# **NetGuardian ENV**

# **USER MANUAL**

© 2015 DPS Telecom

This page is intentionally left blank. Remove this text from the manual template if you want it completely blank.

## **Table of Contents**

| 1.               | NetGuardian ENV Overview                                        | 6        |
|------------------|-----------------------------------------------------------------|----------|
| 2.               | Specifications                                                  | 10       |
| <b>3.</b><br>3.1 | Shipping List<br>Optional Shipping Items - Available by Request | 15<br>18 |
| 4.               | Hardware Installation                                           | 21       |
| 4.1              | Site Preparation                                                |          |
| 4.2              | Installation Overview                                           |          |
| 4.3              | Door Strike                                                     |          |
| <b>4.4</b><br>4  | Communication Lines           .4.1         Cable Installation   |          |
| 5.               | Installation                                                    | 27       |
| 5.1              | Mounting                                                        |          |
| 5.2              | Power Connection                                                |          |
| 6.               | NetGuardian ENV Front Panel                                     | 30       |
| 7.               | Basic Unit Configuration                                        | 33       |
| 7.1              | Provisioning an IP Address                                      |          |
| 8.               | Speaker Operation                                               | 37       |
| 9.               | Quick Start: How to Connect to the NetGuardian ENV              | 39       |
| 9.1              | via LAN                                                         | 40       |
| 9.2              | via Craft Port (using TTY Interface)                            |          |
| 10.              | TTY Interface                                                   | 48       |
| 11.              | Determining Proximity Card Number                               | 49       |
| 12.              | T/Mon Configuration                                             | 52       |
| 13.              | Quick Turn Up                                                   | 57       |
| 13.              | 1 How to Send Email Notifications                               |          |
| 13.              | 2 How to Send SNMP Traps                                        |          |
| 13.              | 3 How to Send TRIP Notifications                                |          |
| 14.              | Provisioning Menu Field Descriptions                            | 67       |

| 14                                                                             | 1.1                                                                                         | System                                                                                                    | 69                                                                   |
|--------------------------------------------------------------------------------|---------------------------------------------------------------------------------------------|----------------------------------------------------------------------------------------------------|----------------------------------------------------------------------|
| 14                                                                             | 1.2                                                                                         | User Profiles                                                                                                    | 70                                                                   |
| 14                                                                             | 1.3                                                                                         | Ethernet                                                                                                    | 71                                                                   |
| 14                                                                             | 1.4                                                                                         | RADIUS                                                                                                    | 72                                                                   |
| 14                                                                             | 1.5                                                                                         | SNMP                                                                                                    | 73                                                                   |
| 14                                                                             | 1.6                                                                                         | Notifications                                                                                                    | 74                                                                   |
|                                                                                | 14.6.1                                                                                      | Notification Settings                                                                                                    | 74                                                                   |
|                                                                                | 14.6.2                                                                                      | Schedule                                                                                                    | 75                                                                   |
| 14                                                                             | 4.7                                                                                         | Alarms                                                                                                    | 77                                                                   |
| 14                                                                             | 1.8                                                                                         | User Analogs                                                                                                    | 78                                                                   |
| 14                                                                             | 1.9                                                                                         | Controls                                                                                                    | 80                                                                   |
| 14                                                                             | 4.10                                                                                        | Sensors                                                                                                    | 81                                                                   |
| 14                                                                             | 4.11                                                                                        | Ping Targets                                                                                                    | 84                                                                   |
| 14                                                                             | 4.12                                                                                        | System Alarms                                                                                                    | 85                                                                   |
| 14                                                                             | 4.13                                                                                        | BAC Alarms                                                                                                    | 85                                                                   |
| 14                                                                             | 4.14                                                                                        | BAC Globals                                                                                                    | 86                                                                   |
| 14                                                                             | 4.15                                                                                        | BAC Profiles                                                                                                    | 88                                                                   |
| 14                                                                             | 4.16                                                                                        | Timers                                                                                                    | 89                                                                   |
|                                                                                |                                                                                             |                                                                                                    |                                                                      |
| 14                                                                             | 4.17                                                                                        | Date and Time                                                                                                    | 90                                                                   |
| <sup>14</sup><br>15.                                                           | 4.17<br><b>Mo</b> i                                                                         | Date and Time<br>nitoring via the Web Browser                                                                                                    | 90<br>93                                                             |
| 14<br>15.<br>1!                                                                | 1.17<br><b>Mo</b> i<br>5.1                                                                  | Date and Time<br>nitoring via the Web Browser<br>Alarms                                                                                                    | 90<br>93<br>94                                                       |
| 14<br>15.<br>1!<br>1!                                                          | 4.17<br><b>Mo</b> i<br>5.1<br>5.2                                                           | Date and Time<br>nitoring via the Web Browser<br>Alarms<br>Controls                                                                                                    | 90<br><b>93</b><br>94<br>95                                          |
| 14<br>15.<br>1!<br>1!<br>1!                                                    | 4.17<br><b>Mo</b> i<br>5.1<br>5.2<br>5.3                                                    | Date and Time<br>nitoring via the Web Browser<br>Alarms<br>Controls<br>Sensors                                                                                                    | 90<br>9 <b>3</b><br>94<br>95<br>96                                   |
| 14<br>15.<br>1!<br>1!<br>1!<br>1!                                              | 4.17<br><b>Mo</b><br>5.1<br>5.2<br>5.3<br>5.4                                               | Date and Time<br>nitoring via the Web Browser<br>Alarms<br>Controls<br>Sensors<br>Ping Targets                                                                                                    | 90<br>93<br>94<br>95<br>96<br>97                                     |
| 14<br>15.<br>1!<br>1!<br>1!<br>1!<br>1!                                        | 4.17<br>Moi<br>5.1<br>5.2<br>5.3<br>5.4<br>5.5                                              | Date and Time<br>nitoring via the Web Browser<br>Alarms<br>Controls<br>Sensors<br>Ping Targets<br>System Alarms                                                                                                    | 90<br>9 <b>3</b><br>94<br>95<br>96<br>97<br>98                       |
| 14<br>15.<br>1!<br>1!<br>1!<br>1!<br>1!                                        | 4.17<br>Moi<br>5.1<br>5.2<br>5.3<br>5.4<br>5.5<br>5.6                                       | Date and Time<br>nitoring via the Web Browser<br>Alarms<br>Controls<br>Sensors<br>Ping Targets<br>System Alarms<br>BAC Alarms                                                                                                  | 90<br>93<br>94<br>95<br>96<br>97<br>98<br>99                         |
| 14<br>15.<br>1!<br>1!<br>1!<br>1!<br>1!<br>1!                                  | 4.17<br>Moi<br>5.1<br>5.2<br>5.3<br>5.4<br>5.5<br>5.6<br>5.7                                | Date and Time<br>nitoring via the Web Browser                                                                                                    | 90<br>93<br>94<br>95<br>96<br>97<br>98<br>99<br>99                   |
| 14<br>15.<br>1!<br>1!<br>1!<br>1!<br>1!<br>1!<br>1!                            | 4.17<br>Moi<br>5.1<br>5.2<br>5.3<br>5.4<br>5.5<br>5.6<br>5.7<br>Dev                         | Date and Time   nitoring via the Web Browser   Alarms   Controls   Controls   Sensors   Ping Targets   System Alarms   BAC Alarms   Graph   ice Access Descriptions                                                            | 90<br>93<br>94<br>95<br>96<br>97<br>98<br>99<br>99<br>03             |
| 14<br>15.<br>1!<br>1!<br>1!<br>1!<br>1!<br>1!<br>1!<br>1!<br>1.                | 4.17<br>Moi<br>5.1<br>5.2<br>5.3<br>5.4<br>5.5<br>5.6<br>5.7<br>Dev<br>Bacl                 | Date and Time   nitoring via the Web Browser   Alarms   Controls   Controls   Sensors   Ping Targets   System Alarms   BAC Alarms   Graph   ice Access Descriptions   10   kup Configuration                                   | 90<br>93<br>94<br>95<br>96<br>97<br>98<br>99<br>99<br>03<br>05       |
| 14<br>15.<br>1!<br>1!<br>1!<br>1!<br>1!<br>1!<br>1!<br>1!<br>1!<br>1.          | 4.17<br>Moi<br>5.1<br>5.2<br>5.3<br>5.4<br>5.6<br>5.7<br>Dev<br>Bacl                        | Date and Time   nitoring via the Web Browser   Alarms   Controls   Sensors   Ping Targets   System Alarms   BAC Alarms   Graph   ice Access Descriptions   10   kup Configuration                                              | 90<br>93<br>94<br>95<br>96<br>97<br>98<br>99<br>99<br>03<br>05       |
| 14<br>15.<br>19<br>19<br>19<br>19<br>19<br>19<br>19<br>19<br>16.<br>17.<br>18. | 4.17<br>Moi<br>5.1<br>5.2<br>5.3<br>5.4<br>5.5<br>5.6<br>5.7<br>Dev<br>Bacl<br>Firm         | Date and Timenitoring via the Web BrowserAlarmsAlarmsControlsSensorsPing TargetsSystem AlarmsBAC AlarmsGraphice Access Descriptions10kup Configuration10nware Upgrade10                                                        | 90<br>93<br>94<br>95<br>96<br>97<br>98<br>99<br>99<br>03<br>05<br>07 |
| 14<br>15.<br>1!<br>1!<br>1!<br>1!<br>1!<br>1!<br>1!<br>16.<br>17.<br>18.       | 4.17<br>Moi<br>5.1<br>5.2<br>5.3<br>5.4<br>5.5<br>5.6<br>5.7<br>Dev<br>Bacl<br>Firm<br>Refe | Date and Time   nitoring via the Web Browser   Alarms   Controls   Controls   Sensors   Ping Targets   System Alarms   BAC Alarms   Graph   ice Access Descriptions   ikup Configuration   nware Upgrade   10   erence Section | 90<br>93<br>94<br>95<br>97<br>98<br>99<br>99<br>03<br>05<br>07<br>09 |

## **Table of Contents**

| 19.2    | System Alarms              |     |
|---------|----------------------------|-----|
| 19.3    | SNMP Manager Functions     | 118 |
| 19.4    | SNMP Granular Trap Packets | 119 |
| 20. Fre | quently Asked Questions    | 121 |
| 20.1    | General FAQs               | 122 |
| 20.2    | SNMP FAQs                  | 123 |
| 21. Tec | chnical Support            | 125 |
| 22. End | User License Agreement     | 128 |
| Index   |                            | 129 |

#### **1** NetGuardian ENV Overview

The Building Access System (BAS) is a comprehensive building entry management system that provides centralized door access control utilizing your existing DPS network monitoring systems. With the system in place, managers can maintain a database of all personnel access as well as the time of day and location that access was granted.

Building access functionality typically requires an RTU to report to T/Mon and locally process entry requests made through an entry control unit (ECU). The NetGuardian ENV, however, grants or denies access on its own, performing both the RTU and ECU functions of the traditional DPS building access environment. It communicates directly with T/Mon to retrieve and report access data, stores its own access data locally, and issues control logic for a single door.

## **BAS Functional Diagram with NetGuardian ENV**

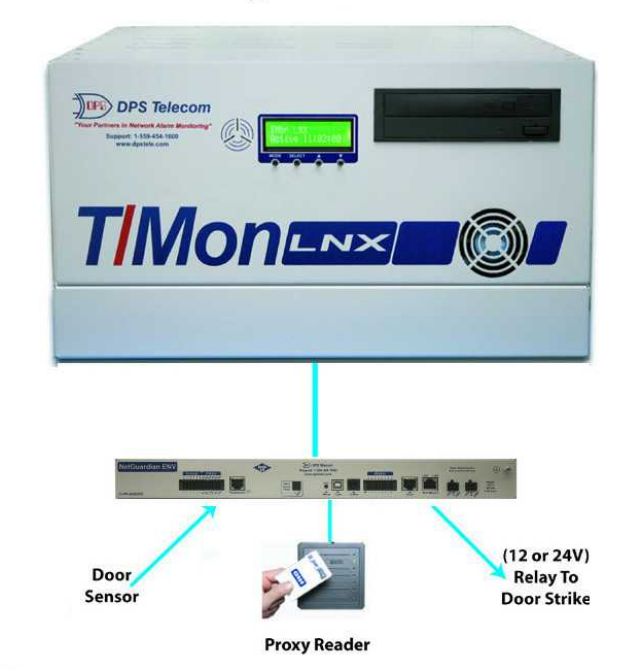

In the Building Access System, the NetGuardian ENV operates independently of an RTU

With the NetGuardian ENV, you can cheaply and easily add individual doors to your building access system to control building access at small sites where you don't have or need an RTU. This allows you to extend building access functionality to sites that would've otherwise been unmonitored or controlled by a completely separate system.

The NetGuardian ENV:

- Controls and regulates a single door entry point.
- Stores entry data and access permissions locally so your site functions independent of the master.
- Supports a proxy reader build option.
- Is configurable through simple TTY and Web Browser interfaces
- Can run in stand-alone mode for applications without T/Mon

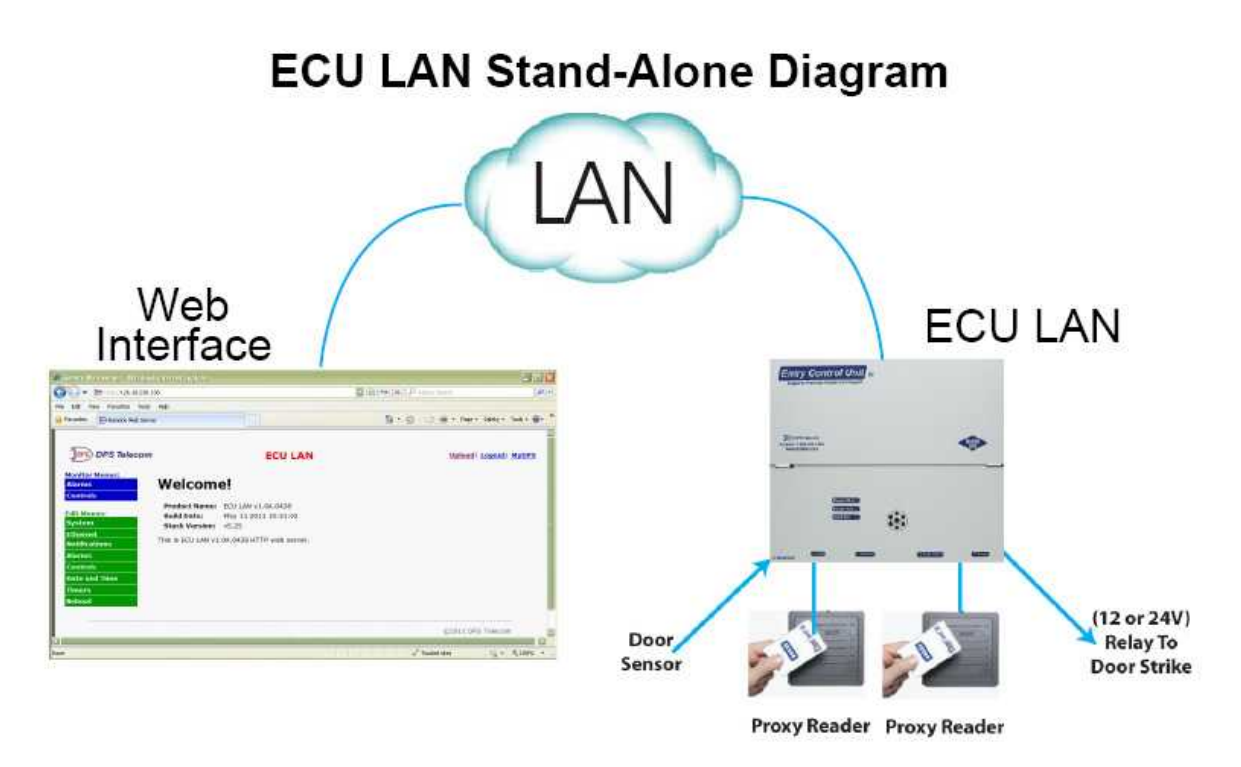

In "Standalone" mode, the NetGuardian ENV can control door access without receiving access information from T/Mon

#### Specialized Door Control Modes

"Magnetic Door Mode" - This configurable mode may be used with doors equipped with magnetic door locks. In this mode, the door will remain magnetically locked until unlocked via proxy card scan, Request-to-Exit button, or motion sensor.

**NOTE**: Door violations occur when the door is opened without being unlocked. Pushing a Request-to-Exit button or triggering the motion sensor <u>after</u> the intrusion will not cancel the violation.

"Lock When Closed Mode" - This mode causes the door to lock a few seconds after it has been detected closed, and can be usefully combined with "Magnetic Door Mode" to ensure the door closes before being locked. In this mode, if the door does not open after it has been unlocked, It will lock again after 2-3 seconds.

#### **Accessories**

#### Proxy Reader or Proxy/Keypad Combo (Accessory Sold Separately)

The weather-proofed proximity reader is mounted on the exterior of the building and is designed to withstand a wide temperature range. There is no amount of tampering that can be done to the proxy reader to cause the door to open. The NetGuardian ENV supports +12V RS232 card readers.

Do you need a **compact** way to protect your IT server room or data center? Have you estimated how much your network uptime is **worth to you**? These questions are important when considering how to monitor and protect your vital IT equipment. The **NetGuardian ENV** is a compact, simple and reliable device that easily fits on a rack and monitors basic environmental conditions (like temperature, humidity, smoke...) around your valuable equipment. Without this environmental visibility, your server room is at risk of serious damages

that could lead to major outages and system failure.

The NetGuardian ENV features:

- Up to 8 Discrete Alarm Inputs (Build Option)
- Up to 8 Analogs (Build option)
- 1 D-Wire sensor input jack (Build option), supporting up to 32 sensors (sold separately)
- 6 Control Relay Outputs (Build option)
- Fast, integrated web browser
- 32 ping targets to monitor other devices on the network

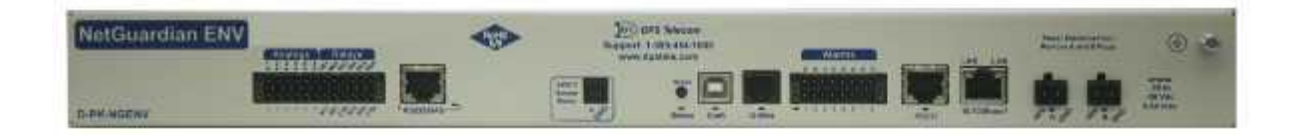

The NetGuardian ENV will help you monitor all the environmental levels that affect your servers, phone closets, data centers, and other equipment locations. The 8 discrete alarms on the front panel are used to monitor dry contacts, such as motion sensors, UPS, smoke detectors, flood sensors, AC and room entry. All of this information can be monitored from the easy-to-use web interface using any of your network computers.

**Don't wait** until the day your cooling fans wear out and your server closet **overheats** to start protecting your system. The compact NetGuardian ENV alerts you of changing conditions 24 hours a day, 7 days a week, either to your cell or SNMP manager. The NetGuardian ENV is the cost-effective way to stay proactive in your monitoring.

The NetGuardian ENV reports alarms as SNMP traps over LAN and supports DCP polling over LAN. The NetGuardian ENV supports simultaneous SNMP and DCP operation.

NetGuardian ENV has the option of up to 8 Analogs, 8 or 6 Discrete alarms and 2 control relays, all form A, user defined NO/NC with shunt. The control relays allow network administrators to respond remotely to threats to system integrity. Using the control relays, network administrators can turn on backup generators, open doors and gates for emergency access, reboot equipment, or perform other functions. The NetGuardian ENV also allows you to reverse the logic state of the alarm on a point by point basis for discrete alarms. The single D-Wire port gives access to the "DPS Sensor Network" for measuring environmental conditions by daisy-chaining multiple sensors together. Up to 8 notifications can be created and sent via email/txt and can include TRIP protocol.

Another feature of the NetGuardian ENV is user-defined alarm qualification times. This will allow you to clearly distinguish momentary status changes from serious problems.

## 2 Specifications

#### **Hardware**

| Dimensions:<br>Mounting:             | 1.75″ H x 17.00″ W x 5.625″ D<br>19″ or 23″ Rack 1 RU                                    | Modem:                                  | 33.6 K internal (Optional)                      |
|--------------------------------------|------------------------------------------------------------------------------------------|-----------------------------------------|-------------------------------------------------|
| Weight:                              | 2lb. 5oz. (1.063 kg)                                                                     | Discrete Alarm Inputs:                  | 8 (Optional build with 6 alarms and 2 controls) |
|                                      |                                                                                          | <sup>2</sup> Discrete Alarm Length:     | 200Ft. (00m) per Alarm                          |
| Power Input:                         | -48 VDC nominal (-36 to -72 VDC)                                                         | -                                       |                                                 |
|                                      | (Optional) –24 VDC nominal (–18 to –<br>36 VDC)                                          | Analogs:                                | 8 (Optional)                                    |
|                                      | (Optional) Wide Range –24/–48 VDC<br>(–18 to –58 VDC)                                    | Input Range:                            | -92 to +92 VDC or 4 to 20mA                     |
|                                      | (Optional) +24VDC (+18 to +36 VDC)                                                       | <sup>4</sup> Analog Accuracy:           | ±1% of Analog Range                             |
|                                      | (Optional) +12VDC (+11 to +18 VDC)                                                       |                                         |                                                 |
|                                      | (Optional) Power Over Ethernet (POE)                                                     | Control Outputs:                        | 6 (Form A) user defined NO/NC<br>(Optional)     |
|                                      |                                                                                          | Max Voltage:                            | 60 VDC/120 VAC                                  |
| <sup>3</sup> Current Draw:<br>Fuse:  | 60mA max @ 24VDC<br>Internal Resetable                                                   | Max Current:                            | 1A AC/DC                                        |
|                                      |                                                                                          | Operating Temp:                         | 32° to 140°F (0° to 60°C)                       |
| <sup>1</sup> Power Outputs:          | 6w                                                                                       | <sup>1</sup> Industrial Operating Temp: | -22° to 158°F (-30° to 70°C)                    |
| Voltage Output<br>Options:           | +12 VDC, +24 VDC                                                                         | Storage Temp:                           | -40° to 185°F (-40° to 85°C)                    |
| Output Current:                      | 0.5 A @12VDC                                                                             |                                         |                                                 |
| Output Fuse:                         | Internal Resetable                                                                       | Operating Humidity:                     | 95% non-condensing                              |
| Audible Interfaces:                  | No                                                                                       | MTBF:                                   | 60 Years                                        |
| Visual Interfaces:                   | 7 Front Panel LEDs                                                                       | RoHS:                                   | RoHS 5 Approved                                 |
| <sup>1</sup> Hardware<br>Interfaces: | 1 RJ45 10/100BaseT full-duplex<br>Ethernet port                                          | Ordering Options:                       | D-Wire Sensors                                  |
|                                      | 1 USB front-panel craft port                                                             |                                         |                                                 |
|                                      | 1-4 RJ11 connector for D-Wire sensor<br>network (Optional)<br>1 RJ11 Connector for Telco |                                         |                                                 |
|                                      |                                                                                          |                                         |                                                 |

#### **Software**

| Downloadable<br>Firmware:  | Yes                       | <sup>1</sup> D-Wire Sensor Support: | Up to 15 dwire sensors            |
|----------------------------|---------------------------|-------------------------------------|-----------------------------------|
| Built-in Web<br>Interface: | Yes                       |                                     | 1 built-in temp sensor (Optional) |
| Browser Support:           | IE9, IE10, Firefox        |                                     |                                   |
|                            |                           | Ping Alarms:                        | 32                                |
| Protocols:                 | DCPx, TELNET, HTTP, Email |                                     |                                   |
| SNMP Support:              | V1, V2c, V3               | OS Support:                         | XP, Vista, 7 (32 or 64 bit)       |

Note:

<sup>1</sup> Valid if hardware option is included.

 $^2$  Minimum lengths determined with TTL voltage level alarms. Actual distance may vary.

 $^{3}$  Current measured at rated voltage with all controls latched and all alarms triggered.

<sup>4</sup> See analog section in manual for detailed analog accuracy breakdown.

\* This equipment has been tested and found to comply with the limits for a Class A digital device, pursuant to part 15 of the FCC Rules. These limits are designed to provide reasonable protection against harmful interference when the equipment is operated in a commercial environment. This equipment generates, uses, and can radiate radio frequency energy and, if not installed and used in accordance with the instruction manual, may cause harmful interference to radio communications. Operation of this equipment in a residential area is likely to cause harmful interference in which case the user will be required to correct the interference at his own expense.

| Specification     | Proxy Reader                     |
|-------------------|----------------------------------|
| Dimensions        | 4.7" x 3" x 0.68"                |
| Mounting          | wall mount                       |
| Power Input       | 5-16 VDC                         |
| Current Draw      | 30 mA                            |
| Interfaces        | RJ45                             |
| Protocols         | UART                             |
| Temp. Range       | -30° to 65°C<br>(-22° to +150°F) |
| Humidity<br>Range | 0%-95%<br>non-condensing         |
| Fuse              | N/A                              |
| Audible           | Speaker                          |
| Visual            | LED                              |

## **Keypad and Proxy Reader Specs**

**Note:** Proxy reader specifications are based on the ThinLine II card reader from the HID Corporation. 12VDC power is supplied to the reader by the NetGuardian ENV. This page is intentionally left blank. Remove this text from the manual template if you want it completely blank. **Shipping List** 

## 3 Shipping List

Please make sure all of the following items are included with your NetGuardian ENV. If parts are missing, or if you ever need to order new parts, please refer to the part numbers listed and call DPS Telecom at **1-800-622-3314**.

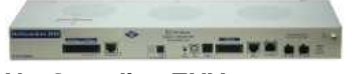

NetGuardian ENV D-PK-NGDIN

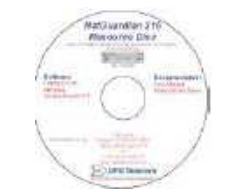

NetGuardian ENV Resource CD

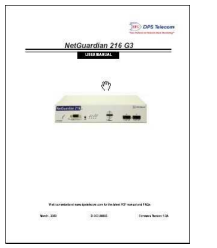

NetGuardian ENV User Manual

D-UM-NGDIN

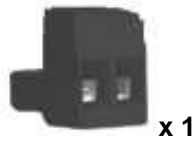

Lg. Power Connector (Main Power) 2-820-00862-02

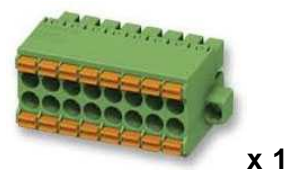

8-Pin Alarm Connector 2-821-20835-00

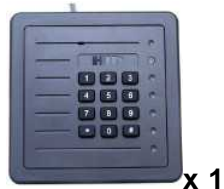

Proximity Reader with Key Pad

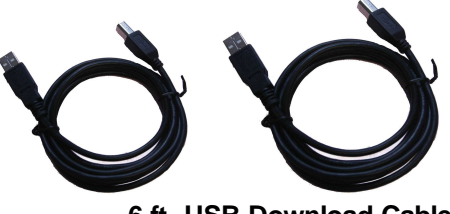

6 ft. USB Download Cable

D-PR-046-10A-06

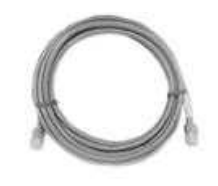

14ft. Ethernet Cable D-PR-932-10B-14

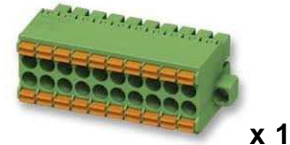

10-Pin Alarm Connector 2-821-21035-00 D-PK-PROXI-12007.00001

## 3.1 Optional Shipping Items - Available by Request

Temp Sensor Node Node D-PK-DSNSR-12001

**Temp/Humidity Sensor** 

D-PK-DSNSR-12002

This page is intentionally left blank. Remove this text from the manual template if you want it completely blank. Hardware Installation

## 4 Hardware Installation

#### 4.1 Site Preparation

**Tools needed:** 

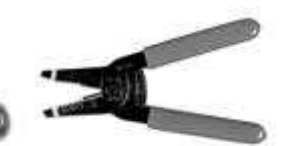

Phillips screwdriver

Wire strippers/cutter

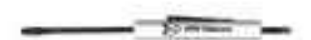

Small standard No.2 screwdriver (1/16" for screwlug connectors)

Materials needed: • 1/2" conduit

#### Precautions

- Pull GMT fuse before connecting ECU power feed.
- Always observe electrostatic discharge (ESD) precautions.

## 4.2 Installation Overview

- 1. Mount the NetGuardian ENV and the Proxy Reader.
- 2. Connect power to the NetGuardian ENV.
- 3. Connect communication lines between the NetGuardian ENV, LAN, and Proxy Reader.
- 4. Set the NetGuardian ENV IP address via TTY interface.
- 5. Customize NetGuardian ENV settings via the Web Browser Interface
- 6. Provision T/Mon with the appropriate information. (See the BAS software module in the T/ MonXM user manual for more information)

#### 4.3 Door Strike

When a valid password is entered on the keypad, the ENV will operate the relay to energize the door strike. The ENV will de-energize the relay if configured for magnetically controlled doors.

Follow the diagram below to connect the door strike and door sensor to the ENV.

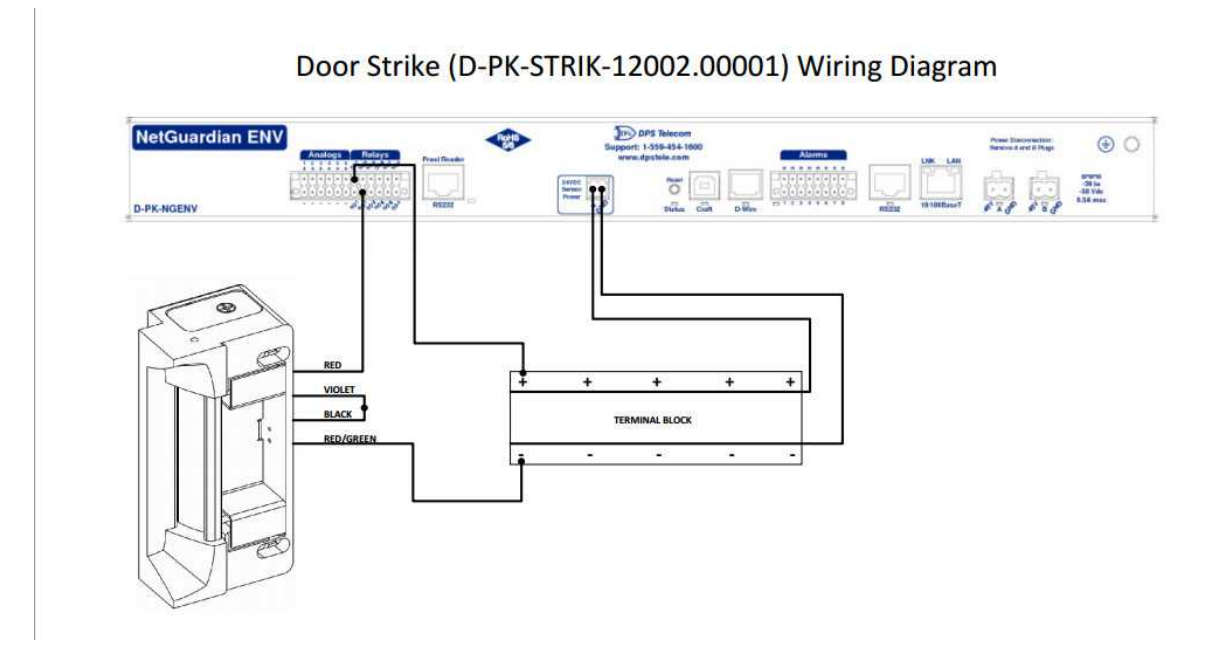

Connect the door sensor to RTN (return) and ALM1 (opto isolated alarm for the door sensor).

## 4.4 Communication Lines

#### 4.4.1 Cable Installation

Installation of the Proxy Reader consists of mounting, and connecting the cable. This document will list the steps required to connect the cable.

#### **Parts:**

Proxy Reader (D-PR-534-10A-00) Cable Fitting Cable, 8 conductor (22 AWG) Qty. 1 (included) Qty. 1 (included) as required (up to 4000 feet)

#### Tools:

Flat-blade Phillips screwdriver

#### **Process:**

- 1. Route the interface cable from the proxy reader to the NetGuardian ENV.
- 2. Prepare the cable by cutting the cable jacket back 2 inches.

- 3. Strip the wires about a 1/4 inch.
- 4. Pry off the center face plate by placing a thin blade into the grove that outlines the face of the reader. Be careful so not to damage the proxy reader. The screws that hold the enclosure pieces together will now be exposed.

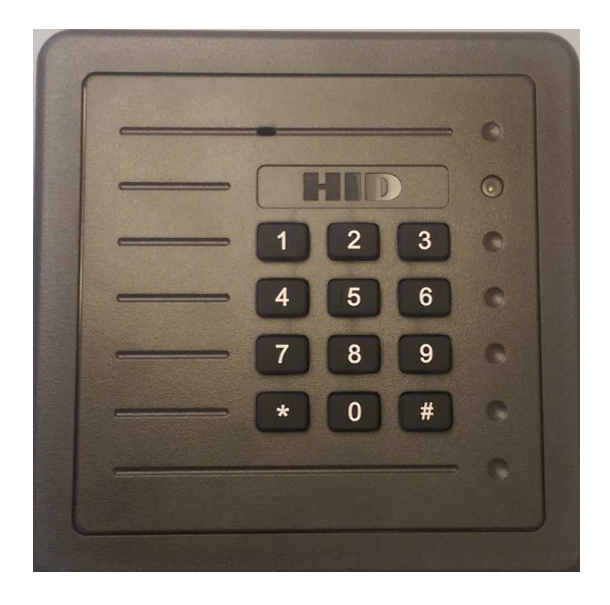

5. Loosen the four screws to open the enclosure (the enclosure screws are captive in the cover).

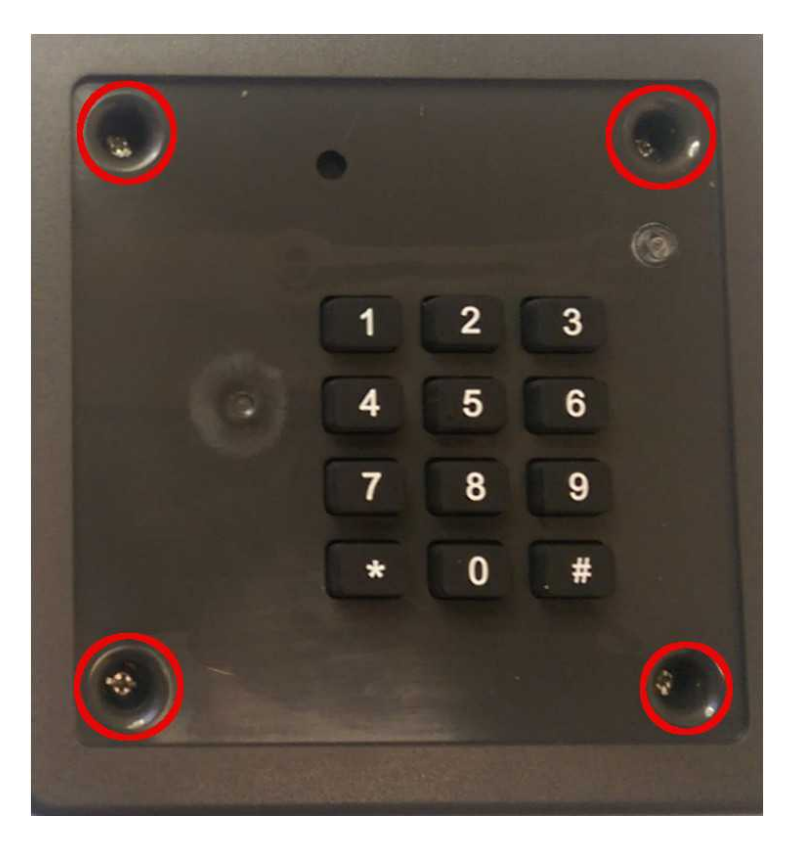

- 6. Installation of the cable fitting is optional. If the cable fitting is installed it can accommodate a cable with an outer diameter of .300 inches (nominally). To install the cable fitting just screw it to the rear of the reader and feed your cable through it.
- 7. Dress the cable conductors and connect them to **DC** +, **GROUND**, **SIG GND**, **RX**+/ **TD** and **RX**-/**RD**. The following pin-out must be used:

| Proxy P7 Pin | Description   | RJ45/ENV |
|--------------|---------------|----------|
| 1            | DC +          | 1        |
| 2            | GROUND        | 8        |
| 3            | SIG GND       | 4        |
| 4            | TX+/485+      | N/C      |
| 5            | TX-/485-      | N/C      |
| 6            | RX+/TD        | 3        |
| 7            | RX-/RD        | 6        |
| 8            | DTR           | N/C      |
| 9            | DSR           | N/C      |
| 10           | TAMPER COMMON | N/C      |
| 11           | TAMPER SELECT | N/C      |

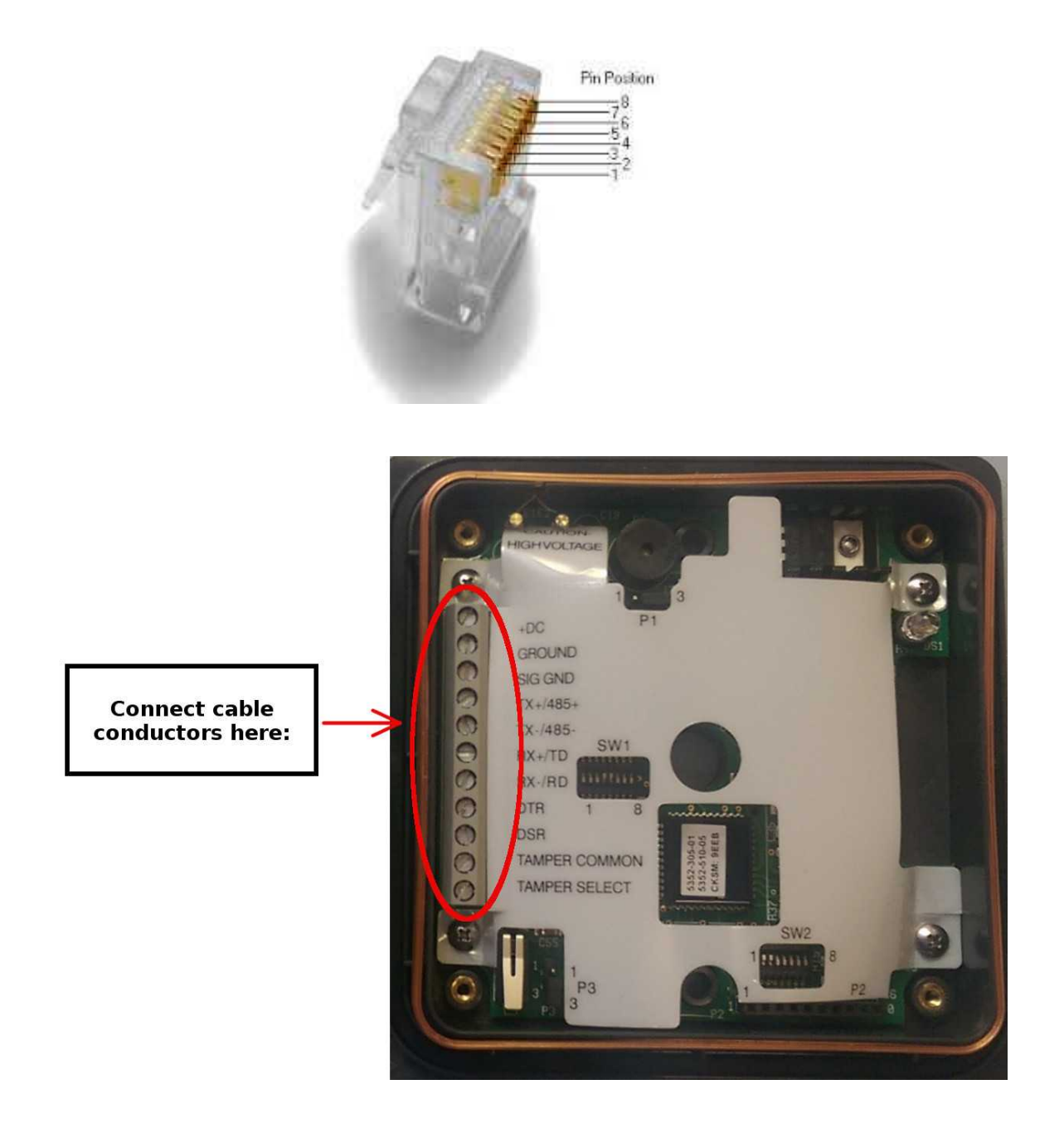

8. Test to make sure the proxy reader is working properly.

Installation

## 5 Installation

## 5.1 Mounting

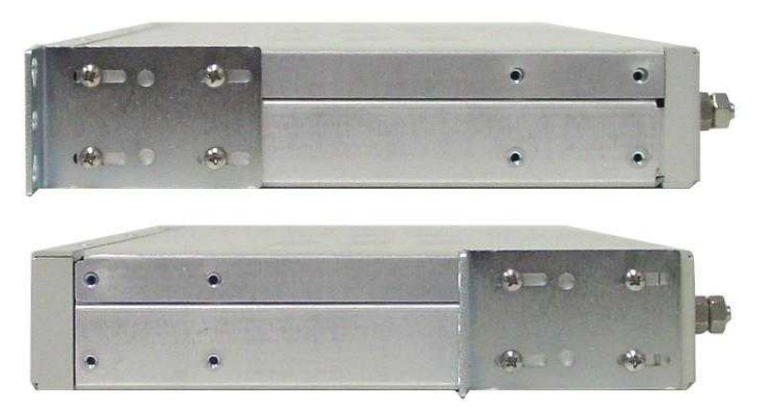

The NetGuardian ENV can be flush or rear-mounted

The compact NetGuardian ENV occupies only the width of a standard rack unit. The NetGuardian ENV mounts in a 19" or 23" rack, and can be mounted in the flush-mount or rear mount locations, as shown in above.

The rack ears can be rotated 90° for wall mounting or 180° for other mounting options.

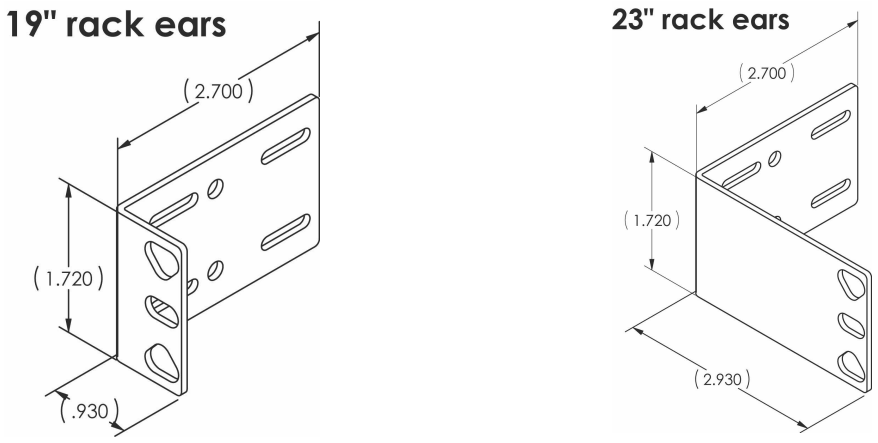

Use the included wall mount brackets to mount the NetGuardian ENV on the wall.

## 5.2 Power Connection

The NetGuardian ENV uses single or dual (Optional) power inputs, powered through two barrier plug power connectors.

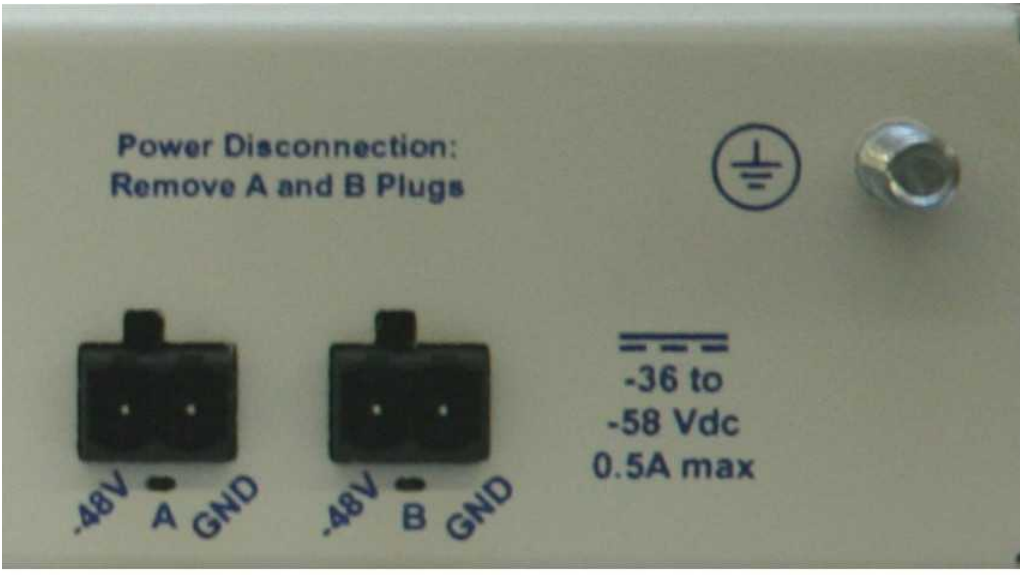

NetGuardian ENV Power Terminal

#### To connect the NetGuardian ENV to a power supply:

- 1. Locate the metal grounding lug next to the symbol . Use the grounding lug to connect the unit to earth ground.
- 2. Insert the eyelet of the earth ground cable between the two nuts on the grounding lug (Ground cable not included).
- 3. Choose a barrier plug power connector to attach your power cable to. The plug's right terminal is Ground and its left terminal is Battery Lead.
- 4. Insert a battery ground into the power connector plug's right terminal (GND) and tighten the screw.
- 5. Insert a battery lead to the plug's left terminal and tighten its screw.
- 6. Insert fuse into the fuse distribution panel.
- 7. Check the power status LED.
- Measure voltage. Connect the black cable onto the ground connector of your Digital Voltage Meter (DVM) and red cable onto the other connector of your DVM. The voltmeter should read between the values listed on the silk screen next to the power connector.
- 9. The power plug can be inserted into the power connector only one way to ensure the correct polarity.
- Note: The battery terminal is on the left and the GND terminal is on the right.
- 10.Verify that the <sup>Q</sup> LED is lit. To confirm that power is correctly connected, the front panel status LED will flash RED and GREEN, indicating that the firmware is booting up.

#### 6 **NetGuardian ENV Front Panel**

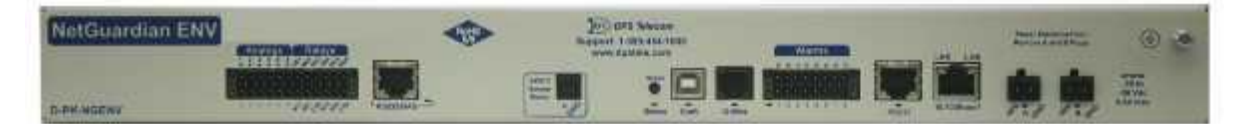

| NetGuardian ENV Front Panel |                            |                                           |  |  |
|-----------------------------|----------------------------|-------------------------------------------|--|--|
| LED                         | Status                     | Description                               |  |  |
| Statua                      | Flashing Green             | Application Running                       |  |  |
| Sialus                      | Flashing Red               | Bootloader Running                        |  |  |
| Croft                       | Flashing Green             | Transmit over craft port                  |  |  |
| Crait                       | Flashing Red               | Recieve over craft port                   |  |  |
|                             | Solid Green                | At least 1 D-Wire enabled, no alarm       |  |  |
| D-Wire                      | Solid Red                  | New Alarm                                 |  |  |
|                             | Off                        | No D-Wire Sensors attached.               |  |  |
|                             | Flashing Red               | New Alarm                                 |  |  |
| Alarms                      | Solid Red                  | Standing Alarm Acknowledged via DCP poll  |  |  |
|                             | Off                        | No Alarms                                 |  |  |
| Power                       | ower Solid Green Has power |                                           |  |  |
| (A or B)                    | Off                        | Does not have power or polarity reversed. |  |  |
| RS232/BAS                   | Flashing Green             | Transmit over port                        |  |  |
|                             | Flashing Red               | Receive over port                         |  |  |

Front Panel LED Descriptions

This page is intentionally left blank. Remove this text from the manual template if you want it completely blank. **Basic Unit Configuration** 

### 7 Basic Unit Configuration

To configure your NetGuardian ENV, you must first provision the unit with an IP Address. You will configure the unit's IP address, subnet mask, and gateway, via the NetGuardian ENV's TTY interface, accessed via HyperTerminal (or a similar terminal emulator) over a serial connection.

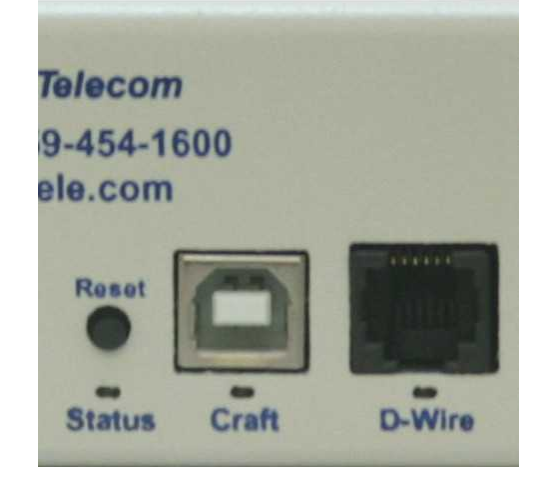

The NetGuardian ENV Craft Port

To begin configuring the unit, connect the DB9 male to female cable that came with your ECU to the unit's craft port and your PC's serial port.

## 7.1 Provisioning an IP Address

You must be connected via craft port or Telnet to use the TTY interface. We'll be using HyperTerminal to connect to in the following example - however, most terminal-emulating programs should work.

#### To Configure your NetGuardian ENV's IP Address:

To access HyperTerminal using Windows:

1. Click on the Start menu > select Programs > Accessories > Communications > HyperTerminal.

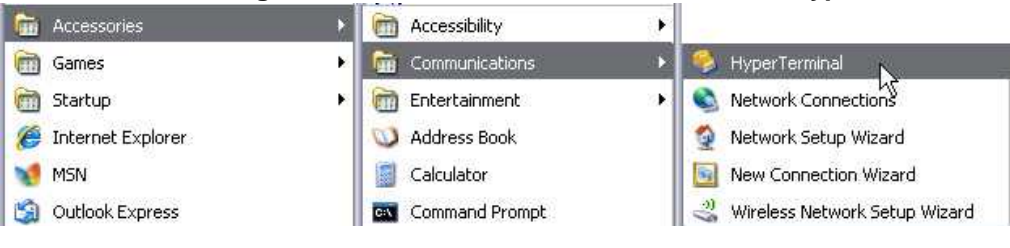

2. At the Connection Description screen, enter a name for this connection. You may also select an icon. The name and icon do <u>not</u> affect your ability to connect to the unit.

| New Conne          | ection                 |               |
|--------------------|------------------------|---------------|
| Enter a name and c | choose an icon for the | e connection: |
|                    |                        |               |
|                    | <u> </u>               | 🙉 🖾 🦻         |
|                    |                        |               |
| <                  |                        |               |

3. At the Connect To screen, select Com port you using from the drop down and click OK. (COM1 is most commonly used.)

| Enter details for   | the phone number that you war | nt to dia |
|---------------------|-------------------------------|-----------|
| Country/region:     | United States (1)             | 18        |
| Ar <u>e</u> a code: | 559                           |           |
| Phone number:       |                               |           |
| Connection          | (NON)                         |           |

- 4. Select the following COM port options:
  - Bits per second: 9600
  - Data bits: 8
  - Parity: None
  - Stop bits: 1
  - Flow control: None

Once connected, you will see a blank, white HyperTerminal screen. Press Enter to activate the configuration menu.

| Bits per second: | 9600 | *                |
|------------------|------|------------------|
| Data bits:       | 8    | ~                |
| Parity:          | None | ~                |
| Stop bits:       | 1    | ~                |
| Flow control:    | None | ×                |
|                  | Ē    | Restore Defaults |

6. The NetGuardian ENV's main menu will appear. Type C for C)onfig, then E for E)thernet. Configure the unit's IP address, subnet mask, and default gateway.

| Login: admin                                                                                 |                                       |                                        |                        |
|----------------------------------------------------------------------------------------------|---------------------------------------|----------------------------------------|------------------------|
| Logged in successfully.                                                                      |                                       |                                        |                        |
| ECU LAN v1.0A.0416<br>(c>2011 DPS Telecom, Inc                                               |                                       |                                        |                        |
| C)onfig P)ing D)ebug                                                                         | e(X)it ? C                            |                                        |                        |
| E)thernet S)tats n(V)r                                                                       | am re(B)oot                           | ESC) ?                                 | Е                      |
| Linked : Yes<br>DHCP : Disabled<br>Host Name :                                               |                                       |                                        |                        |
| Unit IP : 126.10.23<br>Subnet Mask : 255.255.1<br>Gateway : 2555.255<br>Unit MAC : 00.10.81. | 0.136 (12<br>92.0 (25<br>00.BF.DF (00 | 26.10.230.<br>55.255.192<br>3.10.81.00 | 136)<br>.0)<br>.BF.DF) |
| U)nit Addr S)ubnet G)a                                                                       | teway D)HCI                           | P H)ost                                | (ESC) ?                |

5. When prompted, enter the default username ac and password **dpstelecom**. <u>NOTE</u>: If you don't re prompt for the username, try pressing **Enter** to re the prompt. If that doesn't work, check the Com p are using on your PC and make sure you are usin cable provided.

Additional cables can be ordered from DPS Tele Part number D-PR-045-10A-04

| 🏘 HyperTerminal                                      |  |
|------------------------------------------------------|--|
| File Edit View Call Transfer Help                    |  |
| 다 🖉 🗿 🕉 🚥 🎦 😭                                        |  |
| Login: admin<br>Password:<br>Logged in successfully. |  |

7. ESC to the main menu. When asked if you'd lik save your changes, type Y for Y)es. Reboot the NetGuardian ENV to save its new configuration.

| ECU LAN v1.                                           | 0A.0418<br>Telecom Inc                                                                                               |  |
|-------------------------------------------------------|----------------------------------------------------------------------------------------------------|--|
| C)onfig P)                                            | ing D)ebug e(X)it ? C                                                                                                |  |
| E)thernet                                             | S)tats n(V)ram re(B)oot (ESC) ? E                                                                                    |  |
| Linked<br>DHCP<br>Host Name<br>Unit IP<br>Subnet Mask | : Yes<br>: Disabled<br>:<br>: 126.10.230.136 (126.10.230.136)<br>: 255.255.192.0 (255.255.192.0)<br>: 255.255.192.0) |  |
| Gateway<br>Unit MAC                                   | = 2555.255.255)<br>= 00.10.81.00.BF.DF <00.10.81.00.BF.DF>                                                           |  |
| U)nit Addr                                            | S)ubnet G)ateway D)HCP H)ost (ESC) ?                                                                                 |  |
| E)thernet                                             | S)tats n(V)ram re(B)oot (ESC) ? B                                                                                    |  |
| Rebooting                                             | -                                                                                                    |  |
## 8 Speaker Operation

The NetGuardian ENV offers the following audible notification of specific events: \*Configurable in the Provisioning > Timers page under Door Warning Beep. \*\*Configurable in the Provisioning > Timers page under Time Before Door Violation.

#### Normal Entry Operation

After entering a valid "Entry" password or card scan and the door strike has been energized, users have approximately 55 seconds\*\* to enter through the door and close the door behind them before an alarm condition occurs. Once a valid "Entry" password is accepted by the NetGuardian ENV, a 25-second\* silent time-lapse will occur followed by a 30-second slow (warning) beep, during which time the user must enter through the door and close it behind them. An alarm condition will occur after 55 seconds\*\* and will be indicated by a faster beep.

#### Normal Exit Operation

Upon exiting through the door, users must enter a valid "Exit" password or card scan within 30 seconds of

opening the door. A 30-second slow (warning) beep will sound during which time the user must close the door

and enter valid "Exit" password before an alarm condition occurs.

#### Normal Exit Operation (With Request-to-Exit)

An optional motion sensor can be tied to ALM2 to signal a request-to-exit scenario. You would do this if you

don't want to enter a password or card scan during exit. During a request-to-exit, the person exiting has approximately 55 seconds\*\* to close the door behind them before an alarm condition occurs. A 25-second\*

silent time-lapse will occur followed by a 30-second slow (warning) beep, during which time the user must

exit through the door and close it behind them. An alarm condition will occur after 55 seconds\*\* and will be

indicated by a faster beep.

#### Door Alarm

A fast beep indicates a door alarm has occurred. The user must re-enter or re-exit (with a valid password or

card scan) in order for the alarm to clear. While the door alarm remains standing (uncleared), the speaker will

cycle between 12 minutes on (fast beep) and 3 minutes off. Because a fast beep indicates a door alarm, open

door lockout will be canceled, and the keypad or reader will be enabled, even if the door is open. A T/ Mon administrator can also cancel the door alarm by issuing a MOM door unlock command.

#### Propped Door Mode

T/MonXM can issue a "Propped Door Mode" by issuing a MOM control command to point 21, which will allow

the door to be held open without an alarm for up to 15 minutes. The speaker will not sound while the "Propped Door Mode" is active. Door violation alarms will not post while the "Propped Door Mode" is active.

However, users should continue to submit passwords as they enter and exit the building.

A beep indication will be given during the last 2 minutes if the door is open to show the command is about

to expire. See the Building Access System software module in the T/Mon user manual for information regarding issuing a "Propped Door Mode" command.

#### Extended Propped Door Mode

The "Extended Propped-Door Mode" feature can be engaged by remotely issuing an OPR control command from

the T/Mon to point 22. The door may be opened and closed freely with no door violations for an indefinite

period of time. The door will be locked when closed. With the door closed, exit this mode by remotely issuing

an RLS control command to point 22.

Caution: Extended propped-door mode will not auto-expire.

#### Stay-Open Door Mode

You can enter "Stay-Open Door Mode" in one of two ways:

- i. Scan any card defined in T/Mon for that door with Stay-Open parameter set to 'Yes'
- ii. Remotely issue an OPR control command for both points 17 and 22

Points 17 and 22 will be active during Stay-Open Mode. The door will be unlocked and no door violations will occur.

With the door closed, you can exit Stay-Open mode in one of two ways:

- i. Scan any card defined in T/Mon for that door with Stay-Open parameter set to 'Yes'
- ii. Remotely issue RLS control command to point 22. Point 17 will automatically clear, which will lock the door.

Caution: Stay-Open mode will not auto-expire.

# Quick Start: How to Connect to the

#### 9 Quick Start: How to Connect to the NetGuardian ENV

Most NetGuardian ENV users find it easiest to give the unit an IP address, subnet and gateway through the front craft port (TTY interface) to start. Once these settings are saved and you reboot the unit, you can access it over LAN to do the rest of your databasing via the Web Browser interface.

**Alternative option:** You can skip the TTY interface by using a LAN crossover cable directly from your PC to the NetGuardian ENV and access its Web Browser.

#### 9.1 ...via LAN

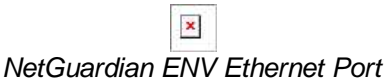

To connect to the NetGuardian ENV via LAN, all you need is the unit's IP address (Default IP address is 192.168.1.100).

If you DON'T have LAN, but DO have physical access to the NetGuardian ENV, connect using a LAN crossover cable. NOTE: Newer PCs should be able to use a standard straight-through LAN cable and handle the crossover for you. To do this, you will temporarily change your PC's IP address and subnet mask to match the NetGuardian ENV's factory default IP settings. Follow these steps:

- 1. Get a LAN crossover cable and plug it directly into the NetGuardian ENV's LAN port.
- 2. Look up your PC's current IP address and subnet mask, and write this information down.
- 3. Reset your PC's IP address to **192.168.1.200**. Contact your IT department if you are unsure how to do this.
- 4. Reset your PC's subnet mask to **255.255.0.0**. You may have to reboot your PC to apply your changes.
- 5. Once the IP address and subnet mask of your computer coincide with the unit, you can access the unit via a Telnet session or via Web browser by using the unit's default IP address of **192.168.1.100**.
- 6. Provision the NetGuardian ENV with the appropriate information, then **change your computer's IP address and subnet mask back to their original settings.**

*Now you're ready* to do the rest of your configuration via LAN. Plug your LAN cable into the NetGuardian ENV and see "Logging On to the NetGuardian ENV" to continue databasing using the Web Browser.

# 9.2 ...via Craft Port (using TTY Interface)

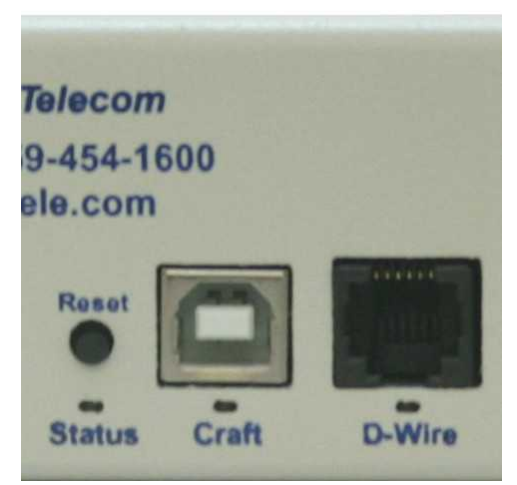

NetGuardian ENV Craft Port

Use the front panel craft port to connect the NetGuardian ENV to a PC for onsite unit configuration. To

use the craft port, connect the included DB9 download cable from your PC's COM port to the craft port.

Note: The following images display the setup process done in Windows XP.

The following steps will occur the first time any DPS USB equipment is used on this PC. If you've used a different DPS USB device before and have installed the DPS USB drivers, then **skip to Step 9**.

When you first connect the NetGuardian ENV to your PC via USB, a "Found New Hardware" message will appear:

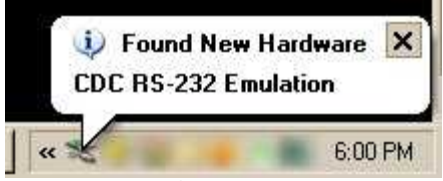

1. Click the "Found New Hardware" message/icon to launch the "Found New Hardware Wizard".

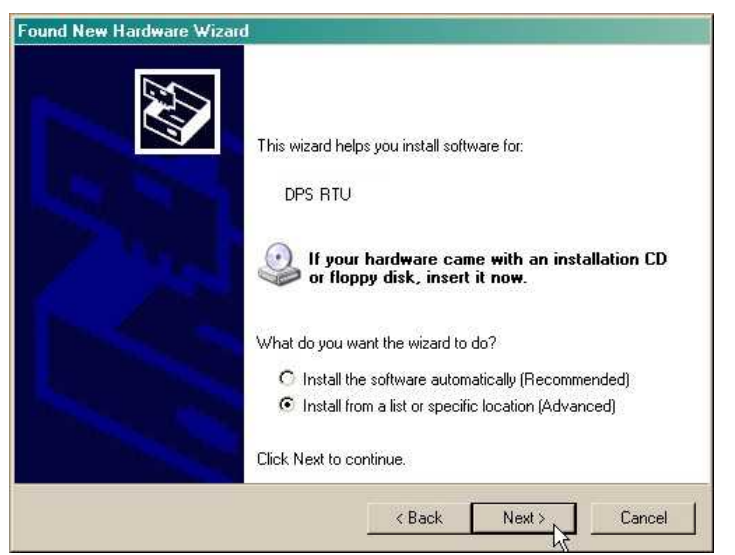

- 2. Select "Install from a list or specific location (Advanced)"
- 3. Click "Next >"

| lease ch      | pose your search and installation options.                                                                                                    |
|---------------|----------------------------------------------------------------------------------------------------|
| 🕞 Sea         | rch for the best driver in these locations.                                                                                                    |
| Use<br>path   | the check boxes below to limit or expand the default search, which includes local<br>s and removable media. The best driver found will be installed. |
| Г             | Search removable media (floppy, CD-ROM)                                                                                                    |
| L.            | Include this location in the search:                                                                                                    |
|               | C:\Program Files\Common Files\Logishrd\LogiDriverS  Browse                                                                                           |
| C Don         | 't search. I will choose the driver to install.                                                                                                    |
| Choo<br>the c | use this option to select the device driver from a list. Windows does not guarantee<br>iriver you choose will be the best match for your hardware.   |
|               |                                                                                                    |
|               | ( Paole Mouth Cancel                                                                                                    |

- 4. Select "Search for the best driver in these locations."
- 5. Insert NetGuardian ENV Resource Disc (CD) into your PC.
- 6. Click "Browse"

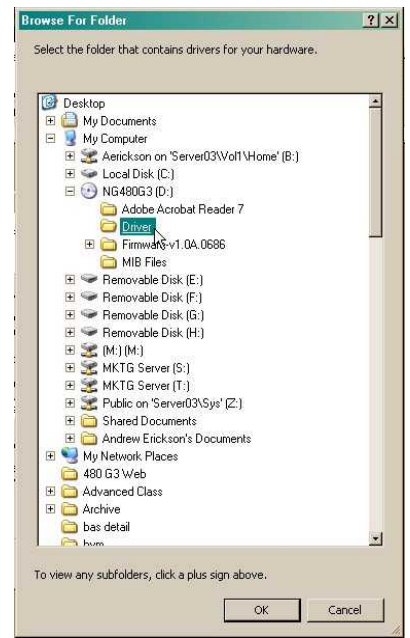

7. Select the "Driver" folder of your NetGuardian ENV Resource Disc Disc (CD) and click "OK"

The following message will confirm installation of a new "USB Communications Port"

| Completing the Found New<br>Hardware Wizard<br>The wizard has finished installing the software for:<br>USB Communications Port |
|----------------------------------------------------------------------------------------------------|
| Click Finish to close the wizard.                                                                                              |
| K Beck Finish Cancel                                                                                                    |

8. Click "Finish" to close the Wizard.

Now that the driver has been installed, a new COM port is being emulated on your PC. Before using hyperterminal, you must confirm the identity of that new COM port (COM1, COM2, COM3...) in the Windows Device Manager.

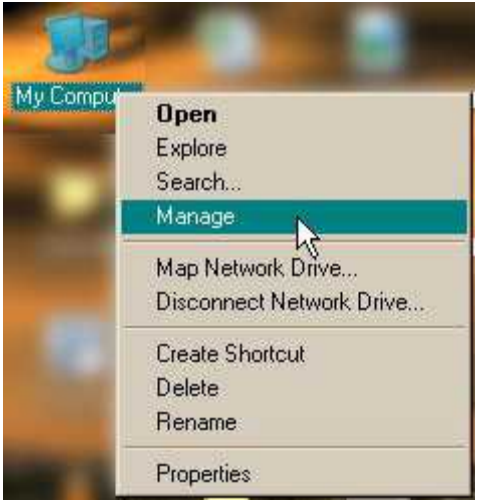

9. Right-click the "My Computer" icon on your desktop, then click "Manage"

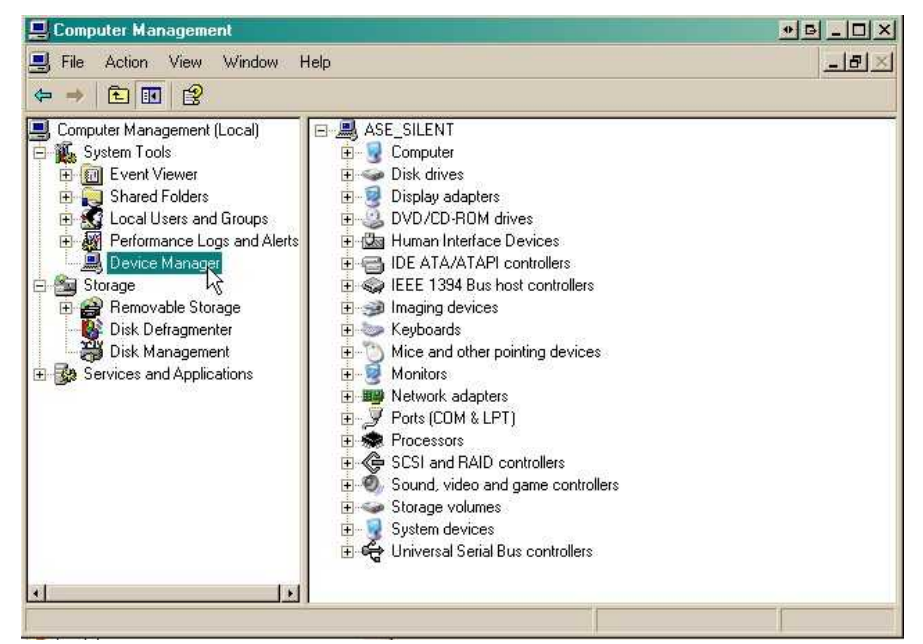

10.Click "Device Manager" in the left pane.

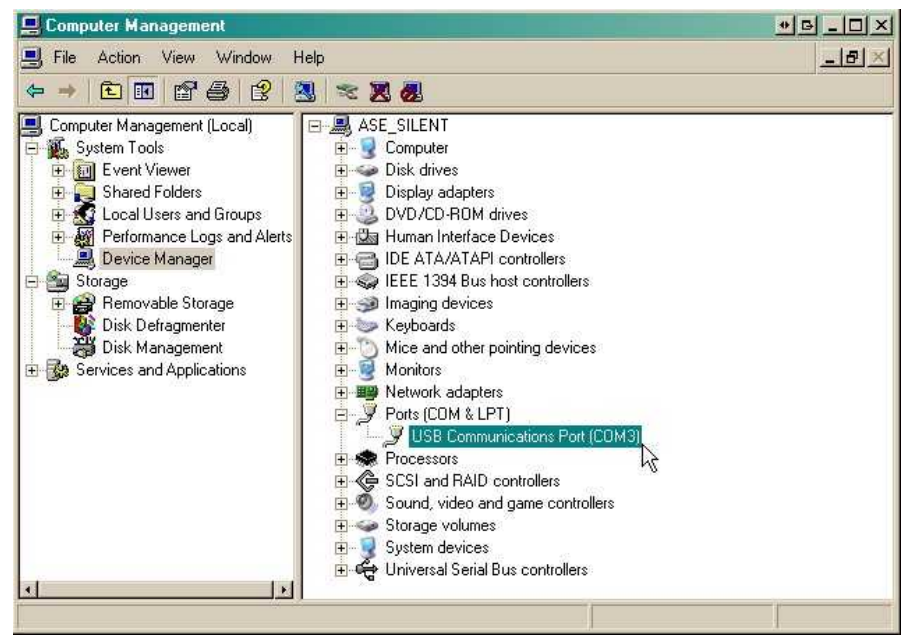

- 11. Expand the "Ports (COM & LPT)" section in the right pane. Look for "USB Communications Port (COMx)". Note the number of the COM port ("COM3" in the example above).
- 12. Click on the Start menu > select Programs > Accessories > Communications > HyperTerminal.

| 🛗 Accessories       | 🕨 🛅 Accessibility                 | ×                                 |
|---------------------|-----------------------------------|-----------------------------------|
| 🛅 Games             | Communications                    | 🕨 🤌 HyperTerminal                 |
| 🛅 Startup           | <ul> <li>Entertainment</li> </ul> | Network Connections               |
| 🏉 Internet Explorer | 🛛 🥥 Address Book                  | 🧕 👰 Network Setup Wizard          |
| MSN                 | Calculator                        | 🔄 New Connection Wizard           |
| 🗐 Outlook Express   | Command Prompt                    | 🚽 💐 Wireless Network Setup Wizard |

13. At the Connection Description screen, enter a 14. At the Connect To screen, use the dropname for this connection. You may also select an icon. The name and icon do not affect your ability to connect to the unit.

| Connect            | ion Des<br>Iew Conn | eription<br>ection | 1         |           |          | ? ×   |
|--------------------|---------------------|--------------------|-----------|-----------|----------|-------|
| Enter a n<br>Name: | ame and             | choose a           | n icon fo | r the con | nection: |       |
| Icon:              | 3                   | <b>\$</b>          | MC        | <b>8</b>  | 6        | 8     |
|                    |                     |                    |           | OK        | Ca       | incel |

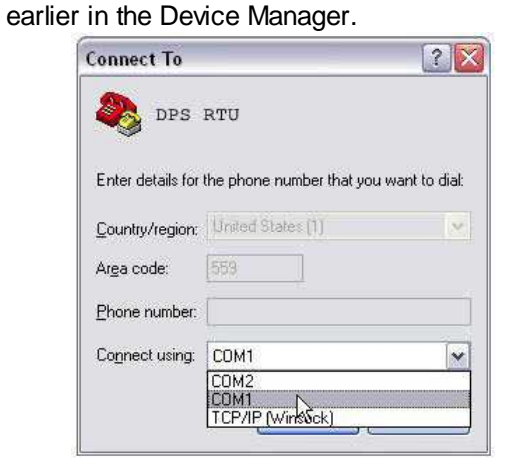

down menu to select the COM port you found

- 15. Select the following COM port options:
  - Bits per second: 9600
  - Data bits: 8
  - Parity: None
  - Stop bits: 1
  - Flow control: None

Once connected, you will see a blank, white HyperTerminal screen. Press Enter to activate the configuration menu.

| Bits per second: | 115200 | ~ |
|------------------|--------|---|
| Data bits:       | 8      | M |
| Parity:          | None   | ~ |
| Stop bits:       | 1      | ~ |
| Flow control:    | None   | ~ |

17. The NetGuardian ENV's main menu will appear. Type C for C)onfig, then E for E)thernet. Configure the unit's IP address, subnet mask, and default gateway.

| Telnet 126.10.230.185                                | - 🗆 × |
|------------------------------------------------------|-------|
| NetGuardian-216 G) Telnet Server                     | ×     |
| Login: admin<br>Parrword:<br>Logged in successfully. |       |
| N2216-C3 v1.8A.8783<br><c>2889 DPS Telecon, Inc.</c> |       |
| Comfig Ping Debug eCEit ?                            |       |
|                                                      |       |

16. When prompted, enter the default user name **admin** and password **dpstelecom**. <u>NOTE</u>: If you don't receive a prompt for your user name and password, check the Com port you are using on your PC and make sure you are using the cable provided. Additional cables can be ordered from DPS Telecom.

| HyperTerminal<br>File Edit View Call Transfer Help |  |
|----------------------------------------------------|--|
| D 🖨 🗃 🕉 🚥 🗃 😭                                      |  |
| Login: admin<br>Password: ********                 |  |

18. ESC to the main menu. When asked if you'd like to save your changes, type Y for Y) es. Reboot the NetGuardian ENV to save its new configuration.

| Linked            | : No             | 14 N     |            |        |                    |
|-------------------|------------------|----------|------------|--------|--------------------|
| DHCP<br>Host Namo | : Disa           | bled     |            |        |                    |
| Unit IP           | : 126.           | 10.230.1 | 27         | (126)  | 10.23              |
| Subnet Mask       | : 255.           | 255.192. | 0          | (255   | 255.1              |
| Unit MAC          | : 126.<br>: 00.1 | 10.255.2 | 3<br>53.33 | (00.1) | .255.2:<br>LØ.81.1 |
| U)nit Addr        | S)ubnet          | G)atew   | ay D)      | HCP    | H)ost              |
| E)thernet         | S)tats           | n(V)ram  | re(B)      | oot    | (ESC)              |
| Do you want       | to save          | changes  | (y/N)      | : _    |                    |

*Now you're ready* to do the rest of your configuration via LAN. Please refer to the next section "...via LAN" for instructions on setting up your LAN connection.

47

# 10 TTY Interface

The TTY interface is the NetGuardian ENV's built-in interface for basic configuration. From the TTY interface, you can:

Set DCP info for T/Mon polling

- Edit the IPA, subnet, and gateway
- Configure primary port
  - Ping other devices on the network
- Set unit back to factory defaults
   Debug and troubleshoot
   For more advanced configuration tools, please use the Web Browser Interface.

For Telnet, connect to the IP address at port 2002 to access the configuration menus after initial LAN/ WAN setup. **Telnet sessions are established at port 2002, not the standard Telnet port** as an added security measure.

If you're using Windows 7, then you'll need to install telnet before you can use the TTY interface. To install telnet, open up your command line (type "cmd" into the search bar in the **Start Menu**). Select **cmd.exe** to run the command line.

| C\Windows*                                                                                                    | /system32/cmd.exe                                                                                                    |
|----------------------------------------------------------------------------------------------------|----------------------------------------------------------------------------------------------------|
| Filerend E<br>Gappen<br>Gardenersdy<br>2:\denersdy                                                                                                    | linduse (Dersion 6.1.7961)<br>37.2009 Microsoft Corperation. All rights reserved.<br>π>hybpage /ks:"TelnetServer"<br>π) |
| Yograms ()                                                                                                    |                                                                                                    |
| Documents (6)<br>B scorp.hdesjs<br>B sci. device, uke, heademie ktm<br>Transbillering<br>build-imgunt<br>H& JAdvect, Catenative, Jugefilesant<br>H& JAdvect, Catenative, Jugefilesant |                                                                                                    |
| Files (3)<br>(2) non-jointe:<br>(2) noti, device, take, basdemilaben<br>(2) Contained?to Agent                                                                                        |                                                                                                    |
|                                                                                                    |                                                                                                    |

From the command line, type in **pkgmgr /iu:"TelnetClient"** then press **enter**. When the command prompt appears again, the installation is complete.

#### Menu Shortcut Keys

The letters before or enclosed in parentheses () are menu shortcut keys. Press the shortcut key to access that option. Pressing the ESC key will always bring you back to the previous level. Entries are not case sensitive.

## **11** Determining Proximity Card Number

To obtain the number of your proximity card that should be databased in your T/Mon or NetGuardian ENV web browser in order to grant access privileges:

- 1. Telnet into the NetGuardian ENV using port 2002 (or create a serial craft connection at 9600 baud)
- 2. Login using your username and password.
- 3. Select the (D)ebug option:
- 4. In the (D)ebug menu, select the (P)roxy option:

5. Once Proxy filter debug is set to **ON**, you can capture your card number. Swipe the undatabased card in front of the reader, and the card number will appear for you to catalog. The screen below shows examples of card numbers (access codes).

| ev Telnet 1                                                                                                    | 26.10.230.136                                                                                                    |                                                              |                                                                  |                                                                                                 |                 | _[                                            | □×       |
|----------------------------------------------------------------------------------------------------|----------------------------------------------------------------------------------------------------|--------------------------------------------------------------|------------------------------------------------------------------|-------------------------------------------------------------------------------------------------|-----------------|-----------------------------------------------|----------|
|                                                                                                    |                                                                                                    |                                                              |                                                                  |                                                                                                 |                 |                                               | <b>^</b> |
| (c)2011 DF                                                                                                    | S Telecom, Inc.                                                                                                    |                                                              |                                                                  |                                                                                                 |                 |                                               |          |
| C)onfig P                                                                                                    | )ing D)ebug e                                                                                                    | X)it ? D                                                     |                                                                  |                                                                                                 |                 |                                               |          |
| Debug Filt                                                                                                    | er Options                                                                                                    |                                                              |                                                                  |                                                                                                 |                 |                                               |          |
| a) ALM :0<br>A) :0<br>c) DBG :0<br>C) :0<br>d) DCP :0<br>D) :0<br>e) ECU :0<br>E) :0                                                                    | OFF         f >           OFF         F >           N         g >           OFF         h >           OFF         h >           OFF         H >           OFF         N >           OFF         N >           OFF         N >           OFF         N >           OFF         N >           OFF         N >           OFF         N = | :OFF<br>:OFF<br>:OFF<br>:OFF<br>:OFF<br>:OFF<br>:OFF<br>:OFF | L)<br>m)<br>M) MPFS<br>o) OTHEI<br>0)<br>p) NTP<br>P) PRXY<br>q) | :OFF Q)<br>:OFF r)<br>:OFF s)<br>:OFF s)<br>:OFF t)<br>:OFF b)<br>:OFF b)<br>:OFF w)<br>:OFF w) | RPT<br>SNMP<br> | OFF<br>OFF<br>OFF<br>OFF<br>OFF<br>OFF<br>OFF |          |
| "X"<br><esc< td=""><td>to Clear all fi<br/>&gt; to Quit</td><td>lters "?"</td><td>to Displa</td><td>ay this Help</td><td></td><td></td><td></td></esc<> | to Clear all fi<br>> to Quit                                                                                                    | lters "?"                                                    | to Displa                                                        | ay this Help                                                                                    |                 |                                               |          |
| <p:prxy_db<br>PRX1:Got 2<br/>PRX1:Got 3</p:prxy_db<br>                                                                                                  | gON><br>6 bit CARD=00011<br>7 bit CARD=2135                                                                                                    | 000099<br>201643_                                            |                                                                  |                                                                                                 |                 |                                               | -        |

A Telnet screen showing both 26 and 37-bit card number captures

6. Having captured the card number, you are now ready to database it into the T/Mon. From the T/Mon Master Menu, navigate to **Files/Utilities/Building Access/Profiles** and enter the code in the area shown:

|                      |                                      | – BAS Profiles –      |                 |                  |                          |
|----------------------|--------------------------------------|-----------------------|-----------------|------------------|--------------------------|
| User : 1<br>Name : 1 | regularusr Type : Us<br>Regular User | er Code :()<br>Title: | 0001000099<br>• | ) (              |                          |
| EMail:               |                                      | Stay Op               | en: N 🌅         | Vice states of t | And the operation of the |
| Site/Gr              | օսք                                  | From                  | То              | DOW              | Time of Day              |
| 001                  | Test ECU #1                          | 01-26-2007            | 01-26-2010      | SMTWTFS          | 00:00 23:59              |
| 002                  | Test ECU #2                          | 01-26-2007            | 01-26-2010      | SMTWTFS          | 00:00 23:59              |
|                      |                                      |                       |                 |                  |                          |
|                      |                                      |                       |                 |                  |                          |
|                      |                                      |                       |                 |                  |                          |
|                      |                                      |                       |                 |                  |                          |
|                      |                                      |                       |                 |                  |                          |
|                      |                                      |                       |                 |                  |                          |
|                      |                                      |                       |                 |                  |                          |
|                      |                                      |                       |                 |                  |                          |
|                      |                                      |                       |                 |                  |                          |
|                      |                                      |                       |                 |                  |                          |
|                      |                                      |                       |                 |                  |                          |
| Access               | Code (4-14 digits)                   |                       |                 |                  |                          |
| 1=Detai              | L. F8=Save, F9=Helm, F1              | 0/Esc=Exit            |                 |                  |                          |

Database valid user access codes captured via debug in T/Mon

# **12** T/Mon Configuration

To incorporate the NetGuardian ENV into your Building Access System, you must configure the device in T/Mon. Once the device is configured in T/Mon, you will be able to determine access rights by user, day, time, and during what dates, a user will have access to the door controlled by the NetGuardian ENV.

To configure your NetGuardian ENV in T/Mon:

#### 1. Set up a Remote Port Polling Job

- o From the T/Mon main menu, select Parameters>Remote Parameters
- o Select a halted job greater than 49 and Create a DCP(F) Interrogator Job.
  - If unsure of settings when creating the DCP(F) Interrogator job, see section M1 of your T/Mon XM manual or simply use default settings.
- o Define the data connection for your job
  - Press F6 to reach the Data Connection screen
  - Press F1 to open the Ethernet TCP Port Definition screen and define the data connection (IP Port) for your Building Access Job.

|     |          |            | T∕Mon LNX                                     |    |
|-----|----------|------------|-----------------------------------------------|----|
| Т   |          |            | COM Parameters                                |    |
| S   | Job      | ; 61       | <no connection="" data=""></no>               |    |
| S   | Port     | Usage      | : DCP(F) INTERROGATOR                         |    |
|     |          |            |                                               |    |
|     |          |            |                                               |    |
|     | Тіме     | out        | : 5000                                        |    |
|     | Poll     | Delay      | : 250                                         |    |
|     | Proto    | col        | : X                                           |    |
|     |          |            |                                               |    |
|     | Fail     | Threshold  | 1 🗄 🗿                                         | et |
|     | Fail     | Poll Cycle | es : 20                                       |    |
|     | Immed    | iate Retri | es: 1                                         |    |
| ŋ   | F)ind,   | E)dit, N)e | ext, >)Next Used, P)rev, <)Prev Used, Q)uit : |    |
| F1= | Devices, | F5=Toggle  | Suspend,F6=Data Conn,AF5=Move,F10/Esc=Exit    |    |
|     |          |            | Configuring the DCP(f) Job in T/Mon           |    |

 Once you've configured the remote port job, you must Define the NetGuardian ENV Device.
 Return to the Master Menu and select File Maintenance>LAN-Based Remotes>NetGuardian/ NetDog\_g2. From here, you will configure the NetGuardian ENV device.

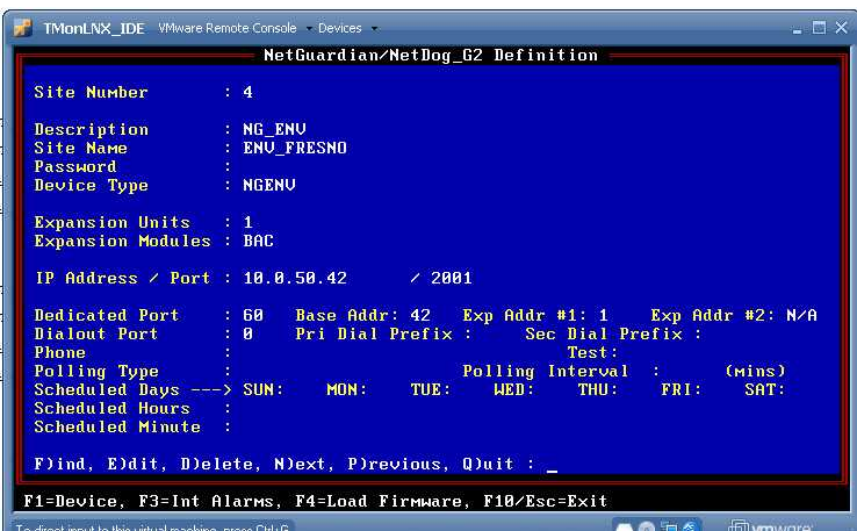

Defining the NetGuardian ENV in T/Mon

- o In the Device Type field, select NetGuardian ENV.
- o In the Expansion Modules field, select BAC.
- In the IP Address / Port field, enter the IP Address you configured for the unit via the TTY interface. The NetGuardian ENV defaults to port 2001, but can be changed from the Web Browser interface.
- In the Dedicated Port field, enter the number of the Port Job you used for the DCP(F) Interrogator job you created in the previous step.
- For all other settings, you may use defaults. Or, if you are unsure of any settings, see section M22 of your T/MonXM manual for field descriptions in the device definition screen.
- Once you've defined the NetGuardian ENV device, you must define the site.
  - Return to the T/Mon Master Menu, and select Files>Building Access>Sites/Zones

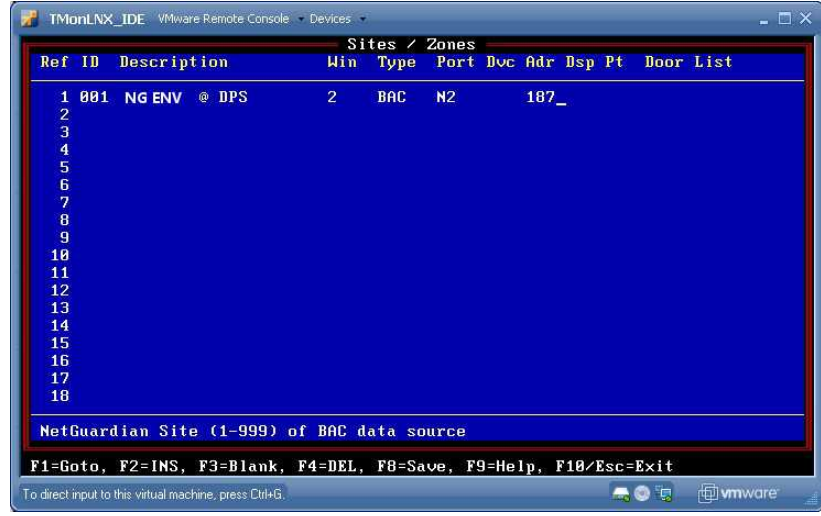

Defining the ENV site in T/Mon

- o From the site definition screen, you can define the door controlled by your NetGuardian ENV.
  - · Set the site ID (001-999 there are no restrictions as to the order of your sites)
  - · For the Type, enter BAC
  - Under **Port**, enter **N2**
  - · For Adr, enter the number you input for the Site Number field in the previous step

· Under Door List, enter 1

Once your device is defined and properly configured in T/Mon, you may determine which users may access the door at what times. For more information on users and profiles, see section M22 of your T/ Mon Manual.

This page is intentionally left blank. Remove this text from the manual template if you want it completely blank. Quick Turn Up

# 13 Quick Turn Up

The next sections of this manual will walk you through some of the most common tasks for using the NetGuardian ENV. You will learn how to send email notifications, and send SNMP traps to your alarm master - all using the Web browser. For details on entering your settings into each Web browser menu, the section "Provisioning Menu Field Descriptions" section.

# **13.1** How to Send Email Notifications

1. Click on the **Notifications** button in the **Provisioning** menu. You can setup as many as 8 different notifications. Begin the setup "wizard" by clicking **Edit** for a notification number. In this example, we'll setup Notification 1 to send emails.

|     | incutions |      |         |           |
|-----|-----------|------|---------|-----------|
| Sun | nmary     |      |         |           |
| Id  | Notify On | Туре | Details |           |
| 1   | Disabled  |      |         | Edit Test |
| 2   | Disabled  |      |         | Edit Test |
| 3   | Disabled  |      |         | Edit Test |
| 1   | Disabled  |      |         | Edit Test |
| 5   | Disabled  |      |         | Edit Test |
| 5   | Disabled  |      |         | Edit Test |
| 7   | Disabled  |      |         | Edit Test |
| 8   | Disabled  |      |         | Edit Test |

2. At the **Notification Setting** screen, use the drop down box to set what events to use for this notification. Now, select the **Send Email Notification** button and click **Save and Next**.

| Status | Notify on Alarms only                                                                                                    |  |
|--------|----------------------------------------------------------------------------------------------------|--|
| Туре   | Send Email     Send SNMP     Send SNMP     Send S |  |

3. At the **Email Notification** screen, you'll enter your email server settings. Enter the **IP address** or **Host Name** of your email server. Enter the **Port Number** (usually 25) and the **"To" Email Address** of the technician that will receive these emails. If authentication is required, chose the type and fill in the necessary fields. Click **Next**.

# Quick Turn Up

| Notification 1 (Email)                                                                               |                    |
|----------------------------------------------------------------------------------------------------|--------------------|
| SMTP Server IP or Host<br>Name                                                                       |                    |
| Port (Usually Use 25)                                                                                | 0                  |
| "From" E-mail Address<br>(Global)                                                                    | xxxxxx@dpstele.net |
| "To" E-mail Address                                                                                  |                    |
| How to authenticate                                                                                  |                    |
| <ul> <li>No authentication</li> <li>POP before SMTP authenti</li> <li>SMTP authentication</li> </ul> | cation             |
| POP Server IP or Host Name                                                                           |                    |
| POP Port (Usually Use 110)                                                                           | 0                  |
| User name                                                                                            |                    |
| Password                                                                                             |                    |
| Back Save and Next                                                                                   |                    |

4. At the **Schedule** screen, you'll select the exact days/times you want to receive email notifications. You can set 2 schedules per notification. For example, you may want to receive notifications at certain times during the week, and at different hours on the weekend. Use the check boxes to select the days of the week, and select the time from the drop down menus. Click **Finish.** To try a test notification, click the **Test** button (See next step.)

| No | tifica | tion               | 1 (Sc  | hedu     | le)  |     |     |               |                                               |
|----|--------|--------------------|--------|----------|------|-----|-----|---------------|-----------------------------------------------|
| Id | Sun    | Mon                | Tue    | Wed      | Thu  | Fri | Sat | Notification  | Time                                          |
| 1  |        |                    |        |          |      |     |     | O<br>Any Time | ⊙ 12 v h 0 v min AM v to 11 v h 59 v min PM v |
| 2  | •      |                    |        |          |      |     |     | O<br>Any Time | I 12 v h 0 v min AM v to 11 v h 59 v min PM v |
|    | Back   | ) <mark>S</mark> a | ive ar | nd Finis | sh ] |     |     |               |                                               |

5. If you chose to test the email notification you've just setup, you will prompted with a pop up . Click **OK** to send a test email alarm notification. Confirm all your settings by checking your email to see if you've received it. **NOTE:** This test only means that your notification settings are correct, but you still need to assign the notification to an alarm point. See the next step.

6. Now you will associate this notification to an alarm (system, base, analog, etc.) You have 8 notification devices available to use. In the image below, you might assign **Notification Device 1** to **Alarm 1**. This means that you would receive an email notification when an alarm for **Alarm 1** (SERVER ROOM) occurs.

| DPS Telecom                  |      |               |           |              |           |          |      |   |   |    |      |      |      |         |
|------------------------------|------|---------------|-----------|--------------|-----------|----------|------|---|---|----|------|------|------|---------|
| Vetwork Monitoring Solutions |      |               |           |              |           |          |      |   |   | Up | load | Log  | out  | (admin) |
| Monitor                      |      |               |           |              |           |          |      |   |   |    |      |      |      |         |
| Alarms                       | otit | Ications      |           |              |           |          |      |   |   |    |      |      |      |         |
| Controls                     | um   | mary          |           | 1950 A. 1950 |           |          |      |   |   | -  |      |      |      |         |
| Analogs                      | d    | Notify On     | Туре      | Details      |           |          |      |   |   |    |      |      |      |         |
| Sensors (1                   | )    | Disabled      |           |              |           |          |      |   |   | (  | Edi  | T    | est  |         |
| System Alarms                |      | Disphlad      |           |              |           |          |      |   |   | ſ  | Edi  |      | ant  |         |
| Provisioning                 |      | Disabled      |           |              |           |          |      |   |   | L  | Lui  |      | est  |         |
| System                       |      | Disabled      |           |              |           |          |      |   |   | 1  | Edi  | t] T | est  |         |
| User Profiles                |      | Disabled      |           |              |           |          |      |   |   | 1  | r Jo |      |      |         |
| Ethernet                     |      | Disabled      |           |              |           |          |      |   |   | 1  | Edi  |      | est  |         |
| SNMP                         |      | Disabled      |           |              |           |          |      |   |   | [  | Edi  | t][T | est  |         |
| Phone List                   |      |               |           |              |           |          |      |   |   | 1  | -    |      |      |         |
| Notifications                |      | Disabled      |           |              |           |          |      |   |   | l  | Edi  |      | est  |         |
| Alarms                       |      | Disabled      |           |              |           |          |      |   |   | [  | Edi  | t) T | est  |         |
| Controls                     |      | 24 10 10      |           |              |           |          |      |   |   | (  |      |      |      |         |
| DPS Telecom                  |      |               |           |              | - Million |          |      | - |   | Up | load | Log  | jout | (admin) |
| Monitor A                    | lar  | ms            |           |              |           |          |      |   |   |    |      |      |      |         |
| Alarms                       |      |               |           |              |           |          |      |   |   |    |      |      |      |         |
| Controls                     | Id   | Description [ | Display M | ap           |           |          | Rev. | 1 | 2 | 3  | 4    | 5 6  | i 7  | 8       |
| Analogs                      |      |               |           |              | la de     |          |      | 人 |   |    |      |      | 7.0  |         |
| Sensors                      | 1    | SERVERROO     | HVI       |              | Adv       | anced<<  |      | U | Ц |    |      |      |      |         |
| System Alarms                |      | n Sati        |           |              |           | Alarm    |      |   |   |    |      |      |      |         |
| Provisioning                 |      | n bet.        |           |              |           | [Aidim   |      |   |   |    |      |      |      |         |
| System<br>User DecElec       | 0    | n Clear:      |           |              |           | Clear    |      |   |   |    |      |      |      |         |
| Ethernet                     | Q    | ual. Time:    |           |              |           | Osec     |      |   |   |    |      |      |      |         |
| SNMD                         |      | upl Tupor     |           |              |           | OnSet M  |      |   |   |    |      |      |      |         |
| Phone List                   | 2    | uan Type:     |           |              |           | Conser I |      |   |   |    |      |      |      |         |
| Notifications                | 2    | WEST SIDE D   | OOR       |              | Adv       | anced>>  |      |   |   |    |      |      |      |         |
| Alarms                       | 2    | DECTIFIED     |           |              |           | and b b  |      |   |   |    |      |      | 7 1  |         |
| Controls                     | 3    | REGIPTER      |           |              | Adv       | anced>>  |      |   |   |    |      | -    |      |         |
| Analogs                      | 4    | MICROWAVE     |           |              | Adv       | anced>>  |      |   |   |    |      |      | 2    |         |

# 13.2 How to Send SNMP Traps

 Click on the SNMP button in the Provisioning menu. Enter the SNMP GET and SNMP SET community strings for your network, then click Save. The typical SNMP SET and GET community strings for network devices is "public". As an added security measure, we've made our default "dps\_public".

| and a standard standard stan |           |                 |           |           |
|----------------------------------------------------------------------------------------------------|-----------|-----------------|-----------|-----------|
| Get Community                                                                                                    |           | dps_public      |           |           |
| Set Community                                                                                                    |           | dps_public      |           |           |
| Read and Write Access                                                                                                    |           | Access disabled | •         |           |
| SNMPv3 Engine ID                                                                                                    |           | 80000a7a0300108 | 1002f85   |           |
| SNMPv3 Users                                                                                                    |           |                 |           |           |
| Id SNMPv3 Username                                                                                                    | Auth Type | Auth Pass       | Priv Type | Priv Pass |
| 1                                                                                                    | No Auth 💌 |                 | No Priv 💌 |           |
| 2                                                                                                    | No Auth 💌 |                 | No Priv 💌 |           |
|                                                                                                    | No Auth 🔻 |                 | No Priv 💌 |           |

2. Click on the **Notifications** button in the **Provisioning** menu. You can setup as many as 8 different notifications. Begin the setup "wizard" by clicking **Edit** for a notification number. In this example, we'll setup Notification 1 to send SNMP traps to your alarm master.

| Noti | fications |      |         |           |
|------|-----------|------|---------|-----------|
| Sur  | nmary     |      |         |           |
| Id   | Notify On | Туре | Details |           |
| 1    | Disabled  |      |         | Edit Test |
| 2    | Disabled  |      |         | Edit Test |
| 3    | Disabled  |      |         | Edit Test |
| 4    | Disabled  |      |         | Edit Test |
| 5    | Disabled  |      |         | Edit Test |
| 6    | Disabled  |      |         | Edit Test |
| 7    | Disabled  |      |         | Edit Test |
| 8    | Disabled  |      |         | Edit Test |

3. At the **Notification Setting** screen, use the drop down box to set what events to use for this notification. Now, select the **Send SNMP Notification** button and click Next.

| Notification 1 |                                  |
|----------------|----------------------------------|
| Status         | Notify on both Alarms and Clears |
| Туре           | ○ Send Email<br>● Send SNMP      |
| Back Save      | and Next                         |

4. At the **SNMP Notification** screen, you'll enter your network's SNMP settings. Enter the **IP address** of your SNMP Trap Server. Enter the **Trap Port Number** (usually 162) and the **Trap Community** password. Click **Save and Next**.

| Notification 1 (SNMP)              |           |
|------------------------------------|-----------|
|                                    |           |
| SNMP Trap Server IP                |           |
| Trap Port No. (Usually Use<br>162) | 0         |
| Trap Community                     |           |
| Тгар Туре                          | SNMPv1 -  |
| SNMPv3 user (see SNMP<br>menu)     | User1() 👻 |
| Back Save and Next                 |           |

5. At the **Schedule** screen, you'll select the exact days/times you want to receive SNMP notifications. You can set 2 schedules per notification. For example, you may want to receive notifications at certain times during the week, and at different hours on the weekend. Use the check boxes to select the days of the week, and select the time from the drop down menus. Click **Save and Finish.** To try a test notification, click the **Test** button (See next step.)

| lot<br>Id | ifica<br>Sun | tion<br>Mon         | 1 (So<br>Tue | hedu<br>Wed | ile)<br>Thu | Fri     | Sat | Notification  | 1 Time                                        |
|-----------|--------------|---------------------|--------------|-------------|-------------|---------|-----|---------------|-----------------------------------------------|
| 1         |              |                     |              |             | <b>V</b>    | <b></b> |     | ○<br>Any Time | ① 12 ▼ h 0 ▼ min AM ▼ to 11 ▼ h 59 ▼ min PM ▼ |
| 2         |              |                     |              |             |             |         |     | O<br>Any Time | 12 ▼h 0 ▼min AM ▼ to 11 ▼h 59 ▼min PM ▼       |
| E         | lack         | ) <mark>(</mark> Sa | ive ar       | id Finis    | sh          |         |     |               |                                               |

6. If you chose to test the email notification you've just setup, you will prompted with a pop up . Click **OK** to send a test SNMP alarm notification. Confirm all your settings by checking your alarm master to see if the SNMP trap was received.

**NOTE:** This test only means that your notification settings are correct, but you still need to assign the notification to an alarm point. See Step 6 in "How to Send Email Notifications" for more detail.

# 13.3 How to Send TRIP Notifications

1. Click on the **Notifications** button in the **Provisioning** menu. You can setup as many as 8 different notifications. Begin the setup "wizard" by clicking on **Edit** for a notification number. In this example, we'll setup Notification 8 to send an voice alert.

2. At the **Notification Setting** screen, select the conditions you want to be notified of from the drop down: **Notify on both Alarms and Clears, Notify on Alarms only, Notify on Clears only.** (Selecting Notification Disabled means you will not receive any type of alerts.) Select **Trip Dialup (T/Mon)** and click Next.

| Status | Notify on both Alarms and Clears 💌                   |  |
|--------|------------------------------------------------------|--|
| Туре   | ○ Send Email<br>○ Send SNMP<br>⊙ TRIP Dialup (T/Mon) |  |

3. At the next screen, you'll select the phone number the NetGuardian should call when this particular alarm is triggered. Enter the T/Mon's phone number and chose if you want the NetGuardian to dial only if the DCP poller inactive is selected. Then click **Save and Next**.

| T/Mon | Phone Number                              |  |
|-------|-------------------------------------------|--|
| Only  | dial if DCP poller inactive alarm is set. |  |
| Back  | Save and Next                             |  |

5. At the **Schedule** screen, you'll select the exact days/times you want to receive notifications. You can set 2 schedules per notification. For example, you may want to send after hours or at certain times during the week, and at different hours on the weekend. Use the check boxes to select the days of the week, and select the time from the drop down menus. Click **Save and Finish.** To try a test notification, click the **Test** button (See next step.)

Notification 1 (Schedule)

Notification 1 (TRIP Dialun)

| Id                   | Sun | Mon | Tue | Wed | Thu | Fri | Sat | Notification  | 1 Time                                          |
|----------------------|-----|-----|-----|-----|-----|-----|-----|---------------|-------------------------------------------------|
| 1                    |     |     |     |     |     |     |     | O<br>Any Time | ⊙ 12 v h 0 v min AM v to 11 v h 59 v min PM v   |
| 2                    |     |     |     |     |     |     |     | O<br>Any Time | O ■ 12 ■ h O ■ min AM ■ to 11 ■ h 59 ■ min PM ■ |
| Back Save and Finish |     |     |     |     |     |     |     |               |                                                 |

6. Click **Test** to send a test voice notification. **NOTE:** This test only means that your notification settings are correct, but you still need to assign the notification to an alarm point (See step 6 of the "How to Send Email Notifications" section).

This page is intentionally left blank. Remove this text from the manual template if you want it completely blank.

# **Provisioning Menu Field Descriptions**

# 14 Provisioning Menu Field Descriptions

NetGuardian ENV configuration is performed from the **Provisioning** menus, the menu options in green on the left-side of the web interface. The following pages provide a brief description of the options available in each menu.

#### Saving Configuration Changes to the NetGuardian ENV:

At the bottom of each screen you access from the **Provisioning** Menu, you will see a **Save** button. Clicking Save will cache your changes locally. The web interface will then prompt you to either **Write** your changes to the unit or **Reboot** the unit for changes to take effect in the top-left corner of your browser. The relevant options will be highlighted in the **Device Access** options.

**Note:** If the unit prompts you to both Write changes to the unit **and** Reboot, you will Write your changes first. Rebooting without writing to the unit (if a Write is required) will cause you to lose your configuration changes.

Please WRITE to the unit after you are finished with your changes! Please REBOOT the unit for changes to take effect!

Status messages on the NetGuardian ENV Device Access menu, inform you how to implement your changes

| Device Access | Device Access    |
|---------------|------------------|
| Backup Config | Backup Config    |
| Read          | Read             |
| Write         | Write (required) |
| Initialize    | Initialize       |
| Get Log       | Get Log          |
| Purge Log     | Purge Log        |
| Reboot        | Reboot           |

The control menu highlights items that must be completed for your changes to take effect

# 14.1 System

From the **Provisioning** > **System** menu, you will configure and edit the global system, call, T/Mon and control settings for the NetGuardian ENV.

| System Settings                    |                                    |  |  |  |  |  |
|------------------------------------|------------------------------------|--|--|--|--|--|
| Global Settings                    |                                    |  |  |  |  |  |
| Name                               | NetGuardian_ENV                    |  |  |  |  |  |
| Location                           | Fresno, CA                         |  |  |  |  |  |
| Contact                            | 559-454-1600                       |  |  |  |  |  |
| DCP Responder Settings Display Map | DCP Responder Settings Display Map |  |  |  |  |  |
| Disable DCP Over LAN               |                                    |  |  |  |  |  |
| DCP Unit ID / Protocol             | 1 / DCPx v                         |  |  |  |  |  |
| DCP over LAN port / Protocol       | 2001 / UDP •                       |  |  |  |  |  |
| Analogs and Sensors History        |                                    |  |  |  |  |  |
| Get history                        | history.csv                        |  |  |  |  |  |
| Erase history                      | Erase                              |  |  |  |  |  |
|                                    |                                    |  |  |  |  |  |
| Save                               |                                    |  |  |  |  |  |

#### The Provisioning > System menu

| Global System Settings                      |                                                                                                    |  |  |  |
|---------------------------------------------|----------------------------------------------------------------------------------------------------|--|--|--|
| Name                                        | A name for this NetGuardian ENV unit. (Optional field)                                              |  |  |  |
| Location                                    | The location of this NetGuardian ENV unit. (Optional field)                                         |  |  |  |
| Contact                                     | Contact telephone number for the person responsible for this NetGuardian ENV unit. {Optional field} |  |  |  |
| DCP Responder Settings (For use with T/Mon) |                                                                                                    |  |  |  |
| DCP Unit ID                                 | User-definable ID number for the target unit (DCP Address)                                          |  |  |  |
| DCP Unit Protocol                           | Drop-down menu of available protocols for use with DCP Address                                      |  |  |  |
| DCP over LAN port                           | Enter the DCP port for the target unit (UDP/TCP port)                                               |  |  |  |
| LAN Protocol                                | Drop-down menu of available protocols for use over LAN                                              |  |  |  |
| Sensors History                             |                                                                                                    |  |  |  |
| Get History                                 | Download a log of all configured analog and sensor values.                                          |  |  |  |
| Erase History                               | Erase the log of all configured analog and sensor values.                                           |  |  |  |

## 14.2 User Profiles

Clicking **User Profiles** gives you access to modify the default username and password, and to edit the administrator profile and create up to 7 additional unique user profiles, each with different access rights to the NetGuardian ENV's web interface.

#### **User Profiles Summary** Id Username Status Edit (Administrator Profile) admin Default 1 Edit Delete tech1 Active 2 Edit Delete 3 after\_hours\_tech Active tech2 Active Edit Delete 4

Configure access privileges for users in the User Profile screen

To create or edit any of the 8 user profiles (including the Admin), click the **Edit** button. From there, you can change all configurable settings for a user profile.

|                                                     | User Profile                                                                                                    |
|-----------------------------------------------------|----------------------------------------------------------------------------------------------------|
| Suspend this Profile                                | If this box is checked, the profile will not be able to access the NetGuardian ENV.                                                                                              |
| Username                                            | Enter a username or a user description                                                                                                    |
| Password                                            | Enter a unique user password Note: All passwords are AES 128 encrypted.                                                                                                    |
| Confirm Password                                    | Re-enter the password.                                                                                                    |
|                                                     | Access Rights                                                                                                    |
| Check all                                           | Enables all Access Rights                                                                                                    |
| Edit logon profiles                                 | Enables the user to add/modify user profiles and password information.                                                                                                    |
| Write Config (change<br>unit configuration)         | Enables the user to change the unit config by accessing the <b>Write</b> feature in the control menu.                                                                            |
| View monitor pages                                  | Allows the user to access Monitor menu options.                                                                                                    |
| Send relay commands                                 | Allows the user to send commands to operate the device's control relays.                                                                                                    |
| TTY access (access via<br>Craft port or via Telnet) | Grants the user access to the unit via TTY interface (via craft or telnet).                                                                                                    |
| Initialize config to<br>factory defaults            | Allows the user to use the <b>Initialize</b> option in the <b>Device Access</b> menu, resetting the NetGuardian ENV to factory default settings. All user settings will be lost. |
| Upload new firmware,<br>or config                   | Allows the user to upload firmware or backed-up configuration files.                                                                                                    |
| Get audit log                                       | Allows the user to access the Audit Log (Get Log command).                                                                                                    |
| Purge (delete) audit log                            | Allows the user to deletes the existing audit log.                                                                                                    |
| Get (backup) config                                 | Backs-up all user profile configuration settings.                                                                                                    |
| Get and delete analog<br>history                    | Allows the user to access and delete the analog and sensor history.                                                                                                    |

User profile field descriptions

# 14.3 Ethernet

The **Provisioning** > **Ethernet** menu allows you to define and configure Ethernet settings.

| MAC Address  | 0:10:81:0:6f:19 |                   |
|--------------|-----------------|-------------------|
| Host Name    |                 | ()                |
| Enable DHCP  |                 |                   |
| Unit IP      | 206.169.87.183  | (206.169.87.183)  |
| Subnet Mask  | 255.255.255.240 | (255.255.255.240) |
| Gateway      | 206.169.87.177  | (206.169.87.177)  |
| DNS Server 1 | 8.8.8.8         | (8.8.8.8)         |
| DNS Server 2 | 4.4.4.4         | (4.4.4.4)         |

#### The Provisioning > Ethernet menu

| Ethernet Settings |                                                                                                    |  |  |  |
|-------------------|----------------------------------------------------------------------------------------------------|--|--|--|
| MAC Address       | Hardware address of the NetGuardian ENV. (Not editable - For reference only.)                                                                                                    |  |  |  |
| Host Name         | Used only for web browsing. Example: If you don't want to remember this NetGuardian ENV's IP address, you can type in a name is this field, such as "MyNetGuardian ENV". Once you save and reboot the unit, you can now browse to it locally by simply typing in "MyNetGuardian ENV" in the address bar. (no "http://" needed). |  |  |  |
| Enable DHCP       | Used to turn on Dynamic Host Connection Protocol. NOT recommended, because the unit assigned an IP address from your DHCP server. The IP you've already assigned to the unit becomes inactive. Using DHCP means the unit will NOT operate in a T/Mon environment.                                                               |  |  |  |
| Unit IP           | IP address of the NetGuardian ENV.                                                                                                    |  |  |  |
| Subnet Mask       | A road sign to the NetGuardian ENV, telling it whether your packets should stay on your local network or be forwarded somewhere else on a wide-area network.                                                                                                    |  |  |  |
| Gateway           | An important parameter if you are connected to a wide-area network. It tells the NetGuardian ENV which machine is the gateway out of your local network. Set to 255.255.255.255 if not using. Contact your network administrator for this info.                                                                                 |  |  |  |
| DNS Server 1      | Primary IP address of the domain name server. Set to 255.255.255.255 if not using.                                                                                                    |  |  |  |
| DNS Server 2      | Secondary IP address of the domain name server. Set to 255.255.255.255 is not using.                                                                                                    |  |  |  |

| Advanced TCP Settings |                                      |  |  |  |
|-----------------------|--------------------------------------|--|--|--|
| Force Max TCP         | The defined TCP window size is used. |  |  |  |
| Window Size           |                                      |  |  |  |
| Maximum TCP Window    | Sets the TCP receive window size.    |  |  |  |
| Size                  |                                      |  |  |  |

Note: DNS Server settings are required if a hostname is being used for ping targets.

#### 14.4 RADIUS

RADIUS (Remote Authentication Dial In User Service) is an industry-standard way to manage logins to many different types of equipment in one central location. The NetGuardian ENV connects to your central RADIUS server. Every time a device receives a login attempt (usually a username & password), it requests an authentication from the RADIUS server. If the username & password combination is found in the server's database, an affirmative "access granted" reply is sent back to the unit device, allowing the user to connect.

| Clobal Sotting | x.              |            |  |
|----------------|-----------------|------------|--|
| Retry          | 3               |            |  |
| Time-out       | 5sec            |            |  |
| Server 1       |                 |            |  |
| IPA            | 255.255.255.255 | (Disabled) |  |
| Port           | 1812            |            |  |
| Secret         |                 |            |  |
| Server 2       |                 |            |  |
| ІРА            | 255.255.255.255 | (Disabled) |  |
| Port           | 1812            |            |  |
| Secret         |                 |            |  |

| Jsername: | dps_user       |  |
|-----------|----------------|--|
| Password: | •••••          |  |
|           | submit         |  |
|           |                |  |
|           |                |  |
|           | DPS Telecom    |  |
|           | - Di o icicoom |  |

Fig. 2.2. RADIUS server prompt for Username and Password.

Fig. 2.1. RADIUS configuration screen

| Global Settings |                                                          |  |  |  |
|-----------------|----------------------------------------------------------|--|--|--|
| Retry           | Enter the number of times the RADIUS server should retry |  |  |  |
|                 | a logon attempt                                          |  |  |  |
| Time-out        | Enter in the number of seconds before a logon request is |  |  |  |
|                 | timed out                                                |  |  |  |
| Servers 1/2     |                                                          |  |  |  |
| IPA             | Enter the IP address of the RADIUS server                |  |  |  |
| Port            | Port 1812 is an industry-standard port for using RADIUS  |  |  |  |
| Secret          | Enter the RADIUS secret in this field                    |  |  |  |

After successfully entering the settings for the RADIUS server, the NetGuardian Web Browser will prompt users for both a Username and Password, which will be verified using the information and access rights stored in the RADIUS database.

RADIUS logons **are** case-sensitive. If the RADIUS server is unavailable or access is denied, the master password will work for craft port access only. Also, the "dictionary.dps" files (included on the Resource Disk) needs to be loaded on the RADIUS server for access-right definition. If RADIUS is enabled on the NetGuardian, the local authentication will not be valid.
### 14.5 SNMP

The **Provisioning** > **SNMP** menu allows you to define and configure the SNMP settings.

| SNMP |                                |           |                       |           |           |  |  |  |  |  |  |
|------|--------------------------------|-----------|-----------------------|-----------|-----------|--|--|--|--|--|--|
| Glo  | Global Settings                |           |                       |           |           |  |  |  |  |  |  |
| Get  | t Community                    |           | dps_public            |           |           |  |  |  |  |  |  |
| Set  | Community                      |           | dps_public            |           |           |  |  |  |  |  |  |
| Rea  | Read and Write Access disabled |           |                       |           |           |  |  |  |  |  |  |
| SNI  | MPv3 Engine ID                 |           | 80000a7a03001081008d5 | е         |           |  |  |  |  |  |  |
| SN   | SNMPv3 Users                   |           |                       |           |           |  |  |  |  |  |  |
| Id   | SNMPv3 Username                | Auth Type | Auth Pass             | Priv Type | Priv Pass |  |  |  |  |  |  |
| 1    |                                | No Auth 💌 |                       | No Priv 💌 |           |  |  |  |  |  |  |
| 2    |                                | No Auth 💌 |                       | No Priv 💌 |           |  |  |  |  |  |  |
| 3    |                                | No Auth 🔽 |                       | No Priv 🔽 |           |  |  |  |  |  |  |
|      |                                |           |                       |           |           |  |  |  |  |  |  |

Save

#### SNMP Menu

|                          | Global Settings                                                                                                    |
|--------------------------|----------------------------------------------------------------------------------------------------|
| Get Community            | Community name for SNMP requests.                                                                                                    |
| Set Community            | Community name for SNMP SET requests.                                                                                                    |
| Read and Write<br>Access | <ul> <li>This field defines how the NetGuardian ENV unit may be accessed via SNMP. This can be set to the following:</li> <li>Access Disabled- Restricts all access to unit via SNMP</li> <li>SNMPv2c only- Allows SNMPv2c access only</li> <li>SNMPv2c and SNMPv1-Only- Allows SNMPv1 and SNMPv2c access</li> <li>SNMPv3, SNMPv2c and SNMPv1- Allows SNMPv3, SNMPv2c and SNMPv1 access</li> </ul>             |
| SNMPv3 Engine ID         | Specifies the v3 Engine ID for your NetGuardian device. DPS recommends using the default ID for the unit, which is automatically generated by the unit. The default ID is generated according to RFC3411 and is based on the unit's unique MAC address and DPS Telecom's SNMP enterprise number.<br>Note: To have the unit generate a unique Engine ID, clear the v3 Engine ID field and press the Submit key. |

Fields in the Provisioning > SNMP settings

### 14.6 Notifications

From the initial **Provisioning** > **Notifications** menu, you will see which of the 8 notifications are enabled, their server, and schedule. Click on the **Edit** link for one of the notifications to begin configuration.

Once you've chosen which notification you want to setup, check the **Enable Notification** to turn it "on." Then choose a notification method, either email, SNMP, voice call, or TRIP Dialup (T/Mon).

#### 14.6.1 Notification Settings

#### **Email Notification Fields**

Notification 1 (Email)

| SMTP Server IP or Host Name                                                                                                    | smtp.gmail.com                  |  |  |  |  |  |
|----------------------------------------------------------------------------------------------------|---------------------------------|--|--|--|--|--|
| Port (Usually Use 25)                                                                                                    | 465 <b>Vse SSL</b>              |  |  |  |  |  |
| "From" E-mail Address<br>(Global)                                                                                                    | <sub>xxxxxxx</sub> @dpstele.net |  |  |  |  |  |
| "To" E-mail Address                                                                                                    | user123@gmail.com               |  |  |  |  |  |
|                                                                                                    |                                 |  |  |  |  |  |
| How to authenticate                                                                                                    |                                 |  |  |  |  |  |
| How to authenticate <ul> <li>No authentication</li> <li>POP before SMTP authentic</li> <li>SMTP authentication</li> </ul>                                             | cation                          |  |  |  |  |  |
| How to authenticate <ul> <li>No authentication</li> <li>POP before SMTP authentic</li> <li>SMTP authentication</li> </ul> POP Server IP or Host Name                  | cation                          |  |  |  |  |  |
| How to authenticate<br>No authentication<br>POP before SMTP authentic<br>SMTP authentication<br>POP Server IP or Host Name<br>POP Port (Usually Use 110)              | cation                          |  |  |  |  |  |
| How to authenticate<br>No authentication<br>POP before SMTP authentic<br>SMTP authentication<br>POP Server IP or Host Name<br>POP Port (Usually Use 110)<br>User name | cation<br>0<br>user123          |  |  |  |  |  |

#### Editing Email Notification Settings

|                                | Email Notification                                                                                                    |
|--------------------------------|----------------------------------------------------------------------------------------------------|
| SMTP Server IP or<br>Host Name | The IP address of your email server.                                                                                                    |
| Port Number                    | The port used by your email server to receive emails, usually set to 25.                                                                                                    |
| Use SSL                        | <ul> <li>Check this box to use SSL encryption. Currently this feature has been tested with Gmail. To send with Gmail SMTP server, do the following:</li> <li>SMTP Server IP or Host Name should be set to "smtp.gmail.com"</li> <li>Port number must be set to 465.</li> <li>SMTP authentication radio button must be selected.</li> <li>User name and password (below under "How to Authenticate") are the user name and password for the Gmail account in use.</li> </ul> |
| "From" E-mail<br>Address       | Displays the email address (defined in the Edit menu > System) that the<br>NetGuardian ENV will send emails from. Not editable from this screen                                                                                                    |
| "To" E-mail Address            | The email address of the person responsible for this NetGuardian ENV, who will receive email alarm notifications.                                                                                                    |
| User Name                      | User name for the Gmail account being used.                                                                                                    |
| Password                       | Password for the Gmail account being used.                                                                                                    |

**Note**: If you want to send authenticated emails, click the appropriate radio button. If you enable POP authentication, you will have to enter the relevant authentication information the fields below.

#### **SNMP Notification Fields**

| Notification 1 (SNMP)              |              |
|------------------------------------|--------------|
| SNMP Trap Server IP                | 126.10.218.3 |
| Trap Port No. (Usually Use<br>162) | 162          |
| Trap Community                     |              |
| Тгар Туре                          | SNMPv2c 👻    |
| Back Save and Next                 |              |

Editing SNMP notification settings

|                     | SNMP Notification                                                                           |
|---------------------|---------------------------------------------------------------------------------------------|
| SNMP Trap Server IP | The SNMP trap manager's IP address.                                                         |
| Trap Port No.       | The SNMP port (UDP port) set by the SNMP trap manager to receive traps, usually set to 162. |
| Trap Community      | Community name for SNMP TRAP requests.                                                      |
| Trap Type           | Indicate whether you would like to send SNMP v1, v2c or v3 traps.                           |

#### TRIP Dialup (T/Mon) Notification Fields

| Notification 1 (TRIP Dialup) |               |
|------------------------------|---------------|
| T/Mon Phone Number           |               |
| Only dial if DCP poller ina  | alarm is set. |
| Back Save and Next           |               |

Editing Call notification settings

| Call Notification       |                                                                           |  |  |  |  |
|-------------------------|---------------------------------------------------------------------------|--|--|--|--|
| T/Mon Phone Number      | Enter the phone number for your T/Mon unit                                |  |  |  |  |
| Only dial if DCP poller | Check this box if you want the Netguardian to only dial if the DCP poller |  |  |  |  |
| inactive alarm is set   |                                                                           |  |  |  |  |

**Note:** T/Mon will need to have a "^" at the begining of the dialing string for data calls to function properly (i.e.. ^15594541600).

#### 14.6.2 Schedule

The notifications scheduling menu is where you will tell the NetGuardian ENV exactly which days and times you want to receive alarm notifications. You set 2 different schedules for each.

| Not | ifica | tion                | 1 (Sc  | hedu     | ile) |          |     |               |                                               |
|-----|-------|---------------------|--------|----------|------|----------|-----|---------------|-----------------------------------------------|
| Id  | Sun   | Mon                 | Tue    | Wed      | Thu  | Fri      | Sat | Notification  | 1 Time                                        |
| 1   |       |                     |        |          |      | <b>v</b> |     | O<br>Any Time | ① 12 ▼ h 0 ▼ min AM ▼ to 11 ▼ h 59 ▼ min PM ▼ |
| 2   |       |                     |        |          |      |          |     | O<br>Any Time | ① 12 ▶ h 0 ▶ min AM ▶ to 11 ▶ h 59 ▶ min PM ▶ |
| E   | ack   | ) <mark>(</mark> Sa | ive an | id Finis | sh   |          |     |               |                                               |

The Schedule creation screen

|                   | Notification Scheduling                                                                               |
|-------------------|----------------------------------------------------------------------------------------------------|
| Days of the week  | From either Schedule 1 or 2, check which days you want to receive notifications.                      |
| Any Time          | Select this is if you want to receive alarm notifications at any time for the day(s) you've selected. |
| Notification Time | Tells the unit to only send notifications during certain hours on the day(s) you've<br>selected.      |

### 14.7 Alarms

Discrete alarms are configured from the **Provisioning** > **Alarms** menu. Descriptions for the alarm points, polarity (normal or reversed) and notification type(s) are defined from this menu. You also have the option to use **Basic** or **Advanced** configuration methods, explained in this section.

| d Description | Display Map |       |            |       | Rev.  | 1   | 2 | 3 | 4 | 5 | 6 | 7 | 8 |
|---------------|-------------|-------|------------|-------|-------|-----|---|---|---|---|---|---|---|
| L Front Door  |             |       | Advanced<< |       |       |     |   |   |   |   |   |   | Ē |
| On Set:       | Qual. Time: | 5sec  | Me         | ssage | : Ala | ırm |   | Ì |   |   |   |   |   |
| On Clear:     | Qual. Time: | 15sec | Me         | ssage | : Cle | ear | _ |   |   |   |   |   |   |

The Provisioning > Alarms menu

|                                    | Basic Alarm Configuration                                                                                                    |
|------------------------------------|----------------------------------------------------------------------------------------------------|
| ID                                 | Alarm ID number.                                                                                                    |
| Description                        | User-definable description for the discrete alarm point.                                                                                                    |
| Rev (Reverse)                      | Reverse: Check this box to reverse the polarity of the alarm point. Leaving this option un-checked means a normally open contact closure is an alarm. When polarity is reversed, a normally closed alarm point is clear when closed. |
| Notification Devices               | Check which notification device(s), 1 through 8, you want to send alarm notifications f<br>that alarm point.                                                                                                    |
|                                    | Advanced Alarm Configuration (Advanced>>)                                                                                                    |
| On Set                             | User-definable description (condition) that will appear for the discrete alarm input on S<br>Example: "Alarm".                                                                                                    |
| On Clear                           | User-definable description (condition) that will appear for the discrete alarm input on<br>Clear: "Example: "Alarm Cleared".                                                                                                    |
| Qual. Time (Qualification<br>Time) | The length of time that must pass, without interruption, in order for the condition to be considered an Alarm or a Clear.                                                                                                    |
| Qual. Type (Qualification<br>Type) | Allows you to choose whether you want to apply the Qualification Time to the alarm Se<br>Clear, or Both.                                                                                                    |

### 14.8 User Analogs

The NetGuardian ENV's multi-purpose analog inputs measure continuous ranges of voltage or current. Analog alarms are typically used to monitor battery voltage, charging current, temperature, humidity, wind speed, or other continuously changing conditions. To configure a user analog, simply fill in your description, thresholds, and other fields listed in the table below, then click **Save**. User Analogs

Id Enab Description Display Map 1 2 3 4 5 7 6 8 1 V V alg 1 Details<< Scaling: Thresholds: 5min Record Freq: Actual -79.00 to Display MjU: Deadband: 1 Units: VDC to VDC 3.00 MnU: Qual. Time: Osec Low ref: -35 to -35 MnO: 35.00 OnSet 💌 Qual. Type: 79.00 High ref: 35 to 35 MjO: Analog Gauge Type: None 0 2 🔽 Details>> 

The Provisioning > User Analogs menu

**Note:** Analog channels 7 and 8 are for internal voltage monitoring (On a single power input build, channel 7 is unused.)

| User Analog                                                                    | S                                                                                                    |
|--------------------------------------------------------------------------------|----------------------------------------------------------------------------------------------------|
| Default monitoring to gauge view                                               | Checking this box sets the default view in the <b>Monitor&gt;User Analogs</b> menu to the gauge view.                                                                                  |
| Enab (Enable)                                                                  | Checking the box in the <b>Enab</b> column enables monitoring of the analog channel.                                                                                                   |
| Description                                                                    | User-definable description for the analog channel                                                                                                    |
| Rev                                                                            | Checking the reverse button changes<br>negative values to positive, and positive<br>values to negative.                                                                                |
| Notifications                                                                  | Check which notification device(s), 1 through<br>8, you want to send alarm notifications for<br>this analog input.                                                                     |
| Details                                                                        |                                                                                                    |
| Record Freq                                                                    | The frequency with which the NetGuardian will record the analog reading                                                                                                    |
| Deadband                                                                       | The additional qualifying value the<br>NetGuardian requires above/below your<br>alarm thresholds in order to set an alarm.                                                             |
| Units                                                                          | The unit(s) of measurement reported by a<br>connected analog input.                                                                                                    |
| Low ref and High Ref                                                           | The low and high values for scaling voltage to<br>your display units.                                                                                                    |
| MjU (Major Under)<br>MnU (Minor Under)<br>MnO (Minor Over)<br>MjO (Major Over) | Threshold settings that, when crossed, will<br>prompt the NetGuardian to set an alarm.<br>Recorded values less than an under value or<br>greater than an over value will cause alarms. |
| Enable                                                                         | Checking this box enables Push-to-Talk feature for this analog.                                                                                                    |
| Discrete Input                                                                 | Assign the alarm point associated with this analog.                                                                                                    |
| Qual. Time (ms)                                                                | Length of time, in milliseconds, that an alarm<br>point must be set before before an analog<br>can post.                                                                               |
| Analog Gauge Type                                                              | Select the type of analog gauge represented<br>in the <b>Monitor&gt;User Analogs&gt;Gauge View</b><br>menu                                                                             |

# 14.9 Controls

The NetGuardian ENV's control relays can be configured in the **Provisioning** > **Controls** menu. You can enter your own description for these relays and designate them to a notification device(s).

| IU | Description Display Map             |                        | 1 | 2 | 3 | 4 | 5    | 6 | 7 | 8 |
|----|-------------------------------------|------------------------|---|---|---|---|------|---|---|---|
| 1  | Generator                           | <u>Details&lt;&lt;</u> | 7 |   |   |   |      |   |   |   |
| D  | erived Description:                 |                        |   |   |   | P | arse |   |   |   |
| м  | omentary time (e.g. 500ms, 5s, 1m): | 1sec                   |   |   |   |   |      |   |   |   |
| 2  | Derived                             | Details>>              |   |   |   |   |      |   |   |   |
| 3  | Server Temp                         | Details>>              |   |   |   |   |      |   |   |   |
|    |                                     |                        |   | - |   |   |      |   |   |   |

The Provisioning > Controls screen

|   |                      | Basic Controls Configuration                                                                                                    |
|---|----------------------|----------------------------------------------------------------------------------------------------|
| Ľ | ID                   | ID number for the control relay.                                                                                                    |
|   | Description          | User-definable description for the NetGuardian ENV's control relay.                                                                                                    |
|   | Derived Description  | Formula to control relay operation.<br>Control relays and virtual alarms can be created from derived formulas using the<br>following operations:<br>_OR : Set the current operation to OR.<br>_AN : Set the current operation to AND.<br>_XR : Set the current operation to XOR.<br>D : Tag to change the active display number.<br>. Used like a comma to delimit numbers |
|   |                      | <ul> <li>Used to specify a range of points.</li> </ul>                                                                                                    |
|   | Momentary Time       | seconds.                                                                                                    |
| ſ | Notification Devices | Check which notification device(s), 1 through 8, you want to send alarm notifications f the control relay.                                                                                                    |

### 14.10 Sensors

#### **D-Wire Sensors**

The NetGuardian ENV supports up to 32 daisy-chained D-Wire sensors via its D-Wire input. Sensors connected to the NetGuardian ENV will appear on the web interface. The background color of the ROM field informs the user of the sensor's configuration state.

Also the NetGuardian ENV's first D-Wire sensor used to monitor the internal temperature. The internal temperature sensor measures a range of -40° F to 180° F (-40° C to 82.2° C) within an accuracy of about  $\pm 2^{\circ}$ .

Basic configuration for the NetGuardian ENV's D-Wire temperature sensors can be accomplished from the **Provisioning** > **Sensors** menu. From this screen, you can configure D-Wire sensors, select notification devices, and set thresholds.

| d                   | ROM ID       |       | Descrip | tion  |             |                |            | 1   | 2  | 3    | 4    | 5  | 6 | 7 |
|---------------------|--------------|-------|---------|-------|-------------|----------------|------------|-----|----|------|------|----|---|---|
| . )                 | 28fe5fe10300 | 00a7  |         |       |             | Parse          | Details<<  |     |    |      |      |    |   |   |
| Po                  | cord From    | Omin  |         |       |             |                |            |     | Th | resi | nold | s: |   |   |
| -                   | cora Freq:   | Unun  |         | Type: | Tempera     | ature          |            | MjU | Ŗ. | 32   |      |    |   |   |
| De                  | adband:      | 1     |         | Tem   | perature Ur | nits (if appli | cable):    | Mnl | J: | 42   | i.   |    |   |   |
| Qu                  | al. Time:    | Osec  |         |       | @ F         | Ос             |            | Mn  | o: | 11   | 0    | -1 |   |   |
| Qual. Type: OnSet - |              |       |         |       |             | МјС            | ):         | 15  | 8  |      |      |    |   |   |
| Ana                 | alog Gauge   | Type: |         |       |             |                |            |     |    |      |      |    |   |   |
|                     | None         |       |         |       | 1           |                | - <b>1</b> |     |    |      |      | f  |   |   |
|                     | ۲            |       | O       |       | 0           |                | 0          |     |    |      |      | C  | 5 |   |
|                     | 28157e0f0500 | 00ce  |         |       |             | Parse          | Details>>  |     |    |      |      |    |   |   |
|                     | 3da15b00500  | 700b7 |         |       |             | Parse          | Details>>  |     |    |      |      |    |   |   |

The Provisioning > Sensors menu

|        | Basic Sensor Configuration                                                                                                    |
|--------|----------------------------------------------------------------------------------------------------|
| ID     | Sensor ID number.                                                                                                    |
| ROM ID | <ul> <li>The ID number found on the sticker of the temperature sensor node. Your NetGuardia ENV will automatically detect the sensor ID when you plug a sensor into the unit. The of the sensor ID field will tell you the status of the connected sensor.</li> <li>Green - The sensor is connected and properly configured.</li> <li>Yellow - The sensor is connected but has not yet been configured (fill in your configure fields and click Save to configure the sensor).</li> <li>Red - The sensor is not detected and configured (i.e. a previous configured sensor is longer connected).</li> <li>Blue - The sensor is not supported by the NetGuardian ENV.</li> <li>To reconfigure or disable the Sensor ID, simply delete any data in this field and click Save to configure the sensor ID on that channel.</li> </ul> |

81

| Description               | User-definable description for the sensor channel.                                        |
|---------------------------|-------------------------------------------------------------------------------------------|
| Parse                     | Checks to see if the <b>Description</b> field contains a valid equation.                  |
| Notification Devices      | Check which notification device(s), 1 through 8, you want to send alarm notifications f   |
| Notification Devices      | that alarm point.                                                                         |
|                           | Advanced Sensor Configuration (Details>>)                                                 |
| Pecord Fred               | The amount of time, in minutes (min) or seconds (s), between each recorded sensor         |
| Record freq               | value.                                                                                    |
| Deadband                  | The amount (in native units) that the channel needs to go above or below a threshold i    |
| Deaubaild                 | order to cause an alarm.                                                                  |
| Qual Time (Qualification  | The length of time that must pass, without interruption, in order for the condition to be |
| Time)                     | considered an Alarm or a Clear.                                                           |
| Qual. Type (Qualification | Allows you to choose whether you want to apply the Qualification Time to the alarm Se     |
| Type)                     | Clear, or Both.                                                                           |
|                           | These settings are set to indicate the severity of the alarm depending on which thresh    |
| Thresholds                | values have been passed. Enter values for Major Under (MjU), Minor Under (MnU), M         |
|                           | Over (MnO), and Major Over (MjO).                                                         |
|                           | Select the color-coded gauge that best represents your data. Selecting None will disa     |
| Analog Gauge Type         | the analog gauge and only a numerical representation of the value will be displayed ur    |
|                           | Monitor > Sensors.                                                                        |

**Note:** Before plugging in any additional D-Wire Sensors, set up the internal sensor.

#### **Script Sensors**

A Script Sensor can be setup by entering a script type in the sensor ID field. The following types are currently supported:

**~count** - The equation will be evaluated continuously. If the evaluation changes at any point, the sensor's value increases by an increment of 1. This mode can be useful for counting the number of times a discrete input toggles.

#### Evaluation Sensor; every tenth of a minute (6 seconds).

~evalMt - The equation is evaluated every 6 seconds and its result becomes the sensor's value.

#### Evaluation Sensor; every minute.

~evalMn - The equation is evaluated every 60 seconds and its result becomes the sensor's value. Interval counter.

#### Interval Sensor

~intCnt - Sensor value will increment when the associated input's pulse length (high or low) is within a set interval. Example: D5 V1000>V60000< means the sensor value will increment when a 1ms to 60ms pulse is detected on Discrete Input 5. This is useful for frequency detection/tracking.</p>

A Script Sensor is configured to evaluate Reverse Polish Notation equations. A data token in an equation can represent a discrete alarm, analog reading, sensor reading, relay status, system alarm status, or a constant value. The format for a token in an equation must be a data type followed by an index (for example: Discrete Input 1 in an equation would be represented as "d1", Analog Channel 3 would be "a3", etc.). Each token is typically followed by another token or an operator. The equations are entered in the description field for the Script Sensor.

| Va | Valid data types:         |  |  |  |  |  |
|----|---------------------------|--|--|--|--|--|
| d  | Discrete Input            |  |  |  |  |  |
| а  | Analog Channel            |  |  |  |  |  |
| r  | Relay State               |  |  |  |  |  |
| n  | Sensor                    |  |  |  |  |  |
| V  | Positive Integer Constant |  |  |  |  |  |
| S  | System Alarm              |  |  |  |  |  |

| Va | Valid operations:             |  |  |  |  |  |
|----|-------------------------------|--|--|--|--|--|
| +  | Addition                      |  |  |  |  |  |
| -  | Subtraction                   |  |  |  |  |  |
| *  | Multiplication                |  |  |  |  |  |
| 1  | Division <sup>1</sup>         |  |  |  |  |  |
| >  | Greater than                  |  |  |  |  |  |
| <  | Less than                     |  |  |  |  |  |
| Ι  | Conditional Halt <sup>2</sup> |  |  |  |  |  |

Division is NOT executed if the denominator's absolute value is less than 1!
 An equation is evaluated until it reaches the Conditional Halt. If the running value at that point is zero, then the evaluation stops, otherwise the evaluation continues as a new equation.

How equations are evaluated:

Calculations are performed from left-to-right until the end of the equation is reached. As the equation is parsed, each token's value is pushed onto a stack until an operator is found. When an operator is found, the previous 2 values are popped from the stack and are used to perform the operation (the first item popped is the SECOND operand). The result of the operation is then pushed onto the stack. This repeats until the end of the equation is reached. An equation is valid only if there is exactly ONE item left in the stack when the end of the equation is reached.

Example of how an equation is evaluated:

|       |            | =quu            |                                                             |
|-------|------------|-----------------|-------------------------------------------------------------|
| Input | Operation  | Stack           | Comment                                                     |
| a8    | Push value | a8              |                                                             |
| a5    | Push value | a5              |                                                             |
|       |            | a8              |                                                             |
| a6    | Push value | a6              |                                                             |
|       |            | a5              |                                                             |
|       |            | a8              |                                                             |
| +     | Add        | (a5+a6)         | Pop a6 and a5, add them, push result to stack               |
|       |            | a8              |                                                             |
| *     | Multiply   | a8*(a5+a6)      | Pop (a5+a6) and a8, multiply them, push result to stack     |
| a4    | Push value | a4              |                                                             |
|       |            | a8*(a5+a6)      |                                                             |
| -     | Subtract   | a8*(a5+a6) - a4 | Pop a4 and $a8^*(a5+a6)$ subtract them push result to stack |

| Equation: | a8 a5 | a6 + | * a4 - |
|-----------|-------|------|--------|
|-----------|-------|------|--------|

In this example, after the subtraction there is only ONE item left in the stack (which is the result of all of the previous computations), making this a valid equation.

# 14.11 Ping Targets

The **Provisioning** > **Ping Targets** menu allows you to configure the Description, IP Address, and Notification Devices for each of your ping targets.

| Id | Enab | Description <u>Display Map</u> | Server (IP or Hostname) | 1 | 2 | 3 | 4 | 5 | 6 | 7 | 8 |
|----|------|--------------------------------|-------------------------|---|---|---|---|---|---|---|---|
| 1  |      | Cisco Router                   | 126.102.218.3           |   |   |   |   |   |   |   |   |
| 2  |      | Ethernet Switch 1              | 126.102.218.24          |   |   |   |   |   |   |   |   |
| 3  |      | Ethernet Switch 2              | 126.102.218.12          |   |   |   |   |   |   |   |   |
| 4  |      | Ethernet Switch 2              | 126.102.218.14          |   |   |   |   |   |   |   |   |
| 5  |      | Router 2                       | 126.102.218.67          |   |   |   |   |   |   |   |   |
| 6  |      | Media Converter                | 126.102.218.29          |   |   |   |   |   |   |   |   |
| 7  |      | Microwave Transmitter          | 126.102.218.90          |   |   |   |   |   |   |   |   |
| 8  |      | Cisco 15454                    | 126.102.218.43          |   |   |   |   |   |   |   |   |
| 9  |      | Calix                          | 126.102.218.31          |   |   |   |   |   |   |   |   |
| 10 |      | Modem                          | 126.102.218.7           |   |   |   |   |   |   |   |   |
| 11 |      | PBX                            | 126.102.218.15          |   |   |   |   |   |   |   |   |
| 12 |      | Proxy Server                   | 126.102.218.39          |   |   |   |   |   | Π |   |   |

The Provisioning > Ping Targets menu

| Provisioning Ping Targets                                   |                                                                         |  |  |  |  |
|-------------------------------------------------------------|-------------------------------------------------------------------------|--|--|--|--|
| ID                                                          | ID number for the ping target.                                          |  |  |  |  |
| Enab                                                        | Check this box to enable the ping target.                               |  |  |  |  |
| Description User-definable description for the ping target. |                                                                         |  |  |  |  |
| Server (IP or                                               | IP address or hostname of the device you would like to ping.            |  |  |  |  |
| Hostname)                                                   |                                                                         |  |  |  |  |
| Notification Dovisor                                        | Check which notification device(s), 1 through 8, you want to send alarm |  |  |  |  |
| Notification Devices                                        | notifications for ping target.                                          |  |  |  |  |

# 14.12 System Alarms

See "Display Mapping" in the Reference Section for a complete description of system alarms.

| Syst | ystem Alarms                   |         |   |   |   |   |   |   |   |   |
|------|--------------------------------|---------|---|---|---|---|---|---|---|---|
| Pnt  | Description <u>Display Map</u> | Silence | 1 | 2 | 3 | 4 | 5 | 6 | 7 | 8 |
| 33   | Default configuration          |         |   |   |   |   |   |   |   |   |
| 34   | DCP poller inactive            |         |   |   |   |   |   |   |   |   |
| 39   | SNMP community error           |         |   |   |   |   |   |   |   |   |
| 41   | Notification 1 failed          |         |   |   |   |   |   |   |   |   |
| 42   | Notification 2 failed          |         |   |   |   |   |   |   |   |   |
| 43   | Notification 3 failed          |         |   |   |   |   |   |   |   |   |
| 44   | Notification 4 failed          |         |   |   |   |   |   |   |   |   |

The Provisioning > System Alarms menu

| Editing System Alarms |                                                                                                    |  |  |  |
|-----------------------|----------------------------------------------------------------------------------------------------|--|--|--|
| Pnt (Point)           | The system alarm point number                                                                               |  |  |  |
| Description           | Non-editable description for this System (housekeeping) Alarm.                                              |  |  |  |
| Silence               | Check this box to choose to silence this alarm.                                                             |  |  |  |
| Notification Devices  | Check which notification device(s), 1 through 8, you want to send alarm notifications for that alarm point. |  |  |  |

# 14.13 BAC Alarms

| BAC | Ala | irms |
|-----|-----|------|
|-----|-----|------|

| Pnt | Description Display Map    | Silence | 1 | 2 | 3 | 4 | 5 | 6 | 7 | 8 |
|-----|----------------------------|---------|---|---|---|---|---|---|---|---|
| 33  | Door Sensor                | D       | 0 | 0 |   |   | 0 | 0 |   |   |
| 34  | Motion Sensor              | Ũ       |   |   |   |   |   |   |   |   |
| 35  | Alarm 3 Sensor             |         |   |   |   |   |   |   |   |   |
| 36  | Door Violation Alarm       |         |   |   |   |   |   |   |   |   |
| 41  | Door Strike Active         | Ū       |   |   |   |   |   |   |   |   |
| 43  | Hack Lockout               |         |   |   |   |   |   |   |   |   |
| 44  | Exit Password OK           |         | Ø |   |   |   |   |   |   |   |
| 45  | Propped-Door Mode Active   | 0       |   |   |   |   |   |   |   |   |
| 46  | Stay-Open Door Mode Active | D       |   |   |   |   |   |   |   |   |
| 48  | Standalone Mode Active     | Ũ       |   |   |   |   |   |   |   |   |
| 49  | ECU Enabled                | 0       |   |   |   |   |   |   |   |   |

### 14.14 BAC Globals

From the **BAC Globals** menu, you can configure the DCP responder settings for communicating with T/Mon, how your NetGuardian ENV will validate access, and enable special door-control behaviors.

BAC Global Settings

| AC Settings<br>BAC ID<br>Door Strike/Magnetic Lock Control Id<br>Speaker Sound Control Id (0=Disabled)                                                                                                    | 71<br>1<br>2    |
|----------------------------------------------------------------------------------------------------|-----------------|
| BAC ID<br>Door Strike/Magnetic Lock Control Id<br>Speaker Sound Control Id (0=Disabled)                                                                                                    | 71<br>1<br>2    |
| Door Strike/Magnetic Lock Control Id                                                                                                    | 2               |
| Speaker Sound Control Id (0=Disabled)                                                                                                    | 2               |
| Enabling Speaker will disable any derived controls present at the Control ID                                                                                                    |                 |
| Door Alarm Id                                                                                                    | 1               |
| Motion Sensor/Request to Exit Alarm Id                                                                                                    | 2               |
| Alarm Controlled Speaker (0=Disabled)<br>Values 9-16 will reflect threshold alarms for User Analogs 1-8                                                                                                    | 4               |
| Max Keypad Key Presses                                                                                                    | 6               |
| <ul> <li>Use Internal Profiles Only When TMon Profiles Are Not Available</li> <li>Use Internal Profiles Only, And Ignore TMon Profiles</li> <li>Do Not Use Internal Profiles, And Use TMon Profiles Only</li> </ul> |                 |
| Using Magnetic Door Lock (Uncheck If Using Door Strike)<br>Enable Request to Exit When Using Door Strike (Always Enabled When Usin<br>.ock)                                                                         | g Magnetic Door |
| Keep Door Unlocked Until Close Detected                                                                                                    |                 |
| Save                                                                                                    |                 |

From the BAC Globals screen, you can determine building access functionality for your door

| DCP Responder Settings (For use with T/Mon) |                                                                                                    |  |  |  |  |
|---------------------------------------------|----------------------------------------------------------------------------------------------------|--|--|--|--|
| DCP over LAN                                | Enables DCP transmissions over LAN (Enabled by default)                                                         |  |  |  |  |
| DCP Unit ID/Protocol                        | User-definable ID number for the NetGuardian ENV (DCP Address), and the DCP protocol being used (DCPx or DCPf). |  |  |  |  |
| DCP over LAN port/Protocol                  | Enter the DCP port for this NetGuardian ENV (UDP/TCP port).                                                     |  |  |  |  |

The BAC Settings allow you to configure NetGuardian ENV profile validation and door control behavior

- Alarm Controller Speaker, when configured, will trigger the control for the speaker when the alarm point configured becomes active.
- Max Key Presses Maximum limit to the number of keypad keys that can be entered before the ENV will process the entry.

The radio buttons determine the method the NetGuardian ENV will use to authenticate door access.

- Use internal profiles only when TMon profiles are not available set's the NetGuardian ENV to use profiles from T/Mon to validate door access unless the T/Mon database has been purged (see the **System** section for details on purging the BAC database), corrupted, or has not yet been downloaded from T/Mon. This is the default setting.
- Use internal profiles only, and ignore TMon profiles sets the NetGuardian ENV to work in Standalone mode. In this mode, the ECU controls door access with its own internally databased access profiles. It will not use access information from T/Mon to make entry decisions. (Note: the

ECU can still report door violations and access if being polled by T/Mon.)

• Do not use internal profiles, and use TMon profiles only configures the NetGuardian ENV to ignore its internal profiles. If T/Mon's database has not yet been downloaded, been purged (see the **System** section for details on purging the BAC database), or corrupted, an ECU operating in this mode will essentially make a door inaccessible.

The checkboxes in the BAC Settings section determine any special behaviors for the door.

- Using magnetic door lock (uncheck if using door strike) configures the NetGuardian ENV to
  operate in Magnetic Door Mode. In Magnetic Door Mode, the door will remain magnetically locked
  until unlocked via proxy card scan, Request-to-Exit button, or motion sensor. Enabling magnetic door
  mode reverses the relay energize state from normally open to normally closed, keeping the
  electromagnetic lock powered (locked) until access is granted.
- Enable request to exit when using door strike. Door will remain locked until a proxy card scan, Request-to-Exit or motion sensor trigger is detected.
- Keep door unlocked until close detected sets the door to lock a few seconds after it has been detected closed, and can be usefully combined with "Magnetic Door Mode" to ensure the door has closed first before the lock is applied. In this mode, if the door does not open after it has been unlocked, It will lock again after 2-3 seconds.
- Enable direction logic for logging in/out activity enables the unit's in-out clocking function. In this mode, T/Mon will log whether a user is entering or exiting the door (by keypad, following a passcode, a user will enter 1 for "in" or 4 for "out")

Click Save at the bottom of the screen to commit your changes to the NetGuardian ENV.

#### Building Access Unit Mode (BAU):

In BAU mode the NetGuardian does not use a relay and key code combination to control facility access for the purpose of determining door violations. In this mode of operation no codes are stored in the local BAC profile database and access to the site is granted by issuing an OPR command to Display 2 point 46 "Extended Propped Door Mode". If access to the facility has not been granted using this method and a door is opened, a door warning period will begin, followed by a door violation.

#### Clearing the Door Violation alarm:

- Sending an OPR command to Display 2, Point 46 from T/Mon will enter "Extended Propped Door Mode" and will suppress the speaker sounding under an alarm condition. The OPR command will also clear a "Door Violation" alarm status. To cancel this mode send a RLS command from T/Mon to Display 2, Point 46.
- Sending a MOM command to Display 2, Point 46 from T/Mon will clear a Door Violation Alarm Status and reset the speaker progression.

#### BAU Mode Setup:

- 1. Set Provisioning > BAC Globals > BAC ID to 0
- 2. Set the Provisioning > BAC Globals > Speaker Sound Control ID to the Control Id that is connected to the external speaker.
- For the Control Id chosen as the Speaker Sound Control ID, set the Provisioning > Controls > Details > Derived Description to "\_ORD1.1-N", where N is the max number of discrete alarms supported.

### **14.15 BAC Profiles**

From the **BAC Profiles** screen, you can manage up to 32 internal profiles for valid door access.

**Note:** By default, the NetGuardian ENV's internal profiles will be used to validate door access only when not configured with T/Mon. These profiles are **not** databased in T/Mon unless you do so manually. You can alter the NetGuardian ENV's behavior for determining when to utilize its own internal profiles to validate door access from the **BAC Globals** screen.

|    | Save                         |           |                   |             |            |
|----|------------------------------|-----------|-------------------|-------------|------------|
| BA | C Local Profiles             |           |                   |             |            |
| Id | Description Display Map      |           | Passcode          | Summary     |            |
| 1  | Mark's Card                  |           | 0697675243        | Advanced<<  | (Disabled) |
| St | ay Ope <mark>n M</mark> ode: |           |                   |             |            |
| Da | ntes (mm-dd-yyyy):           | From 2    | -1 -2015 To 12    | - 31 - 2050 |            |
| Da | ys of Week:                  | Sun 🗹 Mon | Tue 🗹 Wed 🗹 Thu 🗹 | Fri 🗹 Sat 🗹 |            |
| ті | me of Day (hh:mm):           | From 0    | :0 To 23 :59      |             |            |

To configure profiles:

- 1. Enter a **Description** for the profile (typically, the name or the purpose of the profile)
- 2. Enter the **Passcode** that will be used to authenticate door access, either a code that will be entered manually on the keypad or a code associated with a proxy card. If using a proxy card, you can read the passcode associated with the card by placing the unit in debug mode. See the section of this manual titled **Determining Proximity Card Numbers** for more information.
- 3. Set Date and Time restrictions for the profile. The Summary field will show any access restrictions for a profile by Date, day of the week, or time. By default, a profile is set to be able to access a door without date or time restrictions. To configure access restrictions for any profile, click Advanced<<.</p>
  - o Enable Stay Open Mode if you want the door to remain unlocked after the passcode is entered. In this mode, you can lock the door again by re-entering the passcode (by proxy or keypad), or by logging into the NetGuardian ENV and issuing a RLS command to point 22. This mode is disabled by default.
  - o Enter Dates for valid use of the profile. By default, profiles are set with virtually no expiration date.
  - o Enter Days of the Week during which the profile will be valid.
  - o Enter the **Time of Day** during which the profile can access the door. All times are set in military. By default, there is no time restriction (the Time of Day fields are set to 00:00 and 23:59)
- 4. Repeat the above steps for any profiles you wish to configure. When you are finished, click **Save** at the bottom of the screen to commit the profiles to the NetGuardian ENV.

## 14.16 Timers

The Timers menu allows you to change how often certain NetGuardian ENV specific events occur.

| Web Refresh (1s-60s):<br>How often web browser is refreshed when in monitor mode.                                                       | 1sec  |
|----------------------------------------------------------------------------------------------------|-------|
| WebTimeout (1m-30m):<br>Maximum idle time allowed before the web interface will automatically logout.                                   | 10min |
| Timed Tick (0s-60m, 0s=off):<br>This is a 'heartbeat' function that can be used by masters who don't perform integrity<br>checks.       | Osec  |
| DCP Poller Timeout (1m-30m, 0s=off):<br>DCP polls must be received within this time interval or the DCP poller inactive alarm will set. | 5min  |
| Ping Cycle (30s-30m, 0s=off):<br>Time interval between each ping cycle (0 disables, 30 seconds minimum)                                 | 4min  |
| Door Warning Beep (0s-60m, 25s default)<br>Slow beep period to warn that a Door Violation might occur.                                  | 25s   |
| Time Before Door Violation (0s-60m, 55s default)<br>Declare Door Violation alarm if fault not cleared in this period of time.           | 55s   |

|                               | Timers                                                                                                    |
|-------------------------------|----------------------------------------------------------------------------------------------------|
| Web refresh                   | How often the web browser is refreshed when in monitor mode.                                                                                                    |
| WebTimeout                    | Maximum idle time allowed before the web interface will automatically logout.                                                                                                    |
| Timed Tick                    | The "hearbeat" function that can be used by masters who don't perform integrity checks.                                                                                                    |
| DCP Poller Timeout            | DCP polls must be received within this time interval or the DCP poller inactive alarm will s                                                                                                    |
| Ping Cycle                    | Time interval between each ping cycle (0 disables, 30 seconds minimum).                                                                                                    |
| Door Warning Beep             | The amount of time after the door is unlocked before a slow beep will occur to alert the period entering or exiting that a door violation is about to occur. <b>Note:</b> Set the Door Warning B some number of seconds less than the Time Before Door Violation, otherwise you will no receive warning for potential door violations. |
| Time Before Door<br>Violation | The time after which a violation will occur if a fault has not been cleared.                                                                                                    |

Enter the amount of time in seconds (sec) or minutes (m), in each value field and click Save.

The Provisioning > Timers menu

# 14.17 Date and Time

| Date and time                      |                              |                                      |               |                          |
|------------------------------------|------------------------------|--------------------------------------|---------------|--------------------------|
| Unit Time                          |                              |                                      |               |                          |
| Date                               | Month                        | Oct - Day 8 - Yea                    | r 2012        |                          |
| Time                               | На                           | our 12 - Minute 25 -                 | PM 🔻          |                          |
|                                    | (                            | Set Unit Time                        |               |                          |
| Automatic Time Adjustment (N1      | IP)                          |                                      |               |                          |
| Enable NTP                         |                              |                                      |               |                          |
| NTP Server Address or Host<br>Name |                              |                                      |               |                          |
| Time Zene                          | CMT-09-00                    |                                      | 5 <u>78</u> 7 |                          |
| nme zone                           | GIVI 1-00.00 P               | acilic Time                          |               |                          |
| Time zone                          | Givi 1-08.00 P               | TestNTP                              | •             |                          |
| Adjust Clock for Daylight Saving   | Time (DST)                   | TestNTP                              |               |                          |
| Adjust Clock for Daylight Saving   | J Time (DST)                 | TestNTP                              | •             |                          |
| Adjust Clock for Daylight Saving   | Time (DST)                   | TestNTP                              |               | Hour                     |
| Adjust Clock for Daylight Saving   | Time (DST)<br>Month<br>Mar ▼ | Test NTP<br>Weekday<br>Second Sunday |               | Hour<br>2 ▼ AM ▼         |
| Adjust Clock for Daylight Saving   | Month<br>Month<br>Mar •      | Weekday<br>Second Sunday             | 1             | Hour<br>2 ▼ AM ▼<br>Hour |

The Provisioning > Date and Time menu

| Unit Time                       |                                                                           |  |  |  |  |
|---------------------------------|---------------------------------------------------------------------------|--|--|--|--|
| Date                            | Set today's date.                                                         |  |  |  |  |
| Time                            | Set the current time.                                                     |  |  |  |  |
|                                 | Automatic Time Adjustment (NTP)                                           |  |  |  |  |
| Enable NTP                      | Check this box to enable Network Time Protocol.                           |  |  |  |  |
|                                 | Enter the NTP server's IP address or host name, then click Sync.          |  |  |  |  |
| NTP Server Address or Host Name | Example: us.pool.ntp.org. Note: Make sure to configure DNS before using I |  |  |  |  |
|                                 | name instead of IP address.                                               |  |  |  |  |
| Time Zone                       | Select your time zone from the drop-down menu.                            |  |  |  |  |
| Adj                             | Adjust Clock for Daylight Savings Time (DST)                              |  |  |  |  |
| Enable DST                      | Check this box to have the NetGuardian ENV observe Daylight Savings.      |  |  |  |  |
| Start Day                       | Select the month, weekday, and time when Daylight Savings will begin.     |  |  |  |  |
| End Day                         | Select the month, weekday, and time when Daylight Savings will end.       |  |  |  |  |

This page is intentionally left blank. Remove this text from the manual template if you want it completely blank.

# Monitoring via the Web Browser

# 15 Monitoring via the Web Browser

## 15.1 Alarms

This selection provides the status of the base alarms by indicating if an alarm has been triggered. Under the **State** column, the status will appear in red if an alarm has been activated. The status will be displayed in green when the alarm condition is not present.

| Ala | ms                      |       |
|-----|-------------------------|-------|
| Id  | Description Display Map | State |
| 1   |                         | Alarm |
| 2   |                         | Clear |
| 3   |                         | Clear |
| 4   |                         | Clear |
| 5   |                         | Clear |
| 6   |                         | Clear |
| 7   |                         | Clear |
| 8   |                         | Clear |

Click on Alarms in the Monitor menu to see if any base alarms (1-8) have been triggered.

|             | Basic Alarm Monitoring                                   |
|-------------|----------------------------------------------------------|
| ID          | Alarm ID number.                                         |
| Description | User-definable description for the discrete alarm point. |
| State       | The current state of the alarm. (Clear or Alarm)         |

# 15.2 Controls

Use the following rules to operate the NetGuardian ENV's control:

- 1. Select **Controls** from the **Monitor** menu.
- 2. Under the State field, you can see the current condition of the control.
- 3. To issue the control, click on a command (OPR operate, RLS release, or MOM momentary)
- 4. If a Derived Description is assigned to a control ID, the command buttons for that control ID will be disabled.

| Con | trols                   |          |             |
|-----|-------------------------|----------|-------------|
| Id  | Description Display Map | State    | Command     |
| 1   |                         | Released | OPR RLS MOM |
| 2   |                         | Released | OPR RLS MOM |
| 3   |                         | Released | OPR RLS MOM |
| 4   |                         | Released | OPR RLS MOM |

View and operate control relays from the Monitor > Controls menu

|             | Control Relay Operation                                                                                                    |
|-------------|----------------------------------------------------------------------------------------------------|
| ID          | ID number for the control relay.                                                                                                    |
| Description | Description for the NetGuardian ENV's control relay defined in the Provisioning > Controls menu.                                                                                                    |
| State       | Status of the control relay. Can either be <b>Released</b> or <b>Latched</b> .                                                                                                    |
| Command     | <ul> <li>OPR - Latch the relay.</li> <li>RLS - Release the relay.</li> <li>MOM - Momentarily latch the relay, then automatically release the relay. The duration the latch is defined in the Provisioning &gt; Controls menu.</li> </ul> |

### 15.3 Sensors

This selection provides the status of the system's analog channels by indicating if an alarm has been triggered. The **Monitor** > **Sensors** screen provides a description of each analog channel, the current reading, the units being read, and alarm conditions (major under, minor under, major over, minor over) according to your temperature settings. If configured under **Provisioning** > **Sensors**, your analog values will be displayed as a graphical gauge. Selecting **Table View** will display a non-graphical interface of your values.

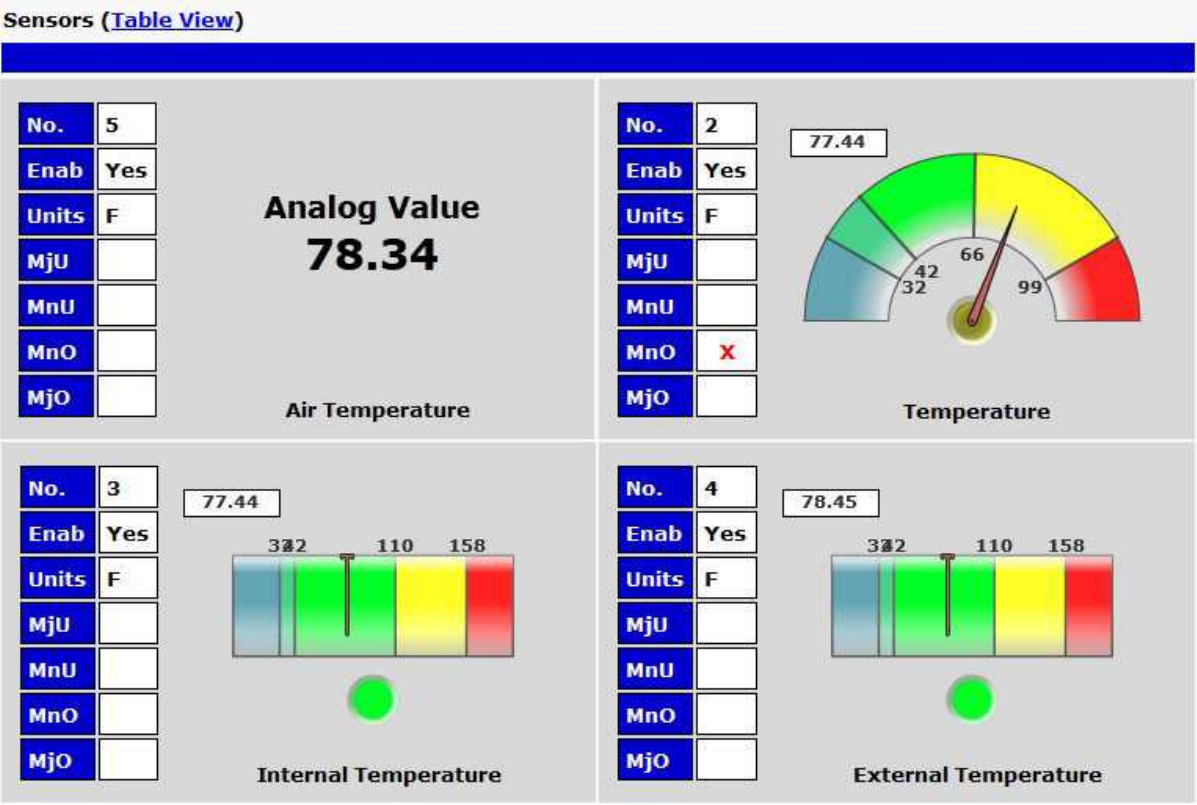

The Monitor > Sensors menu

# 15.4 Ping Targets

Ping Targets can be viewed by going to **Monitor** > **Ping Targets**. Here you can view the state (either **Clear** or **Alarm**) for each of your configured Ping Targets.

| Ping | Targets                 |       |
|------|-------------------------|-------|
| Id   | Description Display Map | State |
| 1    | Cisco Router            | Clear |
| 2    | Ethernet Switch 1       | Clear |
| 3    | Ethernet Switch 2       | Clear |
| 4    | Ethernet Switch 2       | Clear |
| 5    | Router 2                | Clear |
| 6    | Media Converter         | Clear |
| 7    | Microwave Transmitter   | Clear |
| 8    | Cisco 15454             | Clear |
| 9    | Calix                   | Clear |
| 10   | Modem                   | Clear |
| 11   | PBX                     | Clear |
| 12   | Proxy Server            | Clear |

View the status of Ping Targets from the Monitor > Ping Targets menu.

### 15.5 System Alarms

System alarms are not-editable, housekeeping alarms that are programmed into NetGuardian ENV. The **Monitor** > **System Alarms** screen provides the status of the system alarms by indicating if an alarm has been triggered. Under the **State** column, the status will appear in red if an alarm has been activated. The status will be displayed in green when the alarm condition is not present.

See "Display Mapping" in the Reference Section for a complete description of system alarms.

| Syste | m Alarms                |       |
|-------|-------------------------|-------|
| Pnt   | Description Display Map | State |
| 33    | Default configuration   | Clear |
| 34    | DCP poller inactive     | Clear |
| 39    | SNMP community error    | Clear |
| 41    | Notification 1 failed   | Clear |
| 42    | Notification 2 failed   | Alarm |
| 43    | Notification 3 failed   | Clear |
| 44    | Notification 4 failed   | Clear |

View the status of System Alarms from the Monitor > System Alarms menu.

## 15.6 BAC Alarms

| BAC | Alarms                     |       |
|-----|----------------------------|-------|
| Pnt | Description Display Map    | State |
| 33  | Door Sensor                | Clear |
| 34  | Motion Sensor              | Clear |
| 35  | Alarm 3 Sensor             | Clear |
| 36  | Door Violation Alarm       | Clear |
| 41  | Door Strike Active         | Clear |
| 43  | Hack Lockout               | Clear |
| 44  | Exit Password OK           | Clear |
| 45  | Propped-Door Mode Active   | Clear |
| 46  | Stay-Open Door Mode Active | Clear |
| 48  | Standalone Mode Active     | Clear |
| 49  | ECU Enabled                | Clear |

# 15.7 Graph

The Graph section of the monitor menu lets you build a graph of past analog and sensor measurements, which gives you a visual indication of data over time and points out trending values. To create your Graph, specify the Channel (Analogs 1-8 or Sensors 1-32), Group Interval (1-120 minutes, hours, days, or weeks), the Group Function (Average, Min, Max), and Start & End Times. Once you have entered all of the desired values, click "Build Graph."

| Channel        | sen | sor 1 |       | A    | nal   | ogs  | (a1-      | sors (s1-s32)       |          |
|----------------|-----|-------|-------|------|-------|------|-----------|---------------------|----------|
| Group Interval | 1 w | eeks  |       | 1-   | 120   | mi   | nute      | r(h)/day(d)/week(w) |          |
| Group Function | Ave | rage  | •     |      |       |      |           |                     |          |
|                | (1) | Sep   | temt  | er,  | 2013  | •    | ⊛         |                     |          |
|                | 5   | м     | Т     | w    | т     | F    | 5         |                     |          |
|                | 1   | 2     | 3     | 4    | 5     | 6    | 7         |                     |          |
|                | 8   | 9     | 10    | 11   | 12    | 13   | 14        |                     |          |
| art Time       | 15  | 16    | 17    | 18   | 19    | 20   | 21        | Time: 00.00         | <u>.</u> |
| artime         | 22  | 23    | 24    | 25   | 26    | 27   | 28        | 1 me. 100.00        | 5.00     |
|                | 29  | 30    | 1     | 2    | 3     | 4    | 5         |                     |          |
|                | 6   | 7     | 8     | 9    | 10    | 11   | 12        |                     |          |
|                |     | Т     | oday: | Sep  | 6, 20 | 013  |           |                     |          |
|                | 201 | .3-0  | 9-0   | 6 0  | 0:00  | ):00 | <u>14</u> |                     |          |
|                | ۲   | Sep   | teml  | per, | 2013  | •    | $\odot$   |                     |          |
|                | 5   | м     | т     | w    | т     | F    | 5         |                     |          |
|                | 1   | 2     | 3     | 4    | 5     | 6    | 7         |                     |          |
|                | 8   | 9     | 10    | 11   | 12    | 13   | 14        |                     |          |
| d Time         | 15  | 16    | 17    | 18   | 19    | 20   | 21        | Time: 23.45         | 5.00     |
| u mile         | 22  | 23    | 24    | 25   | 26    | 27   | 28        | 11116. 23.43        | 2.00     |
|                | 29  | 30    | 1     | 2    | 3     | 4    | 5         |                     |          |
|                | 6   | 7     | 8     | 9    | 10    | 11   | 12        |                     |          |
|                |     | Т     | oday: | Sep  | 6, 20 | 013  |           |                     |          |
|                | 201 | 3-0   | 9-0   | 6 2  | 3:45  | 5:00 | i.        |                     |          |

Graph Parameters

Provision the Channels, Group Interval, Group Function and more - all from the Graph Parameters section of the web browser interface.

Your graph will appear on the next screen. This graph is Adobe Flash-based and allows you to mouse over the lines to quickly view measurements (date, time, and value) within their context of the overall graphing trend. Below the graph is a full textual list of all indexed points with their dates and values.

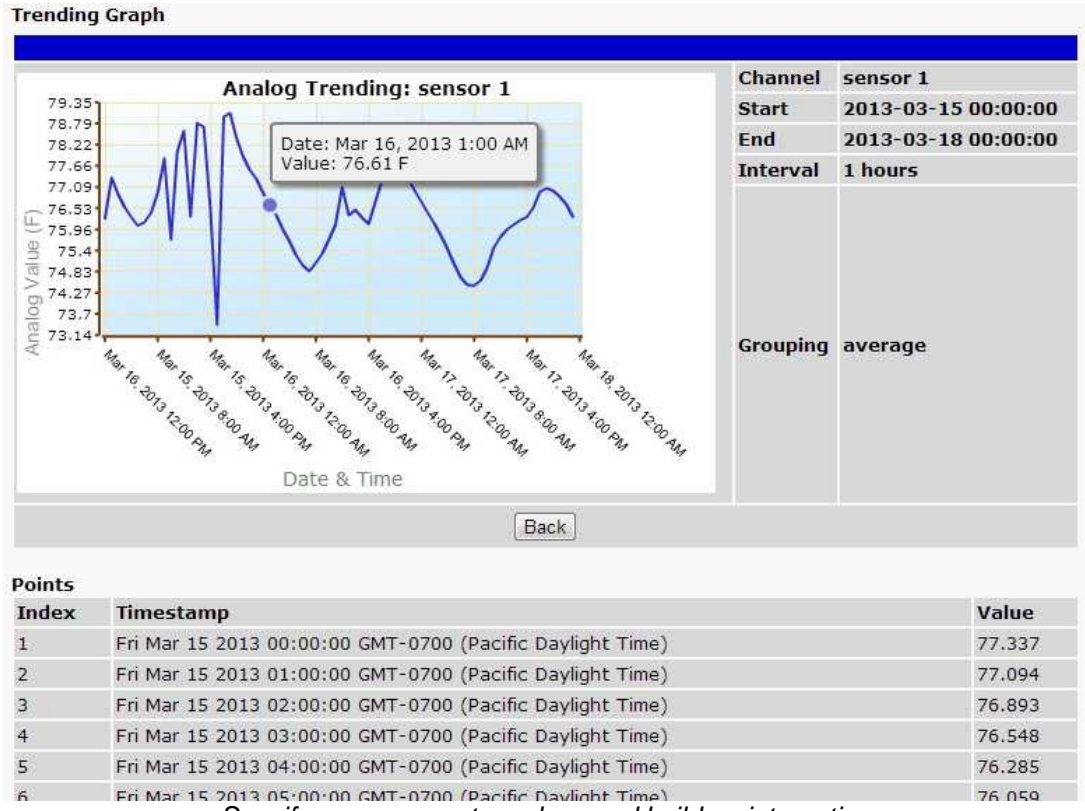

Specify your parameter values and build an interactive graph based on the alarm point history.

# **16** Device Access Descriptions

The **Device Access** options, listed in pink on the left side of the web interface, provide options for generating reports, updating the NetGuardian ENV's firmware, and rebooting the unit. Click any of the options under **Device Access** to perform the desired action.

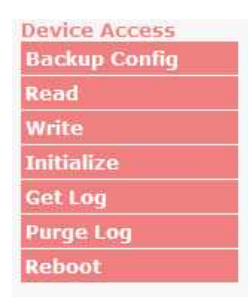

#### The control menu is located in the bottom left of the web interface

| Device Access Option | Description                                                                           |
|----------------------|---------------------------------------------------------------------------------------|
| Backup Config        | Backs up the units configuration settings                                             |
| Read                 | Reads a configuration file from the unit                                              |
| Write                | Commits all changes made in the web interface to the NetGuardian ENV's non-volatile r |
| Initialize           | Sets the unit's configuration to factory default values                               |
| Get Log              | Opens the NetGuardian ENV's event log in Notepad (or another plain text editor).      |
| Purge Log            | Deletes the NetGuardian ENV's event log history.                                      |
| Reboot               | Reboots the NetGuardian ENV.                                                          |

With the NetGuardian ENV you can backup your current configuration from the Web Interface. These configuration files can then be uploaded later, or uploaded to other NetGuardian ENV units.

| Device Access |  |
|---------------|--|
| Backup Config |  |
| Read          |  |
| Write         |  |
| Initialize    |  |
| Get Log       |  |
| Purge Log     |  |
| Reboot        |  |

The Backup Config tab is located in the Device Access menu shown above.

#### How to backup your current configuration:

- 1. Click the Backup Config tab from the Device Access menu.
- 2. When prompted by your web browser, download the file to your desktop or other location on your computer.
- 3. Now your configuration should be saved. If you need to upload a configuration, follow the steps below.

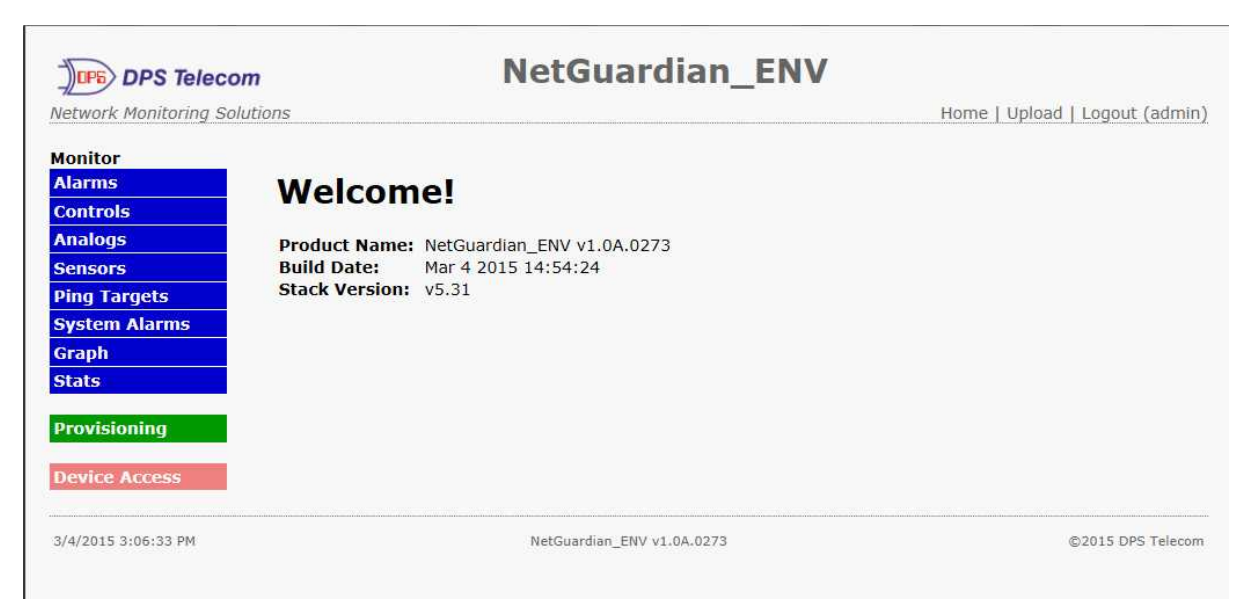

To upload your configuration file, click on Upload on the top right corner of the web interface

#### How to upload a saved configuration:

- 1. Click the upload button at the top right corner of the Welcome screen.
- 2. Click the Browse... button
- 3. Browse to the location of the .bin file from the steps above.
- 4. Select that .bin file and press the Upload button.
- 5. You should now have the same configuration settings loaded from when you saved the .bin file above.

# **18** Firmware Upgrade

To upload firmware, click on Upload on the top right corner of the web interface

| DPS lelec            | om             | Necoual and _ENV           |                                |
|----------------------|----------------|----------------------------|--------------------------------|
| Network Monitoring S | Solutions      |                            | Home   Upload   Logout (admin) |
| Monitor              |                |                            |                                |
| Alarms               | Welcom         | el                         |                                |
| Controls             | Welcom         |                            |                                |
| Analogs              | Product Name:  | NetGuardian_ENV v1.0A.0273 |                                |
| Sensors              | Build Date:    | Mar 4 2015 14:54:24        |                                |
| Ping Targets         | Stack Version: | v5.31                      |                                |
| System Alarms        |                |                            |                                |
| Graph                |                |                            |                                |
| Stats                |                |                            |                                |
| Provisioning         |                |                            |                                |
| Device Access        |                |                            |                                |
| 3/4/2015 3:06:33 PM  |                | NetGuardian ENV v1.0A.0273 | ©2015 DPS Telecom              |

At the **Firmware Load** screen, simply browse for the firmware update you've downloaded from <u>www.dpstele.com</u> and click **Upload**.

| DPS DPS Te   | lecom               |         |         |  |
|--------------|---------------------|---------|---------|--|
| Upload (conf | ig,firmware,web, or | bundle) |         |  |
|              |                     | Browse  | Linicad |  |
| 1            |                     | Diomoc. | oprodu  |  |

Browse for downloaded firmware upgrade
**Reference Section** 

#### **19** Reference Section

### 19.1 Display Mapping

#### **Display Mapping**

| Display   | Point                | Description                     |  |  |
|-----------|----------------------|---------------------------------|--|--|
|           | 1-8                  | Discrete Alarms 1-8             |  |  |
|           | 9-16                 | Undefined                       |  |  |
|           | 17-22                | Controls 1-6                    |  |  |
|           | 23-32                | Undefined                       |  |  |
|           | 33                   | Default configuration           |  |  |
|           | 34                   | DIP Switch Config               |  |  |
|           | 35                   | MAC Address Not Set             |  |  |
|           | 36                   | IP Address Not Set              |  |  |
|           | 37                   | I AN Hardware Error             |  |  |
|           | 38                   | SNMP Processing Error           |  |  |
|           | 39                   | SNMP community error            |  |  |
|           | 40                   | I AN TX packet drop             |  |  |
|           | 41                   | Notification 1 failed           |  |  |
|           | 42                   | Notification 2 failed           |  |  |
|           | 43                   | Notification 3 failed           |  |  |
|           | 44                   | Notification 4 failed           |  |  |
|           | 45                   | Notification 5 failed           |  |  |
|           | 46                   | Notification 6 failed           |  |  |
| Display 1 | 47                   | Notification 7 failed           |  |  |
|           | 48                   | Notification 8 failed           |  |  |
|           | 40                   | NTP failed                      |  |  |
|           | <del>4</del> 5<br>50 | Timed tick                      |  |  |
|           | 51                   | Serial PCV O                    |  |  |
|           | 52                   | Dynamic Mem Full                |  |  |
|           | 52                   | Linit Poset                     |  |  |
|           | 55                   | DCP Poll Inactive               |  |  |
|           | 55                   | DCF Full macuve                 |  |  |
|           | 55                   | Posorvod                        |  |  |
|           | 57                   | Posonvod                        |  |  |
|           | 58                   | Reserved                        |  |  |
|           | 50                   | Peserved                        |  |  |
|           | 09<br>60             | Peserved                        |  |  |
|           | 61                   | Perenved                        |  |  |
|           | 62                   | Reserved                        |  |  |
|           | 0 <u>2</u><br>62     | Reserved                        |  |  |
|           | 03<br>64             | Reserved                        |  |  |
|           | 04                   | Reserved                        |  |  |
| Diaplay   | Deint                | Description                     |  |  |
| Display   |                      | Description<br>Diag Alarma 1 20 |  |  |
|           | 1-32                 | Ping Alarins 1 - 32             |  |  |
|           | 33                   | Door Sensor (Alarm 2)           |  |  |
|           | 34                   | Notion Sensor (Alarm 2)         |  |  |
|           | 35                   | Alarm 3 Sensor                  |  |  |
| Display 2 | 30                   |                                 |  |  |
|           | <u>37 - 40</u>       | Unused                          |  |  |
|           | 41                   | Door Strike Active (relay #1)   |  |  |
|           | 42                   | Keiay #2 ACTIVe                 |  |  |
|           | 43                   |                                 |  |  |
|           | 44                   | IEXIT Password UK               |  |  |

|           | 45      | Propped-Door Mode Acti | ve                                |  |  |
|-----------|---------|------------------------|-----------------------------------|--|--|
|           | 46      | Stay-Open Door Mode or | Extended Propped-Door Mode Active |  |  |
|           | 47      | Standalone Mode Active |                                   |  |  |
|           | 48      | ECU Enabled            |                                   |  |  |
|           | 49 - 64 | Unused                 | Unused                            |  |  |
|           |         |                        |                                   |  |  |
| Display   | Point   | Description            |                                   |  |  |
|           | 1       | Analog 1 Minor Under   |                                   |  |  |
|           | 2       | Analog 1 Minor Over    |                                   |  |  |
|           | 3       | Analog 1 Maior Under   |                                   |  |  |
|           | 4       | Analog 1 Major Over    |                                   |  |  |
|           | 9-16    | Control                |                                   |  |  |
| Diamlay 2 | 17-32   | Value                  |                                   |  |  |
| Display 3 | 33      | Analog 2 Minor Under   |                                   |  |  |
|           | 34      | Analog 2 Minor Over    |                                   |  |  |
|           | 35      | Analog 2 Maior Under   |                                   |  |  |
|           | 36      | Analog 2 Major Over    |                                   |  |  |
|           | 41-48   | Control                |                                   |  |  |
|           | 49-64   | Value                  |                                   |  |  |
|           |         |                        |                                   |  |  |
| Display   |         | Point                  | Description                       |  |  |
|           | 1       | Analog 3 Minor Under   |                                   |  |  |
|           | 2       | Analog 3 Minor Over    |                                   |  |  |
|           | 2       | Analog 3 Major Under   |                                   |  |  |
|           | 4       | Analog 3 Major Over    |                                   |  |  |
|           | 9-16    | Control                |                                   |  |  |
| D'autau 4 | 17-32   | Value                  |                                   |  |  |
| Display 4 | 33      | Analog 4 Minor Under   |                                   |  |  |
|           | 34      | Analog 4 Minor Over    |                                   |  |  |
|           | 35      | Analog 4 Major Under   |                                   |  |  |
|           | 36      | Analog 4 Major Over    |                                   |  |  |
|           | 41-48   | Control                |                                   |  |  |
|           | 49-64   | Value                  |                                   |  |  |
|           |         |                        |                                   |  |  |
| Display   |         | Point                  | Description                       |  |  |
|           | 1       | Analog 5 Minor Under   |                                   |  |  |
|           | 2       | Analog 5 Minor Over    |                                   |  |  |
|           | 3       | Analog 5 Maior Under   |                                   |  |  |
|           | 4       | Analog 5 Major Over    |                                   |  |  |
|           | 9-16    | Control                |                                   |  |  |
| Diamlay 5 | 17-32   | Value                  |                                   |  |  |
| Display 5 | 33      | Analog 6 Minor Under   |                                   |  |  |
|           | 34      | Analog 6 Minor Over    |                                   |  |  |
|           | 35      | Analog 6 Major Under   |                                   |  |  |
|           | 36      | Analog 6 Minor Over    |                                   |  |  |
|           | 41-48   | Control                |                                   |  |  |
|           | 49-64   | Value                  |                                   |  |  |
|           |         |                        |                                   |  |  |
| Display   |         | Point                  | Description                       |  |  |
|           | 1       | Analog 7 Minor Under   |                                   |  |  |
|           | 2       | Analog 7 Minor Over    |                                   |  |  |
|           | 3       | Analog 7 Maior Under   |                                   |  |  |
| Displav 6 | 4       | Analog 7 Major Over    |                                   |  |  |
|           | 9-16    | Control                |                                   |  |  |
|           | 17-32   | Value                  |                                   |  |  |
|           | 33      | Analog 8 Minor Under   |                                   |  |  |

|            | 34          | Analog 8 Minor Over                  |  |  |
|------------|-------------|--------------------------------------|--|--|
|            | 35          | Analog 8 Major Under                 |  |  |
|            | 36          | Analog 8 Major Over                  |  |  |
|            | 41-48       | Control                              |  |  |
|            | 49-64       | Value                                |  |  |
|            |             |                                      |  |  |
| Display    | Point       | Description                          |  |  |
|            | 1           | Digital sensor 1 Minor Under         |  |  |
|            | 2           | Digital sensor 1 Minor Over          |  |  |
|            | 3           | Digital sensor 1 Major Under         |  |  |
|            | 4           | Digital sensor 1 Major Over          |  |  |
|            | 5           | Digital sensor 1 Sensor not detected |  |  |
|            | 9-16        | Control                              |  |  |
| Dicploy 7  | 17-32       | Value                                |  |  |
| Display 1  | 33          | Digital sensor 2 Minor Under         |  |  |
|            | 34          | Digital sensor 2 Minor Over          |  |  |
|            | 35          | Digital sensor 2 Major Under         |  |  |
|            | 36          | Digital sensor 2 Major Over          |  |  |
|            | 37          | Digital sensor 2 Sensor not detected |  |  |
|            | 41-48       | Control                              |  |  |
|            | 49-64       | Value                                |  |  |
|            |             |                                      |  |  |
| Display    | Point       | Description                          |  |  |
|            | 1           | Digital sensor 3 Minor Under         |  |  |
|            | 2           | Digital sensor 3 Minor Over          |  |  |
|            | 3           | Digital sensor 3 Major Under         |  |  |
|            | 4           | Digital sensor 3 Major Over          |  |  |
|            | 5           | Digital sensor 3 Sensor not detected |  |  |
|            | 9-16        | Control                              |  |  |
| Display 8  | 17-32       | Value                                |  |  |
| Display 0  | 33          | Digital sensor 4 Minor Under         |  |  |
|            | 34          | Digital sensor 4 Minor Over          |  |  |
|            | 35          | Digital sensor 4 Major Under         |  |  |
|            | 36          | Digital sensor 4 Major Over          |  |  |
|            | 37          | Digital sensor 4 Sensor not detected |  |  |
|            | 41-48       | Control                              |  |  |
|            | 49-64       | Value                                |  |  |
|            |             |                                      |  |  |
| Display    | Point       | Description                          |  |  |
|            | 1           | Digital sensor 5 Minor Under         |  |  |
|            | 2           | Digital sensor 5 Minor Over          |  |  |
|            | 3           | Digital sensor 5 Major Under         |  |  |
|            | 4           | Digital sensor 5 Major Over          |  |  |
|            | 5           | Digital sensor 5 Sensor not detected |  |  |
|            | <u>9-16</u> | Control                              |  |  |
| Display 9  | 17-32       | Value                                |  |  |
| Display 3  | 33          | Digital sensor 6 Minor Under         |  |  |
|            | 34          | Digital sensor 6 Minor Over          |  |  |
|            | 35          | Digital sensor 6 Major Under         |  |  |
|            | 36          | Digital sensor 6 Major Over          |  |  |
|            | 37          | Digital sensor 6 Sensor not detected |  |  |
|            | 41-48       | Control                              |  |  |
|            | 49-64       | Value                                |  |  |
|            |             |                                      |  |  |
| Display    | Point       | Description                          |  |  |
| Display 10 | 1           | Digital sensor 7 Minor Under         |  |  |

|                              | 2                                                              | Digital sensor 7 Minor Over                                                                                                    |
|------------------------------|----------------------------------------------------------------|----------------------------------------------------------------------------------------------------|
|                              | 3                                                              | Digital sensor 7 Major Under                                                                                                    |
|                              | 4                                                              | Digital sensor 7 Maior Over                                                                                                    |
|                              | 5                                                              | Digital sensor 7 Sensor not detected                                                                                                    |
|                              | 9-16                                                           | Control                                                                                                    |
|                              | 17-32                                                          | Value                                                                                                    |
|                              | 33                                                             | Digital sensor 8 Minor Under                                                                                                    |
|                              | 34                                                             | Digital sensor 8 Minor Over                                                                                                    |
|                              | 35                                                             | Digital sensor 8 Major Linder                                                                                                    |
|                              | 36                                                             | Digital sensor 8 Major Over                                                                                                    |
|                              | 37                                                             | Digital sensor 8 Sensor not detected                                                                                                    |
|                              | <u>11-18</u>                                                   | Control                                                                                                    |
|                              | 41-40                                                          | Value                                                                                                    |
|                              | 43-04                                                          | Value                                                                                                    |
| Dicploy                      | Doint                                                          | Description                                                                                                    |
| DISPINY                      | 1                                                              | Digital concer 0 Minor Linder                                                                                                    |
|                              | 2                                                              | Digital sensor 9 Minor Order                                                                                                    |
|                              | 2                                                              | Digital sensor 9 Major Under                                                                                                    |
|                              | 3<br>4                                                         | Digital sensor 9 Major Order                                                                                                    |
|                              | 4                                                              | Digital sensor 9 Major Over                                                                                                    |
|                              | D<br>0.40                                                      | Digital sensor 9 Sensor not detected                                                                                                    |
|                              | 9-10                                                           |                                                                                                    |
| Display 11                   | 17-32                                                          | Value<br>District concern 40 Missen blocker                                                                                                    |
|                              | 33                                                             | Digital sensor 10 Minor Under                                                                                                    |
|                              | 34                                                             | Digital sensor 10 Minor Over                                                                                                    |
|                              | 35                                                             | Digital sensor 10 Major Under                                                                                                    |
|                              | 36                                                             | Digital sensor 10 Major Over                                                                                                    |
|                              | 37                                                             | Digital sensor 10 Sensor not detected                                                                                                    |
|                              | 41-48                                                          | Control                                                                                                    |
|                              | 49-64                                                          | Value                                                                                                    |
|                              | - ·                                                            |                                                                                                    |
| Display                      | Point                                                          | Description                                                                                                    |
|                              | 1                                                              | Digital sensor 11 Minor Under                                                                                                    |
|                              | 2                                                              | Digital sensor 11 Minor Over                                                                                                    |
|                              | 3                                                              | Digital sensor 11 Major Under                                                                                                    |
|                              | 4                                                              | Digital sensor 11 Major Over                                                                                                    |
|                              | 5                                                              | Digital sensor 11 Sensor not detected                                                                                                    |
|                              | 9-16                                                           | Control                                                                                                    |
| Display 12                   | 17-32                                                          | Value                                                                                                    |
| Display 12                   | 33                                                             | Digital sensor 12 Minor Under                                                                                                    |
|                              | 34                                                             | Digital sensor 12 Minor Over                                                                                                    |
|                              | 35                                                             | Digital sensor 12 Major Under                                                                                                    |
|                              | 36                                                             | Digital sensor 12 Major Over                                                                                                    |
|                              | 37                                                             | Digital sensor 12 Sensor not detected                                                                                                    |
|                              | 41-48                                                          | Control                                                                                                    |
|                              | 11 10                                                          |                                                                                                    |
|                              | 49-64                                                          | Value                                                                                                    |
| -                            | 49-64                                                          | Value                                                                                                    |
| Display                      | 49-64<br>Point                                                 | Value Description                                                                                                    |
| Display                      | 49-64<br>Point                                                 | Value Description Digital sensor 13 Minor Under                                                                                                    |
| Display                      | 49-64<br>Point<br>1<br>2                                       | Value Description Digital sensor 13 Minor Under Digital sensor 13 Minor Over                                                                                                    |
| Display                      | 49-64<br>Point<br>1<br>2<br>3                                  | Value  Description  Digital sensor 13 Minor Under  Digital sensor 13 Minor Over  Digital sensor 13 Major Under                                                                                                    |
| Display                      | 49-64<br>Point<br>1<br>2<br>3<br>4                             | Value  Description  Digital sensor 13 Minor Under  Digital sensor 13 Minor Over  Digital sensor 13 Major Under  Digital sensor 13 Major Over                                                                                                    |
| <u>Display</u><br>Display 13 | 49-64<br>Point<br>1<br>2<br>3<br>4<br>5                        | Value  Description  Digital sensor 13 Minor Under  Digital sensor 13 Minor Over  Digital sensor 13 Major Under  Digital sensor 13 Major Over  Digital sensor 13 Sensor not detected                                                                                                    |
| <u>Display</u><br>Display 13 | 49-64<br>Point<br>1<br>2<br>3<br>4<br>5<br>9-16                | Value                                                                                                    |
| <u>Display</u><br>Display 13 | 49-64<br>Point<br>1<br>2<br>3<br>4<br>5<br>9-16<br>17-32       | Value                                                                                                    |
| <u>Displav</u><br>Display 13 | 49-64<br>Point<br>1<br>2<br>3<br>4<br>5<br>9-16<br>17-32<br>33 | Value         Description         Digital sensor 13 Minor Under         Digital sensor 13 Minor Over         Digital sensor 13 Major Under         Digital sensor 13 Major Over         Digital sensor 13 Major Over         Digital sensor 13 Sensor not detected         Control         Value         Digital sensor 14 Minor Under |

|            | 35          | Digital sensor 14 Major Under         |  |  |
|------------|-------------|---------------------------------------|--|--|
|            | 36          | Digital sensor 14 Major Over          |  |  |
|            | 30<br>27    | Digital sensor 14 Sensor net detected |  |  |
|            | 37          |                                       |  |  |
|            | 41-48       | Control                               |  |  |
|            | 49-64       | Value                                 |  |  |
|            |             |                                       |  |  |
| Display    | Point       | Description                           |  |  |
|            | 1           | Digital sensor 15 Minor Under         |  |  |
|            | 2           | Digital sensor 15 Minor Over          |  |  |
|            | 3           | Digital sensor 15 Major Under         |  |  |
|            | 4           | Digital sensor 15 Major Over          |  |  |
|            | 5           | Digital sensor 15 Sensor not detected |  |  |
|            | 9-16        | Control                               |  |  |
|            | 17-32       |                                       |  |  |
| Display 14 | 22          | Digital consor 16 Minor Lindor        |  |  |
|            | 24          | Digital sensor 16 Minor Over          |  |  |
|            | 34<br>25    | Digital sensor 10 Minul Over          |  |  |
|            | <u>30</u>   | Digital sensor 10 Major Order         |  |  |
|            | 36          | Digital sensor 16 Major Over          |  |  |
|            | 37          | Digital sensor 16 Sensor not detected |  |  |
|            | 41-48       | Control                               |  |  |
|            | 49-64       | Value                                 |  |  |
|            |             |                                       |  |  |
| Display    | Point       | Description                           |  |  |
|            | 1           | Digital sensor 17 Minor Under         |  |  |
|            | 2           | Digital sensor 17 Minor Over          |  |  |
|            | 3           | Digital sensor 17 Major Under         |  |  |
|            | 4           | Digital sensor 17 Major Over          |  |  |
|            | 5           | Digital sensor 17 Sensor not detected |  |  |
|            | 9-16        | Control                               |  |  |
|            | 17-32       | Value                                 |  |  |
| Display 15 | 33          | Digital sensor 18 Minor Linder        |  |  |
|            | 34          | Digital sensor 18 Minor Over          |  |  |
|            | 35          | Digital sensor 18 Mojor Lador         |  |  |
|            | 26          | Digital sensor 10 Major Under         |  |  |
|            | 30<br>27    | Digital sensor 18 Major Over          |  |  |
|            | 37          |                                       |  |  |
|            | 41-48       | Control                               |  |  |
|            | 49-64       | Value                                 |  |  |
|            | -           |                                       |  |  |
| Display    | Point       | Description                           |  |  |
|            | 1           | Digital sensor 19 Minor Under         |  |  |
|            | 2           | Digital sensor 19 Minor Over          |  |  |
|            | 3           | Digital sensor 19 Major Under         |  |  |
|            | 4           | Digital sensor 19 Major Over          |  |  |
|            | 5           | Digital sensor 19 Sensor not detected |  |  |
|            | 9-16        | Control                               |  |  |
|            | 17-32       | Value                                 |  |  |
| Display 16 | 33          | Digital sensor 20 Minor Under         |  |  |
|            | 34          | Digital sensor 20 Minor Over          |  |  |
|            | 35          | Digital sensor 20 Major Under         |  |  |
|            | 36          | Digital sensor 20 Major Over          |  |  |
|            | 37          | Digital sensor 20 Sensor not detected |  |  |
|            | 07<br>11 10 | Control                               |  |  |
|            | 41-40       |                                       |  |  |
|            | 49-04       | Value                                 |  |  |
| Disul      |             | Description                           |  |  |
|            | Point       |                                       |  |  |
| UISPIAY 17 | 1           | Digital sensor 21 Minor Under         |  |  |

|            | 2       | Digital sensor 21 Minor Over          |  |  |
|------------|---------|---------------------------------------|--|--|
|            | 3       | Digital sensor 21 Major Under         |  |  |
|            | 4       | Digital sensor 21 Major Over          |  |  |
|            | 5       | Digital sensor 21 Sensor not detected |  |  |
|            | 9-16    | Control                               |  |  |
|            | 17-32   | Value                                 |  |  |
|            | 33      | Digital sensor 22 Minor Under         |  |  |
|            | 34      | Digital sensor 22 Minor Over          |  |  |
|            | 35      | Digital sensor 22 Major Under         |  |  |
|            | 36      | Digital sensor 22 Major Over          |  |  |
|            | 37      | Digital sensor 22 Sensor not detected |  |  |
|            | 41-48   | Control                               |  |  |
|            | 49-64   | Value                                 |  |  |
|            |         |                                       |  |  |
| Display    | Point   | Description                           |  |  |
|            | 1       | Digital sensor 23 Minor Under         |  |  |
|            | 2       | Digital sensor 23 Minor Over          |  |  |
|            | 3       | Digital sensor 23 Major Under         |  |  |
|            | 4       | Digital sensor 23 Major Over          |  |  |
|            | 5       | Digital sensor 23 Sensor not detected |  |  |
|            | 9-16    | Control                               |  |  |
|            | 17-32   | Value                                 |  |  |
| Display 18 | 33      | Digital sensor 24 Minor Under         |  |  |
|            | 34      | Digital sensor 24 Minor Over          |  |  |
|            | 35      | Digital sensor 24 Major Under         |  |  |
|            | 36      | Digital sensor 24 Major Over          |  |  |
|            | 37      | Digital sensor 24 Sensor not detected |  |  |
|            | 41-48   | Control                               |  |  |
|            | 49-64   | Value                                 |  |  |
|            |         |                                       |  |  |
| Display    | Point   | Description                           |  |  |
|            | 1       | Digital sensor 25 Minor Under         |  |  |
|            | 2       | Digital sensor 25 Minor Over          |  |  |
|            | 3       | Digital sensor 25 Major Under         |  |  |
|            | 4       | Digital sensor 25 Major Over          |  |  |
|            | 5       | Digital sensor 25 Sensor not detected |  |  |
|            | 9-16    | Control                               |  |  |
|            | 17-32   | Value                                 |  |  |
| Display 19 | 33      | Digital sensor 26 Minor Under         |  |  |
|            | 34      | Digital sensor 26 Minor Over          |  |  |
|            | 35      | Digital sensor 26 Major Under         |  |  |
|            | 36      | Digital sensor 26 Major Over          |  |  |
|            | 37      | Digital sensor 26 Sensor not detected |  |  |
|            | 41-48   | Control                               |  |  |
|            | 49-64   | Value                                 |  |  |
|            |         |                                       |  |  |
| Display    | Point   | Description                           |  |  |
| Diopiay    | 1       | Digital sensor 27 Minor Under         |  |  |
|            | 2       | Digital sensor 27 Minor Over          |  |  |
| 1          | 3       | Digital sensor 27 Major Under         |  |  |
|            | 4       | Digital sensor 27 Major Over          |  |  |
| Display 20 | 5       | Digital sensor 27 Sensor not detected |  |  |
|            | 9-16    | Control                               |  |  |
|            | 17-32   | Value                                 |  |  |
|            | <u></u> |                                       |  |  |
|            | 33      | Digital sensor 28 Minor Under         |  |  |

|            | 35    | Digital sensor 28 Major Under         |  |
|------------|-------|---------------------------------------|--|
|            | 36    | Digital sensor 28 Major Over          |  |
|            | 37    | Digital sensor 28 Sensor not detected |  |
|            | 41-48 | Control                               |  |
|            | 49-64 | Value                                 |  |
|            |       |                                       |  |
| Display    | Point | Description                           |  |
|            | 1     | Digital sensor 29 Minor Under         |  |
|            | 2     | Digital sensor 29 Minor Over          |  |
|            | 3     | Digital sensor 29 Major Under         |  |
|            | 4     | Digital sensor 29 Major Over          |  |
|            | 5     | Digital sensor 29 Sensor not detected |  |
|            | 9-16  | Control                               |  |
| Diaplay 21 | 17-32 | Value                                 |  |
| Display 21 | 33    | Digital sensor 30 Minor Under         |  |
|            | 34    | Digital sensor 30 Minor Over          |  |
|            | 35    | Digital sensor 30 Major Under         |  |
|            | 36    | Digital sensor 30 Major Over          |  |
|            | 37    | Digital sensor 30 Sensor not detected |  |
|            | 41-48 | Control                               |  |
|            | 49-64 | Value                                 |  |
|            |       |                                       |  |
| Display    | Point | Description                           |  |
|            | 1     | Digital sensor 31 Minor Under         |  |
|            | 2     | Digital sensor 31 Minor Over          |  |
|            | 3     | Digital sensor 31 Major Under         |  |
|            | 4     | Digital sensor 31 Major Over          |  |
|            | 5     | Digital sensor 31 Sensor not detected |  |
|            | 9-16  | Control                               |  |
| Display 22 | 17-32 | Value                                 |  |
| Display 22 | 33    | Digital sensor 32 Minor Under         |  |
|            | 34    | Digital sensor 32 Minor Over          |  |
|            | 35    | Digital sensor 32 Major Under         |  |
|            | 36    | Digital sensor 32 Major Over          |  |
|            | 37    | Digital sensor 32 Sensor not detected |  |
|            | 41-48 | Control                               |  |
|            | 49-64 | Value                                 |  |

### 19.2 System Alarms

| Display | Point | Description              |  |
|---------|-------|--------------------------|--|
|         | 33    | Default Configuration    |  |
|         | 34    | DIP Switch Configuration |  |
|         | 35    | MAC Address Not Set      |  |
|         | 36    | IP Address Not Set       |  |
|         | 37    | LAN hardware error       |  |
|         | 38    | SNMP Process Error       |  |
|         | 39    | SNMP Community Error     |  |
|         | 40    | LAN TX packet drop       |  |
|         | 41    | Notification 1 Failed    |  |
|         | 42    | Notification 2 Failed    |  |
| 1       | 43    | Notification 3 Failed    |  |
|         | 44    | Notification 4 Failed    |  |
|         | 45    | Notification 5 Failed    |  |
|         | 46    | Notification 6 Failed    |  |
|         | 47    | Notification 7 Failed    |  |
|         | 48    | Notification 8 failed    |  |
|         | 49    | NTP Failed               |  |
| [       | 50    | Timed Tick               |  |
|         | 51    | Serial 1 RcvQ full       |  |
|         | 52    | Dynamic Memory Full      |  |
|         | 53    | Unit Reset               |  |
| ľ       | 54    | DCP Poller inactive      |  |

System Alarms

#### 19.3 **SNMP Manager Functions**

The SNMP Manager allows the user to view alarm status, set date/time, issue controls, and perform a resync. The display and tables below outline the MIB object identifiers. The table below begins with dpsRTU; however, the MIB object identifier tree has several levels above it. The full English name is as follows: root.iso.org.dod.internet.private.enterprises.dps-Inc.dpsAlarmControl.dpsRTU. Therefore, dpsRTU's full object identifier is 1.3.6.1.4.1.2682.1.2. Each level beyond dpsRTU adds another object identifying number. For example, the object identifier of the Display portion of the Control Grid is 1.3.6.1.4.1.2682.1.2.3.3 because the object identifier of dpsRTU is 1.3.6.1.4.1.2682.1.4 + the Control Grid (.3) + the Display (.3).

| Tbl. B1 (O.)_OV_Traps points                   | Tbl. B2 (.1) Identity points                  |     | ol. B3 (.2) DisplayGrid<br>points       |
|------------------------------------------------|-----------------------------------------------|-----|-----------------------------------------|
| _OV_vTraps<br>(1.3.6.1.4.1.2682.1.2.0)         | (1.3.6.1.4.1.2682.1.2.1)<br>Manufacturer (.1) | (1. | DisplayEntry<br>3.6.1.4.1.2682.1.2.2.1) |
| PointSet (.20)                                 | Model (.2)                                    |     | Port (.1)                               |
| PointClr (.21)                                 | Firmware Version (.3)                         |     | Address (.2)                            |
| SumPSet (.101)                                 | DateTime (.4)                                 |     | Display (.3)                            |
| SumPCIr (.102)                                 | ResyncReq (.5)*                               |     | DispDesc (.4)*                          |
| ComFailed (.103)                               | * Must be set to "1" to perform the           |     | PntMap (.5)*                            |
| ComRestored (.014)                             | resync request which will resend TRAF         | s   |                                         |
| P0001Set (.10001) through<br>P0064Set (.10064) | for any standing alarm.                       |     |                                         |
| P0001Clr (.20001) through<br>P0064Clr (.20064) |                                               |     |                                         |
| Tbl. B3 (.3) ControlGrid                       | Tbl. B6 (.6) Analog Channels                  | Tt  | ol. B5 (.5) AlarmEntry                  |
| points                                         | Channel Entry                                 |     | points                                  |
| ControlGrid                                    | (1.3.6.1.4.1.2682.1.4.6.1)                    | 14  | AlarmEntry                              |
| (1.3.6.1.4.1.2682.1.2.3)                       | Channel Number (.1)                           | (1  | .3.6.4.1.2682.1.2.5.1)                  |
| Port (.1)                                      | Enabled (.2)                                  |     | Aport (.1)                              |
| Address (.2)                                   | Description (.3)                              |     | AAddress (.2)                           |
| Display (.3)                                   | Value (.4)                                    |     | ADisplay (.3)                           |
| Point (.4)                                     | Thresholds (.5)*                              |     | APoint (.4)                             |
| Action (.5)                                    | *If Mi, Mn is assumed                         |     | APntDesc (.5)*                          |

# ×

| points                                     |  |  |
|--------------------------------------------|--|--|
| DisplayEntry<br>(1.3.6.1.4.1.2682.1.2.2.1) |  |  |
| Port (.1)                                  |  |  |
| Address (.2)                               |  |  |
| Display (.3)                               |  |  |
| DispDesc (.4)*                             |  |  |
| PntMap (.5)*                               |  |  |

| * For | specific | alarm | points, |
|-------|----------|-------|---------|
| see 7 | Table B6 |       |         |

AState (.6)

I

#### 19.4 SNMP Granular Trap Packets

The tables below provide a list of the information contained in the SNMP Trap packets sent by the NetGuardian ENV.

#### SNMP Trap managers can use one of two methods to get alarm information:

1. Granular traps (not necessary to define point descriptions for the NetGuardian ENV) **OR** 2. The SNMP manager reads the description from the Trap.

| UDP Header | Description      |
|------------|------------------|
| 1238       | Source port      |
| 162        | Destination port |
| 303        | Length           |
| 0xBAB0     | Checksum         |

| SNMP Header                         | Description   |
|-------------------------------------|---------------|
| 0                                   | Version       |
| Public                              | Request       |
| Тгар                                | Request       |
| 1.3.6.1.4.1.2682.1.4                | Enterprise    |
| 126.10.230.181                      | Agent address |
| Enterprise Specific                 | Generic Trap  |
| 8001                                | Specific Trap |
| 617077                              | Time stamp    |
| 1.3.7.1.2.1.1.1.0                   | Object        |
| NetGuardian ENV v1.0K               | Value         |
| 1.3.6.1.2.1.1.6.0                   | Object        |
| 1-800-622-3314                      | Value         |
| 1.3.6.1.4.1.2682.1.4.4.1.0          | Object        |
| 01-02-1995 05:08:27.760             | Value         |
| 1.3.6.1.4.1.2682.1.4.5.1.1.99.1.1.1 | Object        |
| 99                                  | Value         |
| 1.3.6.1.4.1.2682.1.4.5.1.2.99.1.1.1 | Object        |
| 1                                   | Value         |
| 1.3.6.1.4.1.2682.1.4.5.1.3.99.1.1.1 | Object        |
| 1                                   | Value         |
| 1.3.6.1.4.1.2682.1.4.5.1.4.99.1.1.1 | Object        |
| 1                                   | Value         |
| 1.3.6.1.4.1.2682.1.4.5.1.5.99.1.1.1 | Object        |
| Rectifier Failure                   | Value         |
| 1.3.6.1.4.1.2682.1.4.5.1.6.99.1.1.1 | Object        |
| Alarm                               | Value         |

UDP Headers and descriptions

SNMP Headers and descriptions

# **Frequently Asked Questions**

#### 20 Frequently Asked Questions

Here are answers to some common questions from NetGuardian ENV users. The latest FAQs can be found on the NetGuardian ENV support web page, http://www.dpstele.com.

If you have a question about the NetGuardian ENV, please call us at (559) 454-1600 or e-mail us at support@dpstele.com.

#### 20.1 General FAQs

#### Q. How do I telnet to the NetGuardian ENV?

- A. You must use Port 2002 to connect to the NetGuardian ENV. Configure your Telnet client to connect using TCP/IP (not "Telnet," or any other port options). For connection information, enter the IP address of the NetGuardian ENV and Port 2002. For example, to connect to the NetGuardian ENV using the standard Windows Telnet client, click Start, click Run, and type "telnet <NetGuardian ENV IP address> 2002."
- Q. How do I connect my NetGuardian ENV to the LAN?

A. To connect your NetGuardian ENV to your LAN, you need to configure the unit IP address, the subnet mask and the default gateway. A sample configuration could look like this:
 Unit Address: 192.168.1.100
 subnet mask: 255.255.255.0
 Default Gateway: 192.168.1.1
 Save your changes by writing to NVRAM and reboot. Any change to the unit's IP configuration requires a reboot.

- Q. When I connect to the NetGuardian ENV through the craft port on the front panel it either doesn't work right or it doesn't work at all. What's going on?
- A. Make sure your using the right COM port settings. Your COM port settings should read: Bits per second: 9600 (9600 baud)
   Data bits: 8

Parity: None Stop bits: 1 Flow control: None

**Important!** Flow control **must** be set to **none**. Flow control normally defaults to hardware in most terminal programs, and this will not work correctly with the NetGuardian ENV.

- Q. The LAN link LED is green on my NetGuardian ENV, but I can't poll it from my T/Mon.
- A. Some routers will not forward packets to an IP address until the MAC address of the destination device has been registered on the router's Address Resolution Protocol (ARP) table. Enter the IP address of your gateway and your T/Mon system to the ARP table.

#### 20.2 SNMP FAQs

- Q. Which version of SNMP is supported by the SNMP agent on the NetGuardian ENV?
- A. SNMP v1, SNMPv2 and SNMPv3.
- Q. How do I configure the NetGuardian ENV to send traps to an SNMP manager? Is there a separate MIB for the NetGuardian ENV? How many SNMP managers can the agent send traps to? And how do I set the IP address of the SNMP manager and the community string to be used when sending traps?
- A. The NetGuardian ENV begins sending traps as soon as the SNMP notification type is set up. The NetGuardian ENV MIB can be found on the DPS Telecom website. The MIB should be compiled on your SNMP manager. (Note: MIB versions may change in the future.) For step-by-step instructions, refer back to the "How to Send SNMP Traps" section of the user manual.
- Q. Does the NetGuardian ENV support MIB-2 and/or any other standard MIBs?
- A. The NetGuardian ENV supports the bulk of MIB-2.
- Q. Does the NetGuardian ENV SNMP agent support both NetGuardian ENV and T/MonXM variables?
- A. The NetGuardian ENV SNMP agent manages an embedded MIB that supports only the NetGuardian ENV's RTU variables. The T/MonXM variables are included in the distributed MIB only to provide SNMP managers with a single MIB for all DPS Telecom products.
- Q. How many traps are triggered when a single point is set or cleared? The MIB defines traps like "major alarm set/cleared," "RTU point set," and a lot of granular traps, which could imply that more than one trap is sent when a change of state occurs on one point.
- A. Generally, a single change of state generates a single trap.
- Q. What does "point map" mean?
- **A.** A point map is a single MIB leaf that presents the current status of a 64-alarm-point display in an ASCII-readable form, where a "." represents a clear and an "x" represents an alarm.
- Q. The NetGuardian ENV manual talks about control relay outputs. How do I control these from my SNMP manager?
- A. The control relays are operated by issuing the appropriate set commands, which are contained in the DPS Telecom MIB.
- Q. How can I associate descriptive information with a point for the RTU granular traps?
- A. The NetGuardian ENV alarm point descriptions are individually defined using the Web Browser.

#### Q. My SNMP traps aren't getting through. What should I try?

- A. Try these three steps:
  - 1. Make sure that the Trap Address (IP address of the SNMP manager) is defined. (If you changed the Trap Address, make sure you saved the change to NVRAM and rebooted.)
  - 2. Make sure all alarm points are configured to send SNMP traps.
  - 3. Make sure the NetGuardian ENV and the SNMP manager are both on the network. Use the unit's ping command to ping the SNMP manager.

#### 21 Technical Support

DPS Telecom products are backed by our courteous, friendly Technical Support representatives, who will give you the best in fast and accurate customer service. To help us help you better, please take the following steps before calling Technical Support:

#### 1. Check the DPS Telecom website.

You will find answers to many common questions on the DPS Telecom website, at http:// www.dpstele.com/support/. Look here first for a fast solution to your problem.

#### 2. Prepare relevant information.

Having important information about your DPS Telecom product in hand when you call will greatly reduce the time it takes to answer your questions. If you do not have all of the information when you call, our Technical Support representatives can assist you in gathering it. Please write the information down for easy access. Please have your user manual and hardware serial number ready.

#### 3. Have access to troubled equipment.

Please be at or near your equipment when you call DPS Telecom Technical Support. This will help us solve your problem more efficiently.

#### 4. Call during Customer Support hours.

Customer support hours are Monday through Friday, from 7 A.M. to 6 P.M., Pacific time. The DPS Telecom Technical Support phone number is (559) 454-1600.

**Emergency Assistance:** Emergency assistance is available 24 hours a day, 7 days a week. For emergency assistance after hours, allow the phone to ring until it is answered with a paging message. You will be asked to enter your phone number. An on-call technical support representative will return your call as soon as possible.

#### 22 End User License Agreement

All Software and firmware used in, for, or in connection with the Product, parts, subsystems, or derivatives thereof, in whatever form, including, without limitation, source code, object code and microcode, including any computer programs and any documentation relating to or describing such Software is furnished to the End User only under a non-exclusive perpetual license solely for End User's use with the Product.

The Software may not be copied or modified, in whole or in part, for any purpose whatsoever. The Software may not be reverse engineered, compiled, or disassembled. No title to or ownership of the Software or any of its parts is transferred to the End User. Title to all patents, copyrights, trade secrets, and any other applicable rights shall remain with the DPS Telecom.

DPS Telecom's warranty and limitation on its liability for the Software is as described in the warranty information provided to End User in the Product Manual.

End User shall indemnify DPS Telecom and hold it harmless for and against any and all claims, damages, losses, costs, expenses, obligations, liabilities, fees and costs and all amounts paid in settlement of any claim, action or suit which may be asserted against DPS Telecom which arise out of or are related to the non-fulfillment of any covenant or obligation of End User in connection with this Agreement.

This Agreement shall be construed and enforced in accordance with the laws of the State of California, without regard to choice of law principles and excluding the provisions of the UN Convention on Contracts for the International Sale of Goods. Any dispute arising out of the Agreement shall be commenced and maintained only in Fresno County, California. In the event suit is brought or an attorney is retained by any party to this Agreement to seek interpretation or construction of any term or provision of this Agreement, to enforce the terms of this Agreement, to collect any money due, or to obtain any money damages or equitable relief for breach, the prevailing party shall be entitled to recover, in addition to any other available remedy, reimbursement for reasonable attorneys' fees, court costs, costs of investigation, and other related expenses.

### Index

# - A -

analog alarm inputs 10 current range 10 voltage range 10

# - C -

cables 16 download cable 16 Ethernet cable 16 telephone cable 16 control relays 6, 10 maximum current 10 maximum voltage 10 operating from SNMP manager 123 craft port serial format 122 current draw 10

# - D -

dimensions 10 discrete alarm inputs capacity 10

# - F -

Frequently Asked Questions (FAQs) 122 general 122 SNMP 123 fuse 16

### - | -

interfaces 10

- L -

LAN 6

# - M -

modem 10

## - N -

NVRAM 6

# - 0 -

operating humdity range 10 operating termperature range 10

# - P -

parts 16 numbers 16 ordering 16 power input 10

# - R -

rack ears 16

# - S -

shipping list 16 SNMP 123 GranularTrap Packets 119 MIB 6, 119, 123 SNMP managers 6 SNMP traps 123

# - T -

T/Mon NOC 6 technical support 122, 125 e-mail address 122 phone number 122, 125 web page 125 Telnet 122